## **Areas Covered**

| Before Reading This Manual |                                                                                                    |  |
|----------------------------|----------------------------------------------------------------------------------------------------|--|
|                            | This section explains the notes for your safety and conventions used in this manual.                                                         |  |
| Chapter 1                  | Overview                                                                                                    |  |
|                            | This chapter provides an overview and precautions for the disk array and its features configured with this array controller.                 |  |
| Chapter 2                  | Array Configuration and Management [BIOS Utility]                                                                                            |  |
|                            | This chapter explains the BIOS Utility setup procedure. BIOS Utility is a basic utility to set up and manage the array controller.           |  |
| Chapter 3                  | Preparations for Using a Disk Array Controller                                                                                               |  |
|                            | This chapter explains how to update the device drivers and how to apply a hotfix.                                                            |  |
|                            |                                                                                                    |  |
| Chapter 4                  | Array Configuration and Management [ServerView RAID]                                                                                         |  |
|                            | This chapter contains an overview of and product requirements for ServerView RAID Manager, and describes how to install and use the program. |  |
| Chapter 5                  | Array Configuration and Management [GAM]                                                                                                    |  |
|                            | This chapter contains an overview of and product requirements for GAM, and describes how to install and use the program.                     |  |
| Chapter 6                  | Replacing a Hard Disk Drive                                                                                                    |  |
|                            | This chapter explains maintenance related issues, such as hard disk drive replacement.                                                       |  |
| Appendix                   |                                                                                                    |  |
|                            | This section explains ServerView RAID event log and GAM event log.                                                                           |  |

## **Before Reading This Manual**

This manual is a guide for using the array controller (Integrated Mirroring SAS).

## Remarks

## Symbols

Symbols used in this manual have the following meanings:

| <b>MPORTANT</b> | These sections explain prohibited actions and points to note when using this software. Make sure to read these sections.      |
|-----------------|----------------------------------------------------------------------------------------------------|
| POINT           | These sections explain information needed to operate the hardware and software properly.<br>Make sure to read these sections. |
| $\rightarrow$   | This mark indicates reference pages or manuals.                                                                               |

## Key Descriptions / Operations

Keys are represented throughout this manual in the following manner:

E.g.: [Ctrl] key, [Enter] key,  $[\rightarrow]$  key, etc.

The following indicate the pressing of several keys at once:

E.g.: [Ctrl] + [F3] key,  $[Shift] + [\uparrow]$  key, etc.

## Entering Commands (Keys)

Command entries are written in the following way:

diskcopy a: a: ↑ ↑

- In the spaces indicated with the "<sup>↑</sup>" mark, press the [Space] key once.
- In the example above, the command entry is written in lower case, but upper case is also allowed.
- CD-ROM drive names are shown as [CD-ROM drive]. Enter your drive name according to your environment.

[CD-ROM drive]:\setup.exe

## Screen Shots and Figures

Screen shots and figures are used as visual aids throughout this manual. Windows, screens, and file names may vary depending on the OS, software, or configuration of the server used. Figures in this manual may not show cables that are actually connected for convenience of explanation.

## Consecutive Operations

Consecutive operations are described by connecting them with arrows  $(\rightarrow)$ .

Example: For the operation to click the [Start] button, point to [Programs], and click [Accessories] ↓

Click the [Start] button  $\rightarrow$  [Programs]  $\rightarrow$  [Accessories].

## ■ CD-ROM Drive and DVD-RAM Drive Descriptions

In this manual, both CD-ROM and DVD-RAM drives are described as CD-ROM drives. Unless otherwise noted, a CD-ROM drive can also mean a DVD-RAM drive.

#### Abbreviations

The following expressions and abbreviations are used throughout this manual.

| Product name                                                                                                    | Expressions and abbrev                     | viations  |
|----------------------------------------------------------------------------------------------------|--------------------------------------------|-----------|
| Integrated Mirroring SAS                                                                                                    | the array controller, this array co        | ontroller |
| Microsoft <sup>®</sup> Windows Server <sup>®</sup> 2003, Standard EditionMicrosoft <sup>®</sup> Windows Server <sup>®</sup> 2003, Enterprise EditionMicrosoft <sup>®</sup> Windows Server <sup>®</sup> 2003 R2, Standard EditionMicrosoft <sup>®</sup> Windows Server <sup>®</sup> 2003 R2, Enterprise Edition                             | Windows Server 2003                        | Windows   |
| Microsoft <sup>®</sup> Windows Server <sup>®</sup> 2003, Standard x64 Edition<br>Microsoft <sup>®</sup> Windows Server <sup>®</sup> 2003, Enterprise x64 Edition<br>Microsoft <sup>®</sup> Windows Server <sup>®</sup> 2003 R2, Standard x64 Edition<br>Microsoft <sup>®</sup> Windows Server <sup>®</sup> 2003 R2, Enterprise x64 Edition | Windows Server<br>2003 x64 <sup>[*1]</sup> |           |
| Microsoft <sup>®</sup> Windows <sup>®</sup> 2000 Server<br>Microsoft <sup>®</sup> Windows <sup>®</sup> 2000 Advanced Server                                                                                                    | Windows 2000 Server                        |           |
| Microsoft <sup>®</sup> Windows <sup>®</sup> 2000 Professional                                                                                                    | Windows 2000 Professional                  |           |
| Microsoft <sup>®</sup> Windows <sup>®</sup> XP Professional                                                                                                    | Windows XP                                 |           |
| Red Hat Enterprise Linux AS (v.4 for x86)                                                                                                    | Red Hat Linux<br>RHEL-AS4(x86)             | Linux     |
| Red Hat Enterprise Linux ES (v.4 for x86)                                                                                                    | RHEL-ES4(x86)                              |           |
| Red Hat Enterprise Linux AS (v.4 for EM64T)                                                                                                    | RHEL-AS4(EM64T)                            |           |
| Red Hat Enterprise Linux ES (v.4 for EM64T)                                                                                                    | RHEL-ES4(EM64T)                            |           |
| Red Hat Enterprise Linux AS (v.3 for x86)                                                                                                    | RHEL-AS3(x86)                              |           |
| Red Hat Enterprise Linux ES (v.3 for x86)                                                                                                    | RHEL-ES3(x86)                              |           |
| SUSE <sup>™</sup> Linux <sup>®</sup> Enterprise Server 9                                                                                                    | SLES9 or SUSE Linux                        |           |

#### table: Abbreviations of Product Names

\*1: Unless otherwise noted, Windows Server 2003 can also mean Windows Server 2003 x64.

## **Reference Information**

## Latest Information about PRIMERGY

For the latest information on PRIMERGY, update modules, drivers and the software, refer to the Fujitsu PRIMERGY website (http://primergy.fujitsu.com).

## Trademarks

Microsoft, Windows, and Windows Server are trademarks or registered trademarks of Microsoft Corporation in the USA and other countries.

Linux is a trademark or registered trademark of Linus Torvalds in the USA and other countries.

Red Hat and all Red Hat-based trademarks and logos are trademarks or registered trademarks of Red Hat, Inc. in the USA and other countries.

SUSE is a trademark of Novell, Inc. in the United States and other countries.

LSI Logic, Global Array Manager (GAM), and Integrated Mirroring are trademarks or registered trademarks of LSI Logic Corp.

All other hardware and software names used are trademarks or registered trademarks of their respective manufacturers. Other product names are copyrights of their respective manufacturers.

All Rights Reserved, Copyright© FUJITSU LIMITED 2006

Screen shot(s) reprinted with permission from Microsoft Corporation.

## Contents

## **Chapter 1 Overview**

|           | 1.1 Array Controller Work Flow                                          | 10   |
|-----------|-------------------------------------------------------------------------|------|
|           | 1.2 Overview of the Disk Array Configuration                            | 12   |
|           | 1.2.1 Array controller specifications                                   | 12   |
|           | 1.2.2 What is a Disk Array?                                             | 13   |
|           | 1.2.3 RAID Levels                                                       | 13   |
|           | 1.2.4 Logical Drives                                                    | 14   |
|           | 1.2.5 Checking the Hard Disk Status                                     | 14   |
|           | 1.3 Disk Array Configuration Features                                   | . 16 |
|           | 1.3.1 Logical Drive Initialization                                      | 16   |
|           | 1.3.2 Rebuild                                                           | 16   |
|           | 1.3.3 Media Verification                                                | 17   |
|           | 1.3.4 The Hard Disk Failure Prediction Function (PFA / S.M.A.R.T.)      | 17   |
|           | 1.4 Notes before the Operation                                          | 18   |
|           | 1.4.1 Cautions When Using This Product                                  | 18   |
|           | 1.4.2 Notes on Hard Disk Drives to Be Used                              | 18   |
|           | 1.5 Notes on Operation                                                  | . 19 |
|           | 1.5.1 Notes for Using Array Controllers                                 | 19   |
| Chapter 2 | Array Configuration and Management [BIOS Util                           | ity] |
|           | 2.1 Starting and Exiting the BIOS Utility                               | 22   |
|           | 2.1.1 Starting the BIOS Utility                                         | 22   |
|           | 2.1.2 Exiting the BIOS Utility                                          | 24   |
|           | 2.2 The BIOS Utility Screen Layout                                      | 25   |
|           | 2.3 Viewing Information                                                 | 26   |
|           | 2.3.1 Viewing Information on Array Controller                           | 26   |
|           | 2.3.2 Viewing Information on the Logical Drive and the Hard Disk Drives |      |
|           | 2.4 Creating and Deleting a Logical Drive                               | 34   |
|           | 2 4 1 Creating and Initializing a Logical Drive                         | 34   |
|           | 2.4.2 Deleting the Logical Drive                                        |      |
|           | 2.5 Low Level Formatting of Hard Disk Drives                            | . 43 |
| Chapter 3 | Preparations for Using a Disk Array Controller                          |      |
|           | 3.1 Updating the Device Drivers                                         | 48   |
|           | 3.1.1 Creating Driver Disks                                             | 48   |

| 3.2 Applying the Hotfix                          | 52 |
|--------------------------------------------------|----|
| 3.1.3 Updating the Drivers (Windows 2000 Server) | 50 |
| 3.1.2 Updating the Drivers (Windows Server 2003) | 49 |
|                                                  | 0  |

## **Chapter 4 Array Configuration and Management**

## [ServerView RAID]

|           | 4.1 Overview of and Product Requirements for ServerView RAID         | 54   |
|-----------|----------------------------------------------------------------------|------|
|           | 4.1.1 ServerView RAID Overview                                       | . 54 |
|           | 4.1.2 Requirements for ServerView RAID                               | . 55 |
|           | 4.1.3 Access Privileges to ServerView RAID                           | . 56 |
|           | 4.1.4 Using ServerView RAID in a Linux Environment                   | . 57 |
|           | 4.1.5 Operations via a Network                                       | . 57 |
|           | 4.1.6 When Using Both ServerView RAID and GAM                        | . 59 |
|           | 4.2 Installing ServerView RAID [Windows]                             | 60   |
|           | 4.2.1 How to Install ServerView RAID                                 | . 60 |
|           | 4.2.2 How to Uninstall ServerView RAID                               | . 62 |
|           | 4.3 Starting and Exiting ServerView RAID Manager                     | 63   |
|           | 4.3.1 Preparations and Precautions for using ServerView RAID Manager | . 63 |
|           | 4.3.2 Starting ServerView RAID Manager                               | . 64 |
|           | 4.3.3 Exiting ServerView RAID Manager                                | . 66 |
|           | 4.4 ServerView RAID Manager Window Layout                            | 67   |
|           | 4.4.1 Startup Window Layout and Functions                            | . 67 |
|           | 4.4.2 Menu Layout and Functions                                      | . 69 |
|           | 4.4.3 Layout of the Tree View                                        | . 71 |
|           | 4.5 Setting ServerView RAID                                          | 74   |
|           | 4.6 Rebuild                                                          | 77   |
|           | 4.7 Checking Each Status [ServerView RAID Manager]                   | 78   |
|           | 4.7.1 Checking the Server Condition                                  | 78   |
|           | 4.7.2 Checking the Array Controller Status                           | 79   |
|           | 4 7 3 Checking the Hard Disk Status                                  |      |
|           | 4 7 4 Checking Logical Drive Status                                  | . 83 |
|           | 4.7.5 Checking the Progress of Background Tasks                      | . 85 |
| Chapter 5 | Array Configuration and Management [GAM]                             |      |
|           | 5.1 Overview of and Product Requirements for GAM                     | 90   |
|           | 5.1.1 GAM Overview                                                   | . 90 |
|           | 5.1.2 Requirements for GAM                                           | . 91 |
|           | 5.1.3 Access Privileges to GAM                                       | . 92 |
|           | 5.1.4 Using GAM in a Linux Environment                               | . 93 |
|           | 5.1.5 Using GAM in a Network Environment                             | . 94 |
|           | 5.1.6 When Using Both ServerView RAID and GAM                        | . 96 |
|           | 5.2 Installing GAM [Windows]                                         | 97   |
|           | 5.2.1 How to Install GAM                                             | . 97 |
|           | 5.2.2 Uninstalling GAM                                               | 100  |

5.3 Starting and Exiting GAM ..... 102

| 5.3.2 Exiting GAM                                                                                                    | 103                       |
|----------------------------------------------------------------------------------------------------|---------------------------|
| 5.4 GAM Window Layout                                                                                                    | 104                       |
| 5.4.1 Startup Window Layout and Functions                                                                                                    | 104                       |
| 5.4.2 Menu Layout and Functions                                                                                                    | 106                       |
| 5.4.3 Toolbar Icons                                                                                                    | 108                       |
| 5.4.4 Starting Controller View and the Window Layout                                                                                                    | 109                       |
| 5.5 Server group and server settings                                                                                                    | 112                       |
|                                                                                                    |                           |
| 5.6 Viewing Information [GAM]                                                                                                    | 113                       |
| 5.6 Viewing Information [GAM]                                                                                                    | <b>113</b>                |
| 5.6 Viewing Information [GAM]<br>5.6.1 Events<br>5.6.2 Viewing Array Controller Information                                                                                                    | <b> 113</b><br>113<br>115 |
| <b>5.6 Viewing Information [GAM]</b> 5.6.1 Events         5.6.2 Viewing Array Controller Information         5.6.3 Viewing Hard Disk Drive Information                                                                                                    | <b> 113</b><br>           |
| <b>5.6 Viewing Information [GAM]</b> 5.6.1 Events         5.6.2 Viewing Array Controller Information         5.6.3 Viewing Hard Disk Drive Information         5.6.4 Viewing Logical Drive Information                                                         | <b> 113</b><br>           |
| <b>5.6 Viewing Information [GAM]</b> 5.6.1 Events         5.6.2 Viewing Array Controller Information         5.6.3 Viewing Hard Disk Drive Information         5.6.4 Viewing Logical Drive Information         5.6.5 Checking the Progress of Background Tasks | 113<br>                   |

## Chapter 6 Replacing a Hard Disk Drive

| 6.1 How to Replace a Hard Disk Drive [ServerView RAID] 126              |
|-------------------------------------------------------------------------|
| 6.1.1 Checking the Hard Disk Drive to Replace [ServerView RAID]126      |
| 6.1.2 Replacing a Failed Hard Disk Drive [ServerView RAID]              |
| 6.1.3 Preventive Replacement of a Hard Disk Drive [ServerView RAID] 130 |
| 6.2 How to Replace a Hard Disk Drive [GAM]                              |
| 6.2.1 Checking the Hard Disk Drive to Replace [GAM]                     |
| 6.2.2 Replacing a Failed Hard Disk Drive [GAM]                          |
| 6.2.3 Preventive Replacement of a Hard Disk Drive [GAM]                 |
| Appendix                                                                |

| A A List of ServerView RAID Event Logs | 142 |
|----------------------------------------|-----|
| B A List of GAM Event Logs             | 158 |

## Chapter 1

## **Overview**

This chapter provides an overview and configuration precautions for the disk array, and an explanation of the array configuration flow.

| Array Controller Work Flow               | 10                                                                                                    |
|------------------------------------------|----------------------------------------------------------------------------------------------------|
| Overview of the Disk Array Configuration | 12                                                                                                    |
| Disk Array Configuration Features        | 16                                                                                                    |
| Notes before the Operation               | 18                                                                                                    |
| Notes on Operation                       | 19                                                                                                    |
|                                          | Array Controller Work Flow         Overview of the Disk Array Configuration         Disk Array Configuration Features         Notes before the Operation         Notes on Operation |

## **1.1 Array Controller Work Flow**

The work flow when using a disk array controller is as follows:

## For Windows

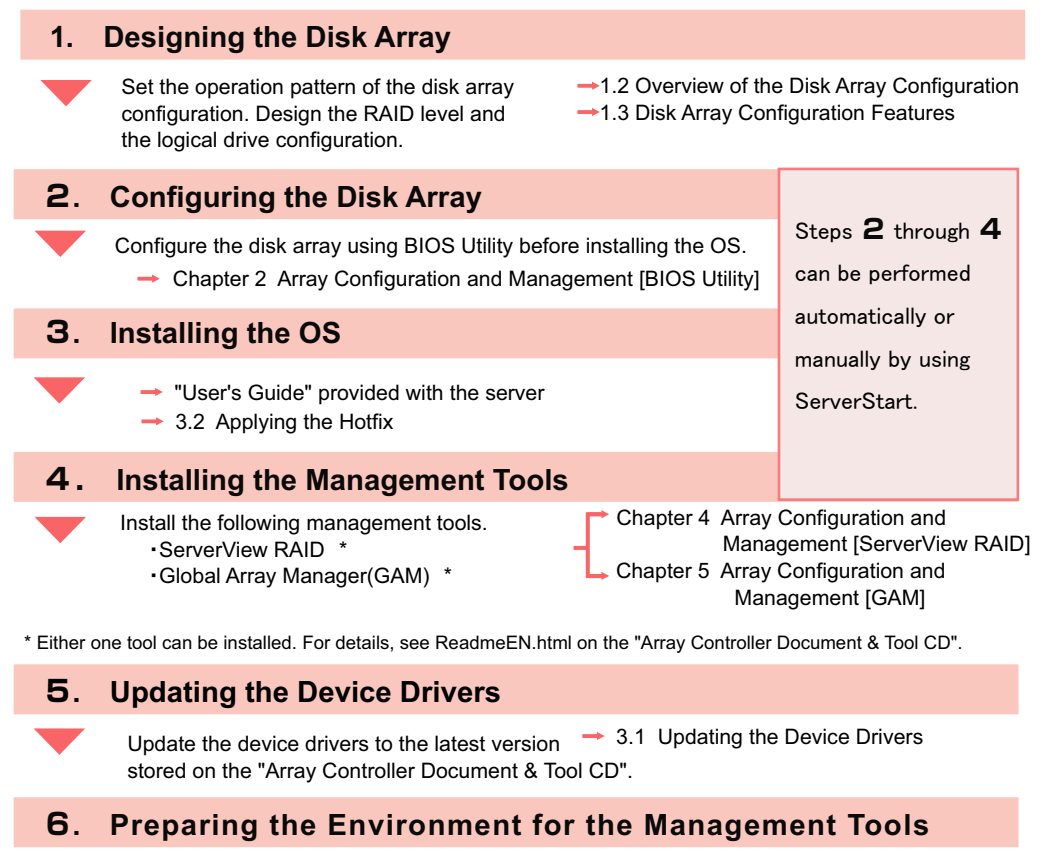

Register the user account with the OS to use the management tools. (This is not required if it is set at the installation of the management tools.) Chapter 4 Array Configuration and

Management [ServerView RAID]

 Chapter 5 Array Configuration and Management [GAM]

## For Linux

For using Linux, see the PRIMERGY page on the Fujitsu website (http://primergy.fujitsu.com/) and refer to information about Linux.

| 1. | Designing the Disk Array                                                                                              |                                                                                                    |
|----|----------------------------------------------------------------------------------------------------|----------------------------------------------------------------------------------------------------|
|    | Set the operation pattern of the disk array configuration. Design the RAID level and the logical drive configuration. | <ul> <li>→1.2 Overview of the Disk Array Configuration</li> <li>→1.3 Disk Array Configuration Features</li> </ul> |
| 2. | Configuring the Disk Array                                                                                            |                                                                                                    |
|    | Configure the disk array using WebBIOS be<br>→ Chapter 2 Array Configuration and                                      | fore installing the OS.<br>Management [BIOS Utility]                                                              |
| З. | Installing the OS                                                                                                    |                                                                                                    |
| ▼  |                                                                                                    | → "Installation Guide"                                                                                            |
| 4. | Installing the Management Too                                                                                         | bls                                                                                                    |
| •  | Install the following management tools.<br>•ServerView RAID *<br>•Global Array Manager(GAM) *                         | → "Installation Guide"                                                                                            |

\* Either one tool can be installed. For details, see ReadmeEN.html on the "Array Controller Document & Tool CD".

## 5. Preparing the Environment for the Management Tools

Register the user account with the OS to use the management tools. (This is not required if it is set at the installation of the management tools.)

"Installation Guide"

## **1.2 Overview of the Disk Array** Configuration

This section contains an overview (RAID levels and logical drives) and a functional description of the disk array.

## 1.2.1 Array controller specifications

The specifications of the array controller described in this manual are as follows:

| Item                                 | Contents                                                                                                    |
|--------------------------------------|----------------------------------------------------------------------------------------------------|
| Product model name<br>(product name) | No model name                                                                                                    |
| Parts installed into server          | Onboard [Note 1]                                                                                                    |
| Interface                            | SAS (Serial Attached SCSI)                                                                                                    |
| Number of ports                      | 8 ports                                                                                                    |
| Cache memory and capacity            | Not available                                                                                                    |
| Supported OS                         | OS supported by server                                                                                                    |
| Management Tools                     | <ul> <li>There are two types of tools: (1) BIOS Utility which configures disk arrays before installing the OS and (2) ServerView RAID or GAM which monitors or manages array controllers on the OS.</li> <li>Make sure to install the management tools before using the array controllers. You must install either ServerView RAID or GAM, but not both. For information about which to use, see ReadmeEN.html on the Array Controller Document &amp; Tool CD.</li> <li>BIOS Utility BIOS Utility BIOS Utility in the array controller. "Chapter 2 Array Configuration and Management [BIOS Utility]" (→pg.21)</li> <li>ServerView RAID "Chapter 4 Array Configuration and Management [ServerView RAID]" ((→pg.53))</li> <li>Global Array Manager (GAM) "Chapter 5 Array Configuration and Management [GAM]" (→pg.89)</li> </ul> |

table: Specifications

[Note 1]: It is installed on the baseboard of the server directly.

## 1.2.2 What is a Disk Array?

A disk array or RAID (Redundant Array of Independent Disks) is a system that uses an array controller and multiple hard disk drives to achieve better performance and higher reliability than when using a single hard disk drive.

An array controller controls the access to each hard disk drive. There are different types of control methods that are defined as a RAID level.

By using a redundant RAID level, system operation can be continued without data loss in the event that one of the single hard disk drives should fail.

## 1.2.3 RAID Levels

There are several types of RAID levels, with different characteristics. This array controller only supports RAID 1.

| table: | Characteristics | of each | RAID | Level |
|--------|-----------------|---------|------|-------|
|--------|-----------------|---------|------|-------|

| RAID<br>Level | Number of<br>hard disk drives | Available total capacity        | Redundancy |
|---------------|-------------------------------|---------------------------------|------------|
| RAID 1        | 2                             | Capacity of one hard disk drive | Yes        |

## RAID 1 (Mirroring)

Mirroring is a function in which identical data is written in two hard disk drives in duplicate. When operating in RAID 1 disk array configuration, the system always writes the same data in two hard disk drives, using the redundancy feature. Operation continues even if one of the hard disk drives should fail and lose redundancy (Critical).

RAID 1 always consists of two hard disk drives and the actual available capacity is equal to the capacity of one hard disk drive.

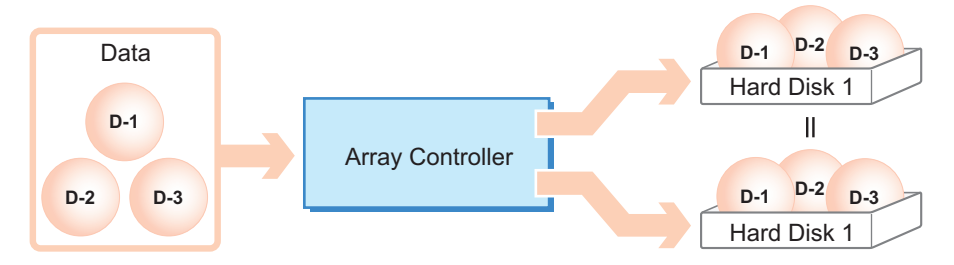

#### MPORTANT

With RAID 1, operation continues even if one of the hard disk drives should fail (Critical). However, data may be lost if both hard disk drives fail. If the status of a logical drive becomes "Critical", replace the failed hard disk drive as immediately as possible and recover the redundancy. See "Chapter 6 Replacing a Hard Disk Drive" (→pg.125) for information on how to replace a hard disk drive.

## POINT

Regardless of the applicability of redundancy, data backup should be performed as frequently as
possible just in case.

## 1.2.4 Logical Drives

A logical drive is a logical hard disk space created when the disk array is configured. It is recognized in the same manner as a single hard disk drive by the OS.

As shown in the following figure, with RAID 1, two hard disk drives compose one logical drive, but the OS recognizes it as if a single hard disk drive was connected.

| Logical drive 0 |             |
|-----------------|-------------|
| Hard disk 1     | Hard disk 2 |

#### **MPORTANT**

- Generally, the hard disk drives in a logical drive should be of the same model (with the same capacity and speed).
- > This array controller can support only one logical drive.
- ➤ Right after the creation of a logical drive using this array controller, the logical drive does not have redundancy. To use it with redundancy, initialization of the logical drive is required. For details, refer to "1.3.1 Logical Drive Initialization" (→pg.16).

## ■ Status During Hard Disk Failure

If one of the hard disk drives fails, the logical drive loses its redundancy, i.e. the status becomes "Critical".

If the other drive also fails, the logical drive status becomes "Offline" (unavailable).

## 1.2.5 Checking the Hard Disk Status

Hard disk drives and logical drives should be constantly monitored, and be replaced if there is a failure or indication of a failure.

### POINT

- The status differs depending on each management tool. For information about the status, see the
  appropriate description in your management tool's documents.
  - BIOS Utility
     "2.3.2 Viewing Information on the Logical Drive and the Hard Disk Drives" (→pg.29)
  - ServerView RAID
     "4.4.2 Levent of the Tree View" ( )
  - "4.4.3 Layout of the Tree View" (→pg.71)
  - GAM
    - "5.4.4 Starting Controller View and the Window Layout" ( $\rightarrow$ pg.109)

When ServerView RAID or GAM operates properly, information is logged as an event if an error occurs in the logical drive or hard disk drive. "Appendix A A List of ServerView RAID Event Logs" (→pg.142) "Appendix B A List of GAM Event Logs" (→pg.158)

## Logical Drive Status

A logical drive can be in the following states:

| table: | l onical | drive | status  |
|--------|----------|-------|---------|
| lable. | LUYICAI  | unve  | ้อเลเนอ |

| Status   | Description                                                                                                    |
|----------|----------------------------------------------------------------------------------------------------|
| Online   | The logical drive is operating normally.                                                                                                    |
| Critical | A redundant logical drive (RAID 1) is operating without redundancy due to a failure of one hard disk drives. Replace the failed hard disk drive as soon as possible and perform a rebuild to restore the status to "Online". See "Chapter 6 Replacing a Hard Disk Drive" ( $\rightarrow$ pg.125) for information on how to replace the hard disk drive and for rebuild. |
| Offline  | Indicates that the logical drive is not operating. This status occurs when two or more hard disk drives in a logical drive fail. In this case, data in the logical drive will be lost.                                                                                                    |

## Hard Disk Status

A hard disk drive may be in any of the following states.

#### table: Hard Disk Status

| Status            | Description                                                                                                    |
|-------------------|----------------------------------------------------------------------------------------------------|
| Online            | Included in the disk array and operating normally.                                                                                                    |
| Unused            | It is unused because it is not included in the disk array. However, the hard disk drive is operating properly.                                                                                                    |
| Failed            | The drive is damaged and data read/write is disabled. Replace the hard disk drive and perform a rebuild. See "Chapter 6 Replacing a Hard Disk Drive" ( $\rightarrow$ pg.125) for information on how to replace a hard disk drive. |
| Offline           | Data read/write is disabled by the array controller. Perform a rebuild to use the drive again.                                                                                                    |
| Rebuild           | The hard disk drive is currently being rebuilt.                                                                                                    |
| Failure Predicted | Currently operating normally, but may fail in the near future (failure predicted status). See "Chapter 6 Replacing a Hard Disk Drive" ( $\rightarrow$ pg.125) and replace the hard disk drive as soon as possible.                |

#### **MPORTANT**

If there is a hard disk drive with failure status, there may be a hard disk failure and the drives may be operating without redundancy. The hard disk drive must be replaced as soon as possible. See "6.1.2 Replacing a Failed Hard Disk Drive [ServerView RAID]" (→pg.128) and "6.2.2 Replacing a Failed Hard Disk Drive [GAM]" (→pg.136) for information on how to replace a hard disk drive.

## **POINT**

> This array controller sets the redundancy management priority as primary or secondary for each hard disk drive in the logical drive. When one hard disk drive has failed, the other operating drive is set as primary, and the rebuild is

performed using the primary drive for the secondary drive.

## **1.3 Disk Array Configuration Features**

This section explains the features in disk array configuration.

## 1.3.1 Logical Drive Initialization

To enable a logical drive to operate with redundancy, it needs the initialization that makes the hard disk drives in the logical drive coherent.

Right after the creation of a logical drive using this array controller, the logical drive does not have redundancy and data is only stored on the primary hard disk drive. The initialization can be done with a rebuild. For details about rebuild, see "1.3.2 Rebuild" ( $\rightarrow$ pg.16).

#### **MPORTANT**

- The logical drive does not have redundancy until the initialization is completed, so if the primary hard disk drive fails, the data will be lost.
- Before the initialization, the secondary hard disk drive cannot be used and its failure LED remains lit.
- The initialization is done with a rebuild, which means that the hard disk failure LED of the secondary drive flashes during the initialization.

## 1.3.2 Rebuild

Even if a hard disk drive in a logical drive fails, if there is redundancy (RAID 1), the logical drive continues to operate in "Critical" status. However, if another hard disk drive in the same logical drive also fails, the status of the logical drive becomes "Offline" (unavailable). Rebuild is the operation to recover a logical drive from "Critical" status to "Normal" (Online) status.

The rebuild process is performed in the background in parallel with normal I/O access. During rebuilding, if a logical drive becomes "Critical" status, the redundancy of the logical drive remains lost. Once the rebuild is completed, it is restored to "Online" status.

You can start a rebuild by executing [Synchronize] in the BIOS Utility or by executing [Rebuild] in the array management tool (ServerView or GAM).

#### Time Required for Rebuild

The estimated rebuild execution time per 10GB is approximately 1 hour when there is no server I/O. For example, when a logical drive consists of two 73GB hard disk drives, the rebuild takes about 7 hours (approx. 1 hr./10GB x 73GB). However, the time may differ from this example depending on the configuration and the hard disk type.

### POINT

- The rebuild process is performed in parallel with normal I/O access, therefore I/O performance for the logical drives can be decreased during rebuild. With this array controller the I/O performance decreases about 50% at maximum.
- If the system is restarted or shut down during the rebuild, the rebuild will resume from where it was interrupted the next time it is started.

## **1.3.3 Media Verification**

Media verification is a function that detects media errors on a hard disk drive in advance and restores data using the data on the other hard disk drive.

This array controller always performs media verification when the logical drive is in "Online" status. If there is a media error on the remaining hard disk drive during the rebuild, the rebuild cannot restore the data. Media verification reduces the risk of data loss at a rebuild, by correcting media errors in advance.

## 1.3.4 The Hard Disk Failure Prediction Function (PFA / S.M.A.R.T.)

The PFA/S.M.A.R.T. function is a failure prediction function for the hard disk drives that determines the risk of a failure in advance and issues a warning when the risk is high.

Although a hard disk drive will still operate normally even when a risk of a failure is predicted, that hard disk drive may fail in the near future and should be replaced as soon as possible. See "6.1.3 Preventive Replacement of a Hard Disk Drive [ServerView RAID]" ( $\rightarrow$ pg.130) or "6.2.3 Preventive Replacement of a Hard Disk Drive [GAM]" ( $\rightarrow$ pg.138) for the replacement procedure. The hard disk drive for which failure is predicted can be identified by management tools or event logs.

## **1.4 Notes before the Operation**

Check the following before starting the operation.

## 1.4.1 Cautions When Using This Product

Usage may be limited depending on the target server.

## 1.4.2 Notes on Hard Disk Drives to Be Used

The following notes apply to the hard disk drives to be used. Please check in advance.

#### Usable Hard Disk Drives

All the hard disk drive in the logical drive use the same model (with the same capacity and speed) as a rule. Check that the installed hard disk drives have the same capacity and speed. Also, be sure to check that the hard disk drives are installable on the server.

#### • When Reusing a Hard Disk Drive

Hard disk drives containing data may have partition information or array configuration information. Using such drives without taking the proper measures may cause unexpected problems. When using a previously used hard disk drive, erase the data by performing low level format on the system that was using the hard disk drive, before connecting the drive to this array controller.

The same caution applies when using hard disk drives used by this product on another system. See "2.5 Low Level Formatting of Hard Disk Drives" ( $\rightarrow$ pg.43) and completely erase the information on the hard disk drive before using it on another system.

#### • Removing a Hard Disk Drive

When the server is turned on, do not remove the hard disk drives except for the following situation:

- · When Replacing a Failed Hard Disk Drive
- · When Performing the Preventive Replacement Procedure for a Hard Disk Drive

#### Notes on Connecting Devices

Do not connect any devices other than Fujitsu-specified hard disk drives to this array controller.

## **1.5 Notes on Operation**

This section contains notes concerning system operation when using this array controller.

## 1.5.1 Notes for Using Array Controllers

When using Windows in a disk array configuration, one of the following events may be entered in the Event Viewer's system log:

```
Source : lsi_sas

Type : Warning

Event ID : 129

Description: The description for Event ID (129) in Source (lsi_sas) cannot

be found.

(The rest is omitted.)
```

```
Source : lsi-sas

Type : Error

Event ID : 11

Description: The driver detected a controller error on ¥Device¥RaidPortN

(The rest is omitted.)
```

These logs entry means that an internal reset has been issued in the device driver, but since the event has been restored by an OS retry, you can continue with the operation.

However, if this event occurs repeatedly (about twice in every 10 minutes), there is a possibility of hardware failure. Contact an office listed in the "Contact Information" of "Start Guide" and check the array controller and hard disk drives.

Chapter 1 Overview

## **Chapter 2**

## Array Configuration and Management [BIOS Utility]

This chapter explains the BIOS Utility setup procedure. BIOS Utility is a basic utility to set up and manage the array controller.

| 2.1 | Starting and Exiting the BIOS Utility    | 22 |
|-----|------------------------------------------|----|
| 2.2 | The BIOS Utility Screen Layout           | 25 |
| 2.3 | Viewing Information                      | 26 |
| 2.4 | Creating and Deleting a Logical Drive    | 34 |
| 2.5 | Low Level Formatting of Hard Disk Drives | 43 |

# 2.1 Starting and Exiting the BIOS Utility

This section explains how to start up and exit the BIOS Utility. The BIOS Utility can be set to start from the BIOS at system startup, regardless of whether the OS has been installed or not on the computer to be used.

#### **MPORTANT**

The terms "logical drive" and "array controller" used in this manual are displayed as "Array" and "Adapter" respectively in the BIOS Utility. Read the manual by replacing the terms with those used in the BIOS Utility when necessary.

## 2.1.1 Starting the BIOS Utility

Perform the following procedure:

**1** Turn on the server, and press the [Ctrl]+[C] keys while the following messages are displayed on the screen.

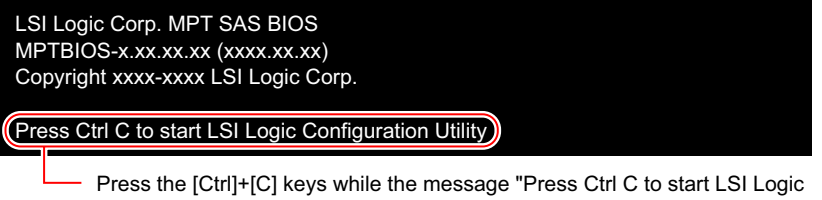

Configuration Utility" is deiplayed on the screen.

The following message appears and the BIOS Utility starts up after the POST of the server is complete.

```
Please wait, invoking SAS Configuration Utility.
```

#### **MPORTANT**

If the following message appears, the hard disk drive may have a failure.

```
xxxx enter the LSI Logic Configuration Utility to investigate!
```

In this case, see "Chapter 6 Replacing a Hard Disk Drive" (→pg.125) to check the hard disk drive status. If there is a failed hard disk drive, replace the drive and perform rebuild.

| LSI L            | ogic C       | onf ig       | Util        | ity          |              | v6.08.04   | .00 (200 | 6.07.13 |        |            |      |   |
|------------------|--------------|--------------|-------------|--------------|--------------|------------|----------|---------|--------|------------|------|---|
| Adapto<br>Adapto | er Lis<br>er | t Glo<br>PCI | obal<br>PCI | Prope<br>PCI | rties<br>PCI | FW Revisi  | on       | Stat    | us     | Boot       |      |   |
| SAS10            | 68           | Bus<br>02    | Dev<br>05   | Fnc<br>00    | Slot<br>00   | 1.10.06.0  | 0– IR    | Enat    | led    | Order<br>O |      |   |
|                  |              |              |             |              |              |            |          |         |        |            |      |   |
|                  |              |              |             |              |              |            |          |         |        |            |      |   |
|                  |              |              |             |              |              |            |          |         |        |            |      |   |
|                  |              |              |             |              |              |            |          |         |        |            |      |   |
|                  |              |              |             |              |              |            |          |         |        |            |      |   |
|                  |              |              |             |              |              |            |          |         |        |            |      |   |
|                  |              |              |             |              |              |            |          |         |        |            |      |   |
|                  |              |              |             |              |              |            |          |         |        |            |      | Ţ |
| Fee =            | Fyit         | Menu         |             | F1 /S        | hift+1       | = Heln     |          |         |        |            |      |   |
| Alt+N            | = Glo        | bal Pi       | roper       | ties         | -/+ =        | Alter Boot | Order    | Ins/Del | = Alte | r Boot     | List |   |

The BIOS Utility starts and the [Adapter List] screen appears.

## **POINT**

For this array controller, "SAS1068" is displayed for [Adapter] on the above screen.

## 2.1.2 Exiting the BIOS Utility

Follow the steps below to exit the BIOS Utility.

1 Display the [Adapter List] screen.

If another screen is displayed, press the [Esc] key several times until the [Adapter list] screen appears.

| I<br>F | .SI Logic Co<br>Manter List  | onfig<br>Glo   | Util<br>obal | ity<br>Prope | rties             | v6.08.04.00 (             | 2006.07.1 | 3)          |               |      |
|--------|------------------------------|----------------|--------------|--------------|-------------------|---------------------------|-----------|-------------|---------------|------|
| f      | dapter                       | PCI<br>Bus     | PCI<br>Dev   | PCI<br>Fnc   | PCI<br>Slot       | FW Revision               | Sta       | atus I<br>( | Boot<br>Irder |      |
| - 5    | AS1068                       | 02             | 05           | 00           | 00                | 1.10.06.00-IR             | Ena       | abled 🤇     | )             | -    |
|        |                              |                |              |              |                   |                           |           |             |               |      |
|        |                              |                |              |              |                   |                           |           |             |               |      |
|        |                              |                |              |              |                   |                           |           |             |               |      |
|        |                              |                |              |              |                   |                           |           |             |               |      |
|        |                              |                |              |              |                   |                           |           |             |               |      |
|        |                              |                |              |              |                   |                           |           |             |               |      |
|        |                              |                |              |              |                   |                           |           |             |               |      |
| E<br>A | Esc = Exit  <br>Alt+N = Gloi | 1enu<br>bal Pi | roper        | F1/S         | hift+1<br>-/+ = ( | = Help<br>Alter Boot Orde | er Ins/De | l = Alter   | Boot          | List |

**2** Press the [Esc] key.

The [Exit] menu appears.

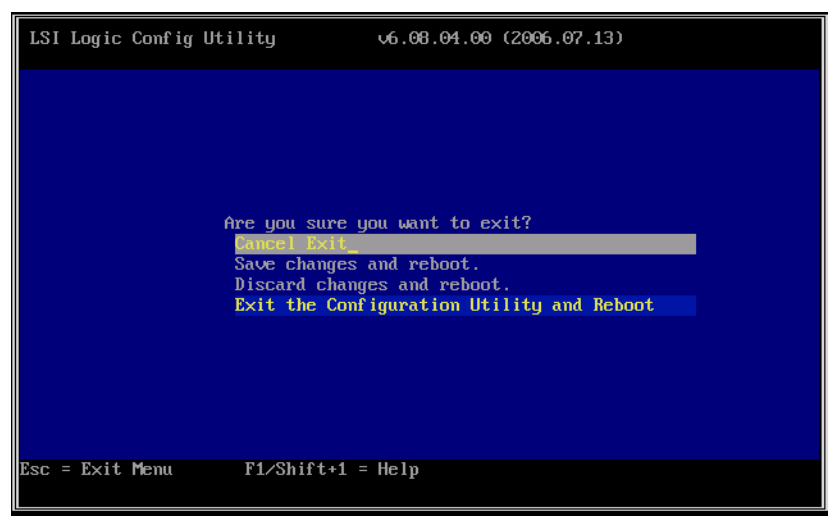

**3** Select [Exit the Configuration Utility and Reboot] and press the [Enter] key. The BIOS Utility exits and the system restarts.

## 2.2 The BIOS Utility Screen Layout

The BIOS Utility screen consists of three areas. The displayed contents depend on the selected function.

| Header Area — | LSI Logic Config Utility v6.08.04<br>Adapter Properties SAS1068                                                                                                    | .00 (2006.07.13)                                                                                   |
|---------------|----------------------------------------------------------------------------------------------------|----------------------------------------------------------------------------------------------------|
| Main Area —   | Adapter       S         PCI Slot       O         PCI Address(Bus/Dev/Func)       O         MPT Firmware Revision       1         SAS Address       5         NUDATA Version       O         Status       E         Boot Droler       O         Boot Support       I         RAID Properties       SAS Topology         Advanced Adapter Properties       I | AS1068<br>0<br>2:05:00<br>.10:06:00-IR<br>0030057:00000010<br>0:00<br>mabled<br>Enabled blus a OST |
| Footer Area — | Esc = Exit Menu F1/Shift+1 = Help<br>Enter = Select Item -/+ = Change Item                                                                                                    |                                                                                                    |

## POINT

▶ In the BIOS Utility, press the [Esc] key to return to the previous screen.

## Header Area

The upper row shows the name and the version number of this utility. The lower row shows the name of the current screen.

## Main Area

The main area for each screen. Configurable items and menus are displayed in yellow and can be configured by moving the cursor using the keyboard.

## Footer Area

A help message for the current screen. An explanation of the function keys is displayed.

## **2.3 Viewing Information**

With the BIOS Utility, you can see information about the array controller, the logical drive, and the hard disk drives.

- Viewing Information on Array Controller (→pg.26)
- Viewing Information on the Logical Drive and the Hard Disk Drives (→pg.29)

## 2.3.1 Viewing Information on Array Controller

Information about the array controller is displayed on the [Adapter Properties] screen and the [Global Properties] screen.

### Adapter Properties

Start up the BIOS Utility.

 $\rightarrow$  "2.1.1 Starting the BIOS Utility" (pg.22)

#### **POINT**

- If the BIOS Utility is already running and another screen is displayed, press the [Esc] key several times until the [Adapter list] screen appears.
- **2** Check that the [Adapter List] menu is selected and press the [Enter] key.

#### POINT

This screen is for selecting an array controller to access, but only one controller is shown. So, just press the [Enter] key.

The [Adapter Properties] screen appears.

| LSI Logic Config Utility v6.08.<br>Adapter Properties SAS1068                                                                                                    | 94.00 (2006.07.13)                                                                                              |
|----------------------------------------------------------------------------------------------------|----------------------------------------------------------------------------------------------------|
| Adapter<br>PCI Slot<br>PCI Address(Bus/Dev/Func)<br>MPT Firmware Revision<br>SAS Address<br>NVDATA Version<br>Status<br>Boot Order<br>Boot Support<br>BAID Properties<br>SAS Topology<br>Advanced Adapter Properties | SAS1068<br>00<br>02:05:00<br>1.10.06.00-IR<br>50030057:00000010<br>00.00<br>Enabled<br>0<br>TEnabled BIOS & OS1 |
| Esc = Exit Menu F1/Shift+1 = Help<br>Enter = Select Item -/+ = Change Item                                                                                                    |                                                                                                    |

| Iter                   | n        | Description                                                                                                    |
|------------------------|----------|----------------------------------------------------------------------------------------------------|
| Adapter                |          | Displays the name of the array controller.                                                                                                    |
| PCI Slot               |          | Displays the number of the PCI slot where the array controller is mounted.                                                                                                    |
| PCI Address            |          | Displays the array controller's PCI address configured by the server BIOS.<br>Displays, from left to right, the bus number, the device number, and the<br>function number.                                                                               |
| MPT Firmwa<br>Revision | re       | Displays the firmware revision number of the array controller.                                                                                                    |
| SAS Address            | 5        | Displays the SAS address of the array controller.                                                                                                    |
| NVDATA Ve              | rsion    | Displays the NVRAM revision number of the array controller.                                                                                                    |
| Status                 |          | Displays the status of the array controller.                                                                                                    |
|                        | Enabled  | Indicates that the array controller's BIOS is enabled.                                                                                                    |
|                        | Disabled | Indicates that the array controller's BIOS is disabled.                                                                                                    |
|                        | Error    | Indicates that the array controller's BIOS is not operating due to some failure.                                                                                                    |
| Boot Order             |          | Displays the boot order of the array controllers when multiple array controllers are mounted. With this array controller, this item is always "0", because only one controller can be mounted on the server.                                             |
| Boot Support           |          | Displays the control configuration for this array controller. For this array controller, this item is set as "Enabled BIOS & OS" (i.e. this array controller is controllable from either BOIS or the OS driver) and the configuration cannot be changed. |

#### table: The Array Controller Information on the [Adapter Properties] Screen

## **POINT**

Press the [Esc] key to return the [Adapter list] screen. If you have changed some settings, a confirmation screen appears. Select [Discard changes then exit this menu].

## Global Properties

**1** Start up the BIOS Utility.

→"2.1.1 Starting the BIOS Utility" (pg.22)

### POINT

If the BIOS Utility is already running and another screen is displayed, press the [Esc] key several times until the [Adapter list] screen appears.

**2** Check that the [Adapter List] menu is selected and press the [Alt]+[N] keys to select the [Global Properties] menu.

The [Global Properties] screen appears.

| LSI<br>Adapt   | Logic Config Utility v6.08.04.00 (2006.07.13)<br>er List Global Properties |
|----------------|----------------------------------------------------------------------------|
|                |                                                                            |
|                | Pruss Iller Post Alant Displayed                                           |
|                | Support Interrupt [Hook interrupt, the Default]                            |
|                | Restore Defaults                                                           |
|                |                                                                            |
|                |                                                                            |
|                |                                                                            |
| Esc =<br>Alt+N | Exit Menu F1/Shift+1 = Help<br>  = Adapter List -/+ = Change Item          |

## **MPORTANT**

Do not change the items on this screen from the default settings.
 If you have changed them by mistake, select [Restore Defaults] and press the [Enter] key to restore the default values.

| table: The Array Controller Information on the [GI | Blobal Prope | erties] Screen |
|----------------------------------------------------|--------------|----------------|
|----------------------------------------------------|--------------|----------------|

| Item                               | Description                                                                                                    |
|------------------------------------|----------------------------------------------------------------------------------------------------|
| Pause When Boot Alert<br>Displayed | Indicates whether or not to pause operation when a failure is detected during<br>the array controller's Power On Self Test (POST).<br>The default value is "No".                      |
| Boot Information<br>Display Mode   | Displays the scope of the information that is displayed during the array<br>controller's POST (e.g. hard disk drives).<br>The default value is "Display adapter & installed devices". |
| Set Interrupt                      | Indicates whether or not to accept INT 13h interrupts.<br>The default value is "Hook interrupt, the default".                                                                         |

#### POINT

Press the [Esc] key to return the [Adapter list] screen. If you have changed some settings, a confirmation screen appears. Select [Discard changes then exit this menu].

## 2.3.2 Viewing Information on the Logical Drive and the Hard Disk Drives

You can see the information about the logical drive and the hard disk drives on the [View Array] screen.

**1** Start up the BIOS Utility.

→"2.1.1 Starting the BIOS Utility" (pg.22)

#### POINT

- If the BIOS Utility is already running and another screen is displayed, press the [Esc] key several times until the [Adapter list] screen appears.
- 2 Check that the [Adapter List] menu is selected and press the [Enter] key.

#### POINT

This screen is for selecting an array controller to access, but only one controller is shown. So, just press the [Enter] key.

The [Adapter Properties] screen appears.

### **3** Select [RAID Properties] and press the [Enter] key.

The [Select New Array Type] screen appears.

| LSI Logic Config Utility v6.08.04.00 (2006.07.13)<br>Select New Array Type SAS1068 |                                                                                                    |  |  |  |
|------------------------------------------------------------------------------------|----------------------------------------------------------------------------------------------------|--|--|--|
| View Existing Array_                                                               | View the existing configuration.                                                                                                    |  |  |  |
| Create IM Volume                                                                   | Create Integrated Mirror Array of 2<br>disks plus an optional hot spare. Data<br>on the primary disk may be migrated.                        |  |  |  |
| Create IME Volume                                                                  | Create Integrated Mirrored Enhanced<br>Array of 3 to 8 disks including an<br>optional hot spare.<br>ALL DATA on array disks will be DELETED! |  |  |  |
| Create IS Volume                                                                   | Create Integrated Striping array of<br>2 to 8 disks.<br>ALL DATA on array disks will be DELETED!                                             |  |  |  |
| Esc = Exit Menu F1/Shift+1 = Help<br>Enter = Choose array type to create           |                                                                                                    |  |  |  |

2

#### **4** Select [View Existing Array] and press the [Enter] key.

The [View Array] screen appears, which displays the information about the logical drive and the hard disk drives that belong to the logical drive.

| LSI L<br>View         | ogic Config Utility<br>Array SAS1068                                                      | ţ                                   | 6.08.04                      | 4.00 (2                | 006.07.13)                              |                          |                                |
|-----------------------|-------------------------------------------------------------------------------------------|-------------------------------------|------------------------------|------------------------|-----------------------------------------|--------------------------|--------------------------------|
|                       | Array<br>Identifier<br>Type<br>Scan Order<br>Size(MB)<br>Status<br>Manage Array           | 1 o<br>LSI<br>IM<br>0<br>696<br>Opt | f 1<br>LOGICLo<br>18<br>imal | ogical                 | Volume 3000                             | )                        |                                |
| Slot<br>Num<br>0<br>1 | Device Identifier<br>FUJITSU MAX3073RC<br>FUJITSU MAX3073RC                               | 5204<br>5204                        | RAID<br>Disk<br>Yes<br>Yes   | Hot<br>Spr<br>No<br>No | Drive<br>Status<br>Primary<br>Secondary | Pred<br>Fail<br>No<br>No | Size<br>(MB)<br>69618<br>69618 |
| Esc =<br>Enter        | Esc = Exit Menu F1/Shift+1 = Help<br>Enter-Select Item Alt+N=Next Array C=Create an array |                                     |                              |                        |                                         |                          |                                |

#### POINT

When no logical drive exists, [View Existing Array] is not displayed.

See "Information about the Logical Drive" ( $\rightarrow$  pg.30) for information about the logical drive, and "■ Information about the Hard Disk Drives" (→pg.31) for detailed information about hard disk drives.

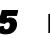

**5** Press the [Esc] key to close the screen.

The display returns to the [Adapter Properties] screen.

### Information about the Logical Drive

This section explains each item in the information about the logical drive.

#### **POINT**

The information about the logical drive is displayed at the top of the main area of the [View Array] • screen.

#### Array

The total number of logical drives existing on the array controller and the number of the logical drive for which information is currently shown are displayed. Since this array controller can support only one logical drive, the display is always "1 of 1".

#### Identifier

Displays the name to identify the logical drive. Usually displayed as "LSILOGICLogical Volume 3000".

#### Type

Displays the type of logical drive. Always displayed as "IM ".

### Scan Order

Displays the scan order among multiple logical drives. Since this array controller can support only one logical drive, the display is always "0".

### • Size (MB)

Displays the total capacity of the logical drive.

### Status

Displays the current status of the logical drive. The meaning of each status is as follows:

| -                    |                                                                                                    |  |  |
|----------------------|----------------------------------------------------------------------------------------------------|--|--|
| Status<br>Indication | Description                                                                                                    |  |  |
| Optimal              | The logical drive is operating normally.                                                                                                    |  |  |
| Degraded             | The logical drive is operating without redundancy because one of the hard disk drives has failed. See "Chapter 6 Replacing a Hard Disk Drive" (→pg.125) and immediately replace the failed hard disk drive.                                                                             |  |  |
| Failed               | The logical drive is unavailable because multiple hard disk drives have failed. See "Chapter 6 Replacing a Hard Disk Drive" (→pg.125) and immediately replace the failed hard disk drives.                                                                                              |  |  |
| xx% Syncd            | The logical drive is being rebuilt or initialized. The progress is displayed as a percentage.                                                                                                    |  |  |
| Inactive             | The logical drive cannot be used because it has been used in another system and the hard disk drives still contain the previous system information. See "2.5 Low Level Formatting of Hard Disk Drives" (→pg.43) to format the hard disk drives, and then configure a new logical drive. |  |  |

table: Logical drive status

## Information about the Hard Disk Drives

This section explains each item in the information about the hard disk drives.

## **POINT**

• The information about the hard disk drives is displayed at the bottom of the [View Array] screen.

### Slot Num

Displays the number of the physical slot in which the hard disk drive is mounted.

### Device Identifier

Displays, from left to right, the hard disk vendor name, the model name, and the firmware revision number of the hard disk drive.

### RAID Disk

Indicates whether or not the hard disk drive is contained in the logical drive with "Yes" or "No".

### Hot Spr

Indicates whether or not the hard disk drive is assigned as a hot spare drive with "Yes" or "No". This item is always "No", because this array controller does not support the hot spare function.

#### • Drive Status

Displays the current status of the hard disk drive. The meaning of each status is as follows:

| Status<br>Indication | Description                                                                                                    |
|----------------------|----------------------------------------------------------------------------------------------------|
|                      | The hard disk drive is operating normally but does not belong to a logical drive.                                                                                                    |
| Primary              | The hard disk drive is operating normally and is configured as the primary drive of RAID 1.                                                                                                    |
| Secondary            | The hard disk drive is operating normally and is configured as the secondary drive of RAID 1.                                                                                                    |
| Missing              | The hard disk drive has failed and there is no response.<br>See "Chapter 6 Replacing a Hard Disk Drive" (→pg.125), and replace the failed hard disk drive.                                                                                                    |
| Failed               | The hard disk drive has a failure.<br>See "Chapter 6 Replacing a Hard Disk Drive" ( $\rightarrow$ pg.125), and replace the failed hard disk drive.                                                                                                    |
| Offline              | The hard disk drive is in "Offline" state and data read/write is disabled.<br>See "Chapter 6 Replacing a Hard Disk Drive" (→pg.125) and replace the hard disk drive in the "Offline" state.                                                                                                    |
| Initing              | The hard disk drive is being formatted.                                                                                                    |
| Inactive             | The hard disk drive cannot be used because it contains information for another system.<br>See "2.5 Low Level Formatting of Hard Disk Drives" ( $\rightarrow$ pg.43) and format the hard disk drive<br>before using it.<br>There is also a possibility that the detected hard disk drive has a failure. See "Chapter 6<br>Replacing a Hard Disk Drive" ( $\rightarrow$ pg.125), and if the hard disk drive has a failure, immediately<br>replace the drive. |
| Not Syncd            | The hard disk drive is included in a logical drive, but the initialization or the rebuild is not complete. If the hard disk drive is in this status even though the initialization or the rebuild is complete, the drive has a failure.<br>See "Chapter 6 Replacing a Hard Disk Drive" (→pg.125), and replace the failed hard disk drive.                                                                                                    |
| Wrg Type             | The hard disk drive cannot be used as a part of logical drive, because the drive is of the wrong type or is not an appropriate product.<br>If the hard disk drive is in this status, the drive may have a failure.<br>See "Chapter 6 Replacing a Hard Disk Drive" (→pg.125), and replace the failed hard disk drive.                                                                                                    |
| Too Small            | The hard disk drive cannot be used as part of logical drive, because its capacity is too small. If the hard disk drive is in this status, the drive may have a failure.<br>See "Chapter 6 Replacing a Hard Disk Drive" ( $\rightarrow$ pg.125), and replace the failed hard disk drive.                                                                                                    |
| Max Dsks             | The number of hard disk drives exceeds the maximum possible number that can be configured in a logical drive.<br>If the hard disk drive is in this status, the drive may have a failure.<br>See "Chapter 6 Replacing a Hard Disk Drive" (→pg.125), and replace the failed hard disk drive.                                                                                                    |
| No SMART             | The hard disk drive cannot be used, because it does not support the S.M.A.R.T. failure prediction function.<br>If the hard disk drive is in this status, the drive may have a failure.<br>See "Chapter 6 Replacing a Hard Disk Drive" ( $\rightarrow$ pg.125), and replace the failed hard disk drive.                                                                                                    |
| Wrg Intfc            | The hard disk drive cannot be used as part of logical drive, because its interface is not SAS. If the hard disk drive is in this status, the drive may have a failure.<br>See "Chapter 6 Replacing a Hard Disk Drive" ( $\rightarrow$ pg.125), and replace the failed hard disk drive.                                                                                                    |

#### table: Hard disk drive status

#### Pred Fail

Displays whether or not the hard disk drive is operating over the PFA (S.M.A.R.T.) threshold value with "Yes" or "No".

### MPORTANT

A hard disk drive for which [Pred Fail] is displayed as "Yes" is exceeding the PFA (S.M.A.R.T.) threshold value and may fail in the near future. See "Chapter 6 Replacing a Hard Disk Drive" (→pg.125) to replace that hard disk drive as a preventive measure as soon as possible.

#### • Size

The capacity of the hard disk drive is displayed in MB.

# 2.4 Creating and Deleting a Logical Drive

When using the drives with redundancy (RAID 1), create and initialize a logical drive with the BIOS Utility.

When deleting a logical drive, the hard disk drives used in that logical drive can be restored to their original state, not belonging to a logical drive.

## 2.4.1 Creating and Initializing a Logical Drive

Use the following procedure to create a logical drive. After creating the logical drive, initialize it to make it redundant.

## POINT

- For details about the initialization of the logical drive, see "1.3.1 Logical Drive Initialization" (→pg.16).
  - **1** Start up the BIOS Utility.

→"2.1.1 Starting the BIOS Utility" (pg.22)

### POINT

- If the BIOS Utility is already running and another screen is displayed, press the [Esc] key several times until the [Adapter list] screen appears.
- 2 Check that the [Adapter List] menu is selected and press the [Enter] key.

#### POINT

This screen is for selecting an array controller to access, but only one controller is shown. So, just press the [Enter] key.

The [Adapter Properties] screen appears.

**3** Select [RAID Properties] and press the [Enter] key.

The [Select New Array Type] screen appears.

| LSI Logic Config Utility<br>Select New Array Type SA                     | v6.08.04.00 (2006.07.13)<br>\$1068                                                                                                    |  |  |
|--------------------------------------------------------------------------|----------------------------------------------------------------------------------------------------|--|--|
|                                                                          |                                                                                                    |  |  |
| Create IM Volume_                                                        | Create Integrated Mirror Array of 2<br>disks plus an optional hot spare. Data<br>on the primary disk may be migrated.                        |  |  |
| Create IME Volume                                                        | Create Integrated Mirrored Enhanced<br>Array of 3 to 8 disks including an<br>optional hot spare.<br>ALL DATA on array disks will be DELETED! |  |  |
| Create IS Volume                                                         | Create Integrated Striping array of<br>2 to 8 disks.<br>ALL DATA on array disks will be DELETED!                                             |  |  |
| Esc = Exit Menu F1/Shift+1 = Help<br>Enter = Choose array type to create |                                                                                                    |  |  |

4 Select [Create IM Volume] and press the [Enter] key.

## **POINT**

 This array controller does not support the [Create IME Volume] and [Create IS Volume] functions. Do not select these.

The [Create New Array] screen appears.

| LSI Logic Config Utility<br>Create New Array — SAS1068<br>Array Type:<br>Array Size(MB): | v6.08.04.00 (2006.07.13)                                                                 |              |
|------------------------------------------------------------------------------------------|------------------------------------------------------------------------------------------|--------------|
| Slot Device Identifier<br>Num<br>0 FUJITSU MAX3073RC 5204<br>1 FUJITSU MAX3073RC 5204    | RAID Hot Drive Pred Size<br>Disk Spr Status Fail (MB)<br>Noj [No] 7000<br>[No] [No] 7000 | 97 ▲<br>97 ■ |
| Esc = Exit Menu F1/Shift+1 =<br>Space/+/- = Select disk for array o                      | Help<br>or hot spare     C = Create array                                                |              |

**5** Move the cursor to the [RAID Disk] field of the hard disk drive to be configured as the primary drive and press the [Space] key.

### POINT

• The drive with [Slot Num] "0" is usually configured as the primary drive.

The methods to make a logical drive are displayed.

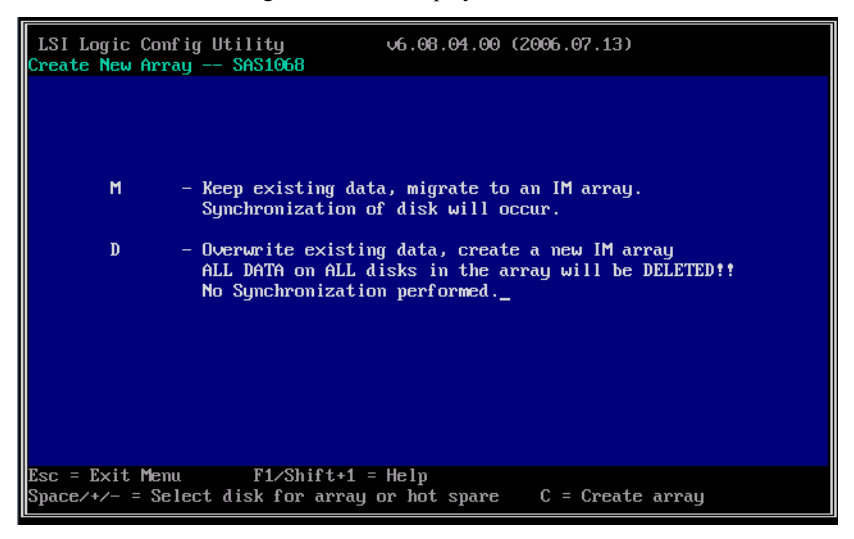

**6** Press the [M] key to select the method in the upper row.

#### **MPORTANT**

 Do not press the [D] key here. This array controller does not support the method selected with the [D] key.

A list of the mounted hard disk drives is displayed. Check that the [Drive Status] of the drive selected in step 4 is displayed as "Primary".

| LSI Logic Config Utility<br>Create New Array SAS1068<br>Array Type:<br>Array Size(MB):               | v6.08.04.00 (2006.07.13)<br>IM<br>                                                                                                    |  |  |
|----------------------------------------------------------------------------------------------------|----------------------------------------------------------------------------------------------------|--|--|
| Slot Device Identifier<br>Num<br>0 FUJITSU MAX3073RC 520<br>1 FUJITSU MAX3073RC 520                  | RAID     Hot     Drive     Pred     Size       Disk     Spr     Status     Fail (MB)       4     Yesil (No)     Primary     70007       4     [No]     [No]     70007 |  |  |
| Esc = Exit Menu F1/Shift+1 = Help<br>Space/+/- = Select disk for array or hot spare C = Create array |                                                                                                    |  |  |
7 Move the cursor to the [RAID Disk] field of the other drive and press the [Space] key.

The [Drive Status] becomes "Secondary".

| LSI Lo<br>Create<br>Arrau<br>Arrau                                                                   | ogic Config Utility<br>New Array SAS1068<br>J Type:<br>J Size(MB): |              | v6.08.0<br>IM<br>69618 | 4.00 (2                    | 2006.07.13)                             |                  |                                |  |
|----------------------------------------------------------------------------------------------------|--------------------------------------------------------------------|--------------|------------------------|----------------------------|-----------------------------------------|------------------|--------------------------------|--|
| Slot I<br>Num<br>0 I<br>1 I                                                                          | Device Identifier<br>PUJITSU MAX3073RC<br>PUJITSU MAX3073RC        | 5204<br>5204 | RAID<br>Disk<br>IYes]  | Hot<br>Spr<br>[No]<br>[No] | Drive<br>Status<br>Primary<br>Secondary | Pred<br>Fail<br> | Size<br>(MB)<br>70007<br>70007 |  |
| Esc = Exit Menu F1/Shift+1 = Help<br>Space/+/- = Select disk for array or hot spare C = Create array |                                                                    |              |                        |                            |                                         |                  |                                |  |

#### 8 Press the [C] key.

A confirmation screen to create a logical drive appears.

| LSI Logic Config | Utility v6.08.04.00 (2006.07.13)          |  |
|------------------|-------------------------------------------|--|
|                  |                                           |  |
|                  |                                           |  |
|                  | Create and save new array?                |  |
|                  | Cancel Exit                               |  |
|                  | Discard changes then exit this menu       |  |
|                  | Exit the Configuration Utility and Reboot |  |
|                  |                                           |  |
|                  |                                           |  |
|                  |                                           |  |
| Esc = Exit Menu  | F1/Shift+1 = Help                         |  |

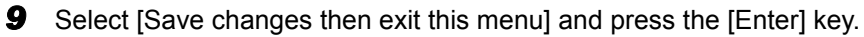

The creation of the logical drive starts. It may take from several seconds to up to a minute to create a logical drive.

When the creation is completed, the [Adapter Properties] screen appears.

#### **MPORTANT**

 The created logical drive does not have redundancy. Make sure to make it redundant by initializing it. **10** Initialize the logical drive. Select [RAID Properties] and press the [Enter] key. The [Select New Array Type] screen appears.

| LSI Logic Config Utility v6.08.04.00 (2006.07.13)<br>Select New Array Type SAS1068 |                                                                                                    |  |  |  |  |
|------------------------------------------------------------------------------------|----------------------------------------------------------------------------------------------------|--|--|--|--|
| View Existing Array View the existing configuration.                               |                                                                                                    |  |  |  |  |
| Create IM Volume                                                                   | Create Integrated Mirror Array of 2<br>disks plus an optional hot spare. Data<br>on the primary disk may be migrated.                        |  |  |  |  |
| Create IME Volume                                                                  | Create Integrated Mirrored Enhanced<br>Array of 3 to 8 disks including an<br>optional hot spare.<br>ALL DATA on array disks will be DELETED! |  |  |  |  |
| Create IS Volume                                                                   | Create Integrated Striping array of<br>2 to 8 disks.<br>ALL DATA on array disks will be DELETED!                                             |  |  |  |  |
| Esc = Exit Menu F1/Shi<br>Enter = Choose array type to                             | Esc = Exit Menu F1/Shift+1 = Help<br>Enter = Choose array type to create                                                                     |  |  |  |  |

**11** Select [View Existing Array] and press the [Enter] key.

The [View Array] screen appears.

| LSI<br>View                                                     | Logic Config Utility v6.08.04.00 (2006.07.13)<br>Array SAS1068 |                                                                       |                    |                 |                                |                  |                        |
|-----------------------------------------------------------------|----------------------------------------------------------------|-----------------------------------------------------------------------|--------------------|-----------------|--------------------------------|------------------|------------------------|
| Array<br>Identifier<br>Type<br>Scan Order<br>Size(MB)<br>Status |                                                                | 1 of 1<br>LSILOGICLogical Volume 3000<br>IM<br>0<br>69618<br>Degraded |                    |                 |                                |                  |                        |
| Slot                                                            | Manage Array_                                                  |                                                                       | RAID               | Hot             | Dreiue                         | Pred             | Size                   |
| Num<br>0<br>1                                                   | FUJITSU MAX3073RC<br>FUJITSU MAX3073RC                         | 5204<br>5204                                                          | Disk<br>Yes<br>Yes | Spr<br>No<br>No | Status<br>Primary<br>Not Syncd | Fail<br>No<br>No | (MB)<br>69618<br>69618 |
|                                                                 |                                                                |                                                                       |                    |                 |                                |                  |                        |
| Esc =<br>Enter                                                  | = Exit Menu F1/Shif<br>r=Select Item Alt+N=Next                | t+1 =<br>Array                                                        | Help<br>C=Cro      | eate an         | array                          |                  |                        |

**12** Select [Manage Array] and press the [Enter] key.

The [Manage Array] screen appears.

| LSI Logic Config Utility<br>Manage Array SAS1068                                                                  | v6.08.04.00 (2006.07.13)                                    |
|----------------------------------------------------------------------------------------------------|-------------------------------------------------------------|
| Identifier<br>Type<br>Scan Order<br>Size(MB)<br>Status<br>Manage Hot Spare<br>Synchronize Array<br>Activate Array | LSILOGICLogical Volume 3000<br>IM<br>0<br>69618<br>Degraded |
| Delete Array                                                                                                    |                                                             |
| Esc = Exit Menu F1/Shift<br>Enter = Select Item                                                                   | +1 = Help                                                   |

**13** Select [Synchronize Array] and press the [Enter] key.

#### **MPORTANT**

> This array controller does not support the [Manage Hot Spare] function. Do not select it.

The confirmation screen to initialize a logical drive appears.

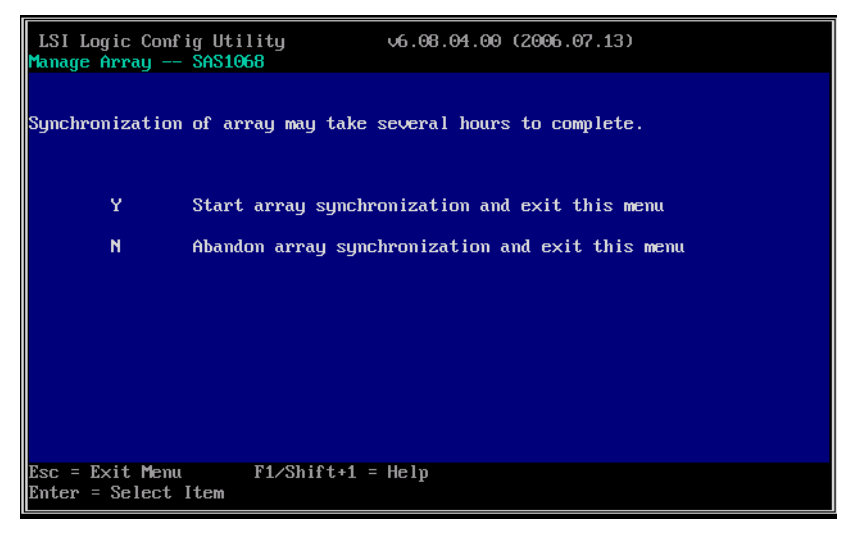

#### 14 Press the [Y] key.

The [Manage Array] screen appears and the initialization of the logical drive starts.

#### **MPORTANT**

- The logical drive does not have redundancy until the completion of the initialization, and if the primary hard disk drive fails, data will be lost.
- Before the initialization, the secondary hard disk drive cannot be used and its failure LED remains lit.
- The initialization is done with a rebuild, which means that the hard disk failure LED of the secondary drive flashes during the initialization.

#### POINT

This array controller supports background initialization. If you exit the BIOS Utility and restart the server, initialization is performed in parallel with the OS installation.

**15** Press the [Esc] key twice to return to the [Adapter Properties] screen.

## 2.4.2 Deleting the Logical Drive

To delete the logical drive and restore the hard disk drives to their original state (not belonging to a logical drive), perform the following procedure.

#### **MPORTANT**

- > Note that the data on the hard disk drives are deleted when the logical drive is deleted.
  - Start up the BIOS Utility.

→"2.1.1 Starting the BIOS Utility" (pg.22)

#### POINT

- If the BIOS Utility is already running and another screen is displayed, press the [Esc] key several times until the [Adapter list] screen appears.
- **2** Check that the [Adapter List] menu is selected and press the [Enter] key.

#### POINT

This screen is for selecting an array controller to access, but only one controller is shown. So, just press the [Enter] key.

The [Adapter Properties] screen appears.

**3** Select [RAID Properties] and press the [Enter] key.

The [Select New Array Type] screen appears.

| LSI Logic Config Utility v6.08.04.00 (2006.07.13)<br>Select New Array Type SAS1068 |                                                                                                    |  |  |  |  |
|------------------------------------------------------------------------------------|----------------------------------------------------------------------------------------------------|--|--|--|--|
| Uiew Existing Array_                                                               | View the existing configuration.                                                                                                    |  |  |  |  |
| Create IM Volume                                                                   | Create Integrated Mirror Array of 2<br>disks plus an optional hot spare. Data<br>on the primary disk may be migrated.                        |  |  |  |  |
| Create IME Volume                                                                  | Create Integrated Mirrored Enhanced<br>Array of 3 to 8 disks including an<br>optional hot spare.<br>ALL DATA on array disks will be DELETED! |  |  |  |  |
| Create IS Volume                                                                   | Create Integrated Striping array of<br>2 to 8 disks.<br>ALL DATA on array disks will be DELETED!                                             |  |  |  |  |
| Esc = Exit Menu F1/Shi<br>Enter = Choose array type to                             | ft+1 = Help<br>o create                                                                                                    |  |  |  |  |

**4** Select [View Existing Array] and press the [Enter] key.

The [View Array] screen appears.

| LSI L<br>View         | LSI Logic Config Utility v6.08.04.00 (2006.07.13)<br>View Array - SAS1068       |                                     |                              |                        |                                         |                          |                                |
|-----------------------|---------------------------------------------------------------------------------|-------------------------------------|------------------------------|------------------------|-----------------------------------------|--------------------------|--------------------------------|
|                       | Array<br>Identifier<br>Type<br>Scan Order<br>Size(MB)<br>Status<br>Manage Array | 1 o<br>LSI<br>IM<br>0<br>696<br>Opt | f 1<br>LOGICLo<br>18<br>imal | ogical                 | Volume 3000                             | )                        |                                |
| Slot<br>Num<br>0<br>1 | Device Identifier<br>FUJITSU MAX3073RC<br>FUJITSU MAX3073RC                     | 5204<br>5204                        | RAID<br>Disk<br>Yes<br>Yes   | Hot<br>Spr<br>No<br>No | Drive<br>Status<br>Primary<br>Secondary | Pred<br>Fail<br>No<br>No | Size<br>(MB)<br>69618<br>69618 |
| Esc =<br>Enter        | Exit Menu F1/Shif<br>Select Item Alt+N=Next                                     | 't+1 =<br>: Array                   | Help<br>C=Cre                | eate an                | array                                   |                          |                                |

**5** Select [Manage Array] and press the [Enter] key.

The [Manage Array] screen appears.

| LSI Logic Config Utility<br>Manage Array SAS1068       | v6.08.04.00 (2006.07.13)                                    |
|--------------------------------------------------------|-------------------------------------------------------------|
| Identifier<br>Type<br>Scan Order<br>Size(MB)<br>Status | LSILOGICLogical Volume 3000<br>IM<br>0<br>69618<br>0% Syncd |
| Manage Hot Spare                                       |                                                             |
| Activate Array                                         |                                                             |
| Delete Array_                                          |                                                             |
|                                                        | 4 4 - U-1v                                                  |
| Esc = Exit menu F1/Shift<br>Enter = Select Item        | с+1 = нетр                                                  |

#### 6 Select [Delete Array] and press the [Enter] key.

The confirmation screen to delete the logical drive appears.

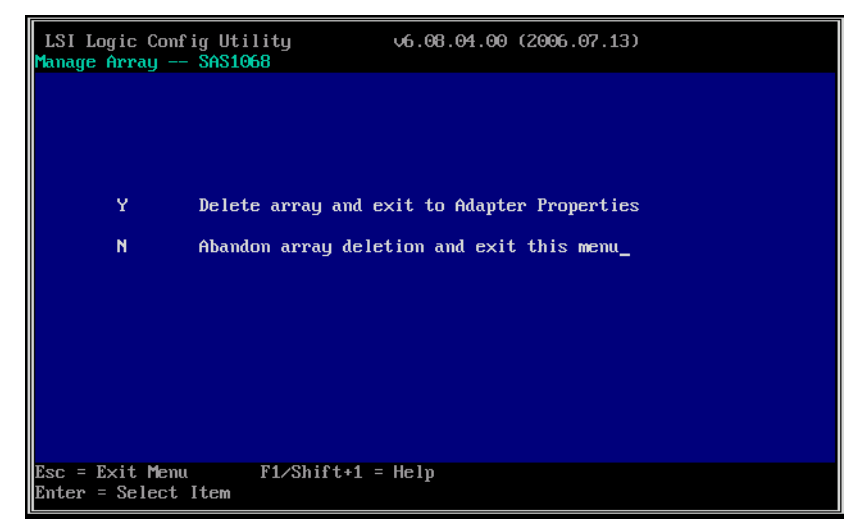

#### 7 Press the [Y] key.

The deletion of the logical drive starts. It may take from several seconds to up to a minute to delete the logical drive.

When the deletion is finished, the [Adapter Properties] screen appears.

# 2.5 Low Level Formatting of Hard Disk Drives

This section explains how to perform a low level formatting of hard disk drives in the BIOS Utility.

When you reuse a hard disk drive that was previously used in another system, format it by performing the following procedure.

#### **MPORTANT**

- All the data on a hard disk drive are deleted when the drive is formatted.
- Do not turn off or restart the server during formatting. The hard disk drive will fail and become unusable.
- Hard disk drive formatting takes a long time. The time required depends on the type of the hard disk drive, but approximately 1.5 minutes per GB. (For example, it takes about 110 minutes to format a 73GB hard disk drive.)

Make sure you have enough time before performing formatting, as the formatting cannot be interrupted once it has been started.

#### POINT

- Hard disk drive formatting can only be done for hard disk drives that are not contained in a logical drive.
- ➤ To format the hard disk drives contained in a logical drive, delete the logical drive first, referring "2.4.2 Deleting the Logical Drive" (→pg.40), and then format the hard disk drive with the following procedure.
- It is not possible to format multiple hard disk drives at the same time.

#### Start up the BIOS Utility.

→"2.1.1 Starting the BIOS Utility" (pg.22)

#### POINT

- If the BIOS Utility is already running and another screen is displayed, press the [Esc] key several times until the [Adapter list] screen appears.
- **2** Check that the [Adapter List] menu is selected and press the [Enter] key.

#### **POINT**

 This screen is for selecting an array controller to access, but only one controller is shown. So, just press the [Enter] key.

The [Adapter Properties] screen appears.

**3** Select [SAS Topology] and press the [Enter] key.

The [SAS Topology] screen appears.

| [                                   |                               |               |              |   |
|-------------------------------------|-------------------------------|---------------|--------------|---|
| LSI Logic Config<br>SAS Topology SA | Utility<br><mark>S1068</mark> | v6.08.04.00   | (2006.07.13) |   |
| 94940C0 (02 - 05 - 00)              | Device Ide                    | ntifier       | Device       |   |
| SH21068(02:05:00)                   |                               |               | Into         | _ |
| L Enclosure                         | Direct Att                    | ach Devices_  | Controller   |   |
|                                     |                               |               |              |   |
|                                     |                               |               |              |   |
|                                     |                               |               |              |   |
|                                     |                               |               |              |   |
|                                     |                               |               |              |   |
|                                     |                               |               |              |   |
|                                     |                               |               |              |   |
|                                     |                               |               |              |   |
|                                     |                               |               |              |   |
|                                     |                               |               |              |   |
|                                     |                               |               |              |   |
|                                     |                               |               |              |   |
|                                     |                               |               |              |   |
|                                     |                               |               |              |   |
|                                     |                               |               |              |   |
|                                     |                               |               |              |   |
|                                     |                               |               | 4            |   |
| Foo-Exit E1-Helm                    |                               |               |              |   |
| Alt D D                             |                               | . M-M         |              |   |
| HIC+D-Device Prope                  | rues Hit                      | +ri-nure keys |              |   |

4 Select [Direct Attached Devices] and press the [Enter] key.

A list of the connected hard disk drives is displayed.

| LSI Logic Config<br>SAS Topology SA    | Utility v6.08<br>S1068                  | .04.00 (20   | 06.07.13)                    |  |
|----------------------------------------|-----------------------------------------|--------------|------------------------------|--|
| SAS1068(02:05:00)                      | Device Identifier Direct Attach Devices | 5204         | Device<br>Info<br>Controller |  |
| ⊦Bay ⊍<br>Bay 1                        | FUJITSU MAX3073RC<br>FUJITSU MAX3073RC  | 5204<br>5204 | SAS                          |  |
|                                        |                                         |              |                              |  |
|                                        |                                         |              |                              |  |
|                                        |                                         |              |                              |  |
|                                        |                                         |              |                              |  |
| Esc=Exit F1=Help<br>Alt+D=Device Prope | rties Alt+M=More Key                    | s            |                              |  |

5 Select the hard disk drive you wish to format and press the [Alt]+[D] keys. The [Device Properties] screen appears.

| LSI Logic Config Utility<br>Device Properties SAS1068                                                          | v6.08.04.00 (2                                                          | 2006.07.13)         |  |
|----------------------------------------------------------------------------------------------------|-------------------------------------------------------------------------|---------------------|--|
| Device Identifier<br>Scan Order<br>Slot Number<br>Device Information<br>SAS Address<br>Serial Number<br>Format | FUJITSU MAX3073RC<br>0<br>8<br>SAS<br>500000E0:1194A182<br>DQB2P5C0006U | 5204                |  |
| Esc=Exit F1=Help<br>Alt+N = Next Device Alt+P                                                                  | = Previous Device                                                       | Enter = Select Item |  |

#### 6 Select [Format] and press the [Enter] key.

The [Device Format] screen appears.

| LSI<br>Devi | Logic Conf<br>ce Format -                         | ig Utilit<br>- SAS1068                          | y v6.08.04.                                                                                 | 00 (2006.07.13)                                                                   |      |
|-------------|---------------------------------------------------|-------------------------------------------------|---------------------------------------------------------------------------------------------|-----------------------------------------------------------------------------------|------|
|             | Device Ide<br>SAS Addres<br>Serial Num            | ntifier<br>s<br>ber                             | FUJITSU MAX3073RC<br>500000E0:1194A182<br>DQB2P5C0006V                                      | 5204                                                                              |      |
|             | WARNING!<br>Format wil<br>Format may<br>Press the | Format wi<br>l permane<br>take hou<br>'F' key t | ll change the sector<br>ntly erase all data<br>rs to complete and c<br>o begin format or an | size to 512 bytes.<br>on this device!<br>annot be stopped.<br>y other key to exit |      |
|             | Elapsed Ti                                        | me:                                             | 00:00:00                                                                                    |                                                                                   |      |
|             | Percent                                           |                                                 |                                                                                             |                                                                                   |      |
|             | Complete                                          | 0%                                              |                                                                                             |                                                                                   | 100% |
|             |                                                   |                                                 |                                                                                             |                                                                                   |      |
|             |                                                   |                                                 |                                                                                             |                                                                                   |      |

#### 7 Press the [F] key.

The hard disk drive formatting starts and a progress bar is displayed at the bottom of the screen. Formatting is complete when the progress bar reaches 100% (the end).

| LSI Logic Config Utilit<br>Device Format SAS1068  | y v6.08.04.00 (2006.07.13)                                  |
|---------------------------------------------------|-------------------------------------------------------------|
| Device Identifier<br>SAS Address<br>Serial Number | FUJITSU MAX3073RC 5204<br>500000E0:1194A182<br>DQB2P5C0006U |
| Status:                                           | Formatting<br>Please wait for completion message.           |
| Elapsed Time:<br>Percent                          | 00:02:22_                                                   |
| Complete 0%                                       | 100%                                                        |
| XXXX                                              |                                                             |
|                                                   |                                                             |

8 Press the [Esc] key three times to return to the [Adapter Properties] screen.

# **Chapter 3**

# Preparations for Using a Disk Array Controller

This chapter explains how to update the device drivers and how to apply a hotfix.

| 3.1 | Updating the Device Drivers | 48 |
|-----|-----------------------------|----|
| 3.2 | Applying the Hotfix         | 52 |

# **3.1 Updating the Device Drivers**

This section explains how to update the device drivers installed in the server. The driver update operation varies depending on the OS. Before the update, driver disks must be created using the "Array Controller Document & Tool CD".

#### **MPORTANT**

 Even if the OS is newly installed in the server, the drivers need to be updated when those included on the "Array Controller Document & Tool CD" are the latest version.
 For the latest information on the software supplied with the array controller, such as "Array Controller Document & Tool CD", refer to the Fujitsu PRIMERGY website ((http://primergy.fujitsu.com).

## 3.1.1 Creating Driver Disks

Before updating the device drivers, create driver disks from the "Array Controller Document & Tool CD" by performing the following procedure.

- **1** Prepare formatted floppy disks.
- **2** Insert the "Array Controller Document & Tool CD" into the CD-ROM drive.
- **3** Copy the drivers for the OS to use from the following folder on the CD-ROM to the floppy disks.

Label the floppy disks with the floppy disk names in the following table.

| OS                      | Folder Name             | Floppy Disk Name                                                                |  |
|-------------------------|-------------------------|---------------------------------------------------------------------------------|--|
| Windows 2000 Server     | \Drivers\IM-SAS\W2K     | Integrated Mirroring SAS Windows<br>2000 Drivers Disk                           |  |
| Windows Server 2003     | \Drivers\IM-SAS\W2K3    | Integrated Mirroring SAS Windows<br>Server 2003 Drivers Disk                    |  |
| Windows Server 2003 x64 | \Drivers\IM-SAS\W2K3x64 | Integrated Mirroring SAS Windows<br>Server 2003 for x64 Edition Drivers<br>Disk |  |

#### table: Driver Disks

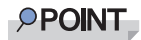

For the version number of the device drivers, see ReadmeEN.html on the "Array Controller Document & Tool CD".

## 3.1.2 Updating the Drivers (Windows Server 2003)

- **1** Log on to Windows with administrator privileges.
- 2 Exit all programs before updating.
- **3** Select [System] from the [Control Panel].
- 4 Select the [Hardware] tab and click [Device Manager].
- **5** Double-click [SCSI and RAID Controller]. The SCSI adapter list appears.
- **6** Double-click [LSI Logic Adapter, SAS 3000 series, 8-port with 1068 -StorPort]. The [Properties] window appears.
- 7 Select the [Driver] tab and click [Update Driver]. The "Hardware Update Wizard" window appears.
- 8 Select [No, not this time] and click [Next].
- 9 Select [Install from a list or specific location] and click [Next].
- **10** Select [Don't search. I will choose the driver to install.] and click [Next].
- **11** Insert the following floppy disk in the floppy disk drive and click [Have Disk].
  - For Windows Server 2003 "Integrated Mirroring SAS Windows Server 2003 Drivers Disk"
  - For Windows Server 2003 x64
     "Integrated Mirroring SAS Windows Server 2003 for x64 Edition Drivers Disk"
- **12** Enter "A:\" in [Copy manufacturer's file from] and click [OK].
- Select [LSI Logic Adapter, SAS 3000 series, 8-port with 1068 -StorPort] in the model field and click [Next]. The files are copied.
- **14** When file copying is finished, click [Done] and close the [Hardware Update Wizard] window.
- 15 Click [Close] to close the [Properties] window.

POINT

- ▶ If the [Change System Settings] window appears, click [No].
- **16** Restart the system.

#### POINT

To confirm the device driver is correctly read, check that either of the following controllers is displayed in [SCSI and RAID controller] of the Device Manager.

• LSI Logic Adapter, SAS 3000 series, 8-port with 1068 -StorPort

Also, to check the version of the device driver that is being read, double-click the above controller name, select the [Driver] tab and see the version information.

## 3.1.3 Updating the Drivers (Windows 2000 Server)

- **1** Log on to Windows with administrator privileges.
- **2** Exit all programs before updating.
- **3** Select [System] from the [Control Panel].
- 4 Select the [Hardware] tab and click [Device Manager].
- **5** Double-click [SCSI and RAID Controller]. The SCSI adapter list appears.
- **6** Double-click [LSI Adapter, SAS 3000 series, 8-port with 1068]. The [Properties] window appears.
- 7 Select the [Driver] tab and click [Update Driver]. The [Device Driver Upgrade Wizard] window appears.
- 8 Click [Next].
- 9 Select [Display known drivers for this device and select a driver from the list.] and click [Next].
- **10** Click [Have Disk] and insert the "Integrated Mirroring SAS Windows 2000 Drivers Disk" in the floppy disk drive.
- **11** Enter "A:\" in [Copy manufacturer's file from] and click [OK].
- Select [LSI Adapter, SAS 3000 series, 8-port with 1068] in the model field and click [Next].

The device driver installation starts.

- **13** When the installation is finished, click [Done] and close the [Device Driver Update Wizard] window.
- **14** Click [Close] to close the [Properties] window.

## POINT

▶ If the [Change System Settings] window appears, click [No].

## **15** Restart the system.

## POINT

• To confirm the device driver is correctly read, check that either of the following controllers is displayed in [SCSI and RAID controller] of the Device Manager.

• LSI Adapter, SAS 3000 series, 8-port with 1068

Also, to check the version of the device driver that is being read, double-click the above controller name, select the [Driver] tab and see the version information.

# **3.2 Applying the Hotfix**

In order to use this array controller in a Windows environment, a hotfix needs to be applied.

**MPORTANT** 

► For the hotfix, use the "ServerStart Disc 1 CD-ROM" supplied with the server. Make sure to apply the hotfix when using this array controller with a newly installed OS in a Windows environment.

#### Application Procedure

- 1 Log on to Windows with administrator privileges.
- **2** Close all applications.
- **3** Insert the "ServerStart Disc 1 CD-ROM" into the CD-ROM drive.
- **4** Run the following program to apply the hotfix.
  - For Windows 2000 Server [CD-ROM drive]:\HOTFIX\W2K\ENU\Windows2000-KB904374-x86-ENU.EXE
  - For Windows Server 2003 [CD-ROM drive]:\HOTFIX\W2K3\WindowsServer2003-KB912944-x86-ENU.exe
  - For Windows Server 2003 x64 [CD-ROM drive]:\HOTFIX\W2K3x64\WindowsServer2003.WindowsXP-KB912944-x64-ENU.exe

# **Chapter 4**

# Array Configuration and Management [ServerView RAID]

This chapter contains an overview of and product requirements for ServerView RAID Manager, and describes how to install and use the program.

| 4.1 | Overview of and Product Requirements for ServerView RAID | 54 |
|-----|----------------------------------------------------------|----|
| 4.2 | Installing ServerView RAID [Windows]                     | 60 |
| 4.3 | Starting and Exiting ServerView RAID Manager             | 63 |
| 4.4 | ServerView RAID Manager Window Layout                    | 67 |
| 4.5 | Setting ServerView RAID                                  | 74 |
| 4.6 | Rebuild                                                  | 77 |
| 4.7 | Checking Each Status [ServerView RAID Manager]           | 78 |

## 4.1 Overview of and Product Requirements for ServerView RAID

This section describes ServerView RAID.

ServerView RAID is used to monitor, manage, maintain, and configure array controllers and the hard disk drives and logical drives that are connected to the array controllers.

## 4.1.1 ServerView RAID Overview

This software runs on the OS to monitor and manage the array controller.

ServerView RAID is an application that allows you to manage a disk array system connected to the array controllers (RAID controllers).

Using ServerView RAID, which is a client-server application, you can manage array controllers via a network as well as in a standalone environment.

ServerView RAID includes the ServerView RAID service and ServerView RAID Manager.

The ServerView RAID service and ServerView RAID Manager use HTTPS to communicate with each other.

#### • ServerView RAID service

Installed on the server, this program operates as an OS service and monitors the behavior of the array controllers.

#### ServerView RAID Manager

A graphical user interface that uses a Web browser and Java. You manage and configure array controllers with ServerView RAID Manager.

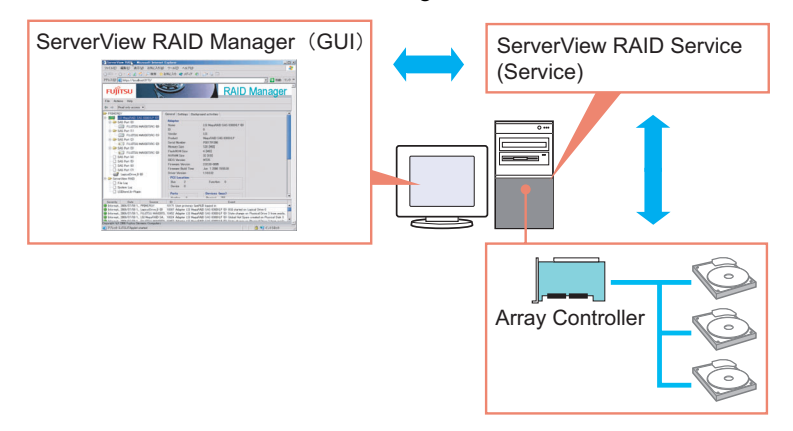

#### **MPORTANT**

- To ensure stable operation of PRIMERGY, install ServerView RAID (or GAM) when using the array controller. If ServerView RAID (or GAM) is not installed, failures will not be detected. You will also be unable to perform maintenance correctly. Make sure to install ServerView RAID (or GAM).
- Install either ServerView RAID or GAM, but do not install both. For information about which to use, see ReadmeEN.html on the Array Controller Document & Tool CD. If by mistake you have installed GAM rather than ServerView RAID, you must uninstall GAM, and then install ServerView RAID. Do not operate the server with both ServerView RAID and GAM installed.
- Only start ServerView RAID Manager when management or maintenance of arrays is necessary. From a security point of view, it is not recommended to run ServerView RAID Manager continuously. If the accessed server shuts down while you are logged in to ServerView RAID Manager, ServerView RAID Manager cannot communicate with the ServerView RAID service and cannot respond, making it impossible to operate ServerView RAID Manager. In this case, close the Web browser in which ServerView RAID Manager is running.
- ServerView RAID uses SSL to encrypt communication. Since server certification is not supported, you are responsible for ensuring the reliability of the network server itself.

## 4.1.2 Requirements for ServerView RAID

An appropriate server environment is required for using ServerView RAID properly. Make sure that the following requirements are met.

#### ServerView RAID (Server Requirements)

You must have the following environment to use ServerView RAID.

| Category        | Description                                                                                            |           |  |  |  |  |
|-----------------|----------------------------------------------------------------------------------------------------|-----------|--|--|--|--|
| Category        | For Windows                                                                                            | For Linux |  |  |  |  |
| Hard Disk Drive | 150MB or more free space in the<br>installation partition of the OS150MB or more free space under /opt |           |  |  |  |  |
| Application     | TCP/IP, SNMP service, and ServerView must be installed.                                                |           |  |  |  |  |
| OS              | OS supporting servers with this array controller installed                                             |           |  |  |  |  |
| Web browser     | Internet Explorer 6 or later Mozilla Firefox 1.0.4 or later SeaMonkey 1.0.3 or later                   |           |  |  |  |  |
| Java            | Java <sup>™</sup> 2 Runtime Environment Standard Edition V1.5.0_06 or later                            |           |  |  |  |  |

#### table: Requirements for ServerView RAID

#### **MPORTANT**

- Make sure to install the device drivers and ServerView RAID specified by Fujitsu.
- Make sure to configure the network settings properly. If there is a problem with the network configuration, you may be unable to monitor the status of arrays by ServerView or events may not be notified.
- ➤ To monitor the array controllers, see the OS event log notified by ServerView (Source: Fujitsu ServerView Services). For the list of logs notified by ServerView, see "Appendix A A List of ServerView RAID Event Logs" (→pg.142).

#### ServerView RAID Manager (When Managed from a Client PC)

When ServerView RAID Manager is used on a client PC different from the server, the following environment is required for the client PC.

| Category     | Description                                                                                                    |
|--------------|----------------------------------------------------------------------------------------------------|
| Network      | Network connection with TCP/IP available                                                                                                    |
| Input device | A mouse or other pointing device                                                                                                    |
| Processor    | Pentium <sup>®</sup> 500MHz or higher (1GHz or higher recommended)                                                                                       |
| Memory       | 512MB or more (1GB or more recommended)                                                                                                    |
| Monitor      | $800 \ge 600$ or better resolution (1024 $\ge 768$ or more recommended), 256 or more colors                                                              |
| OS           | Windows Server 2003 SP1 or later<br>Windows XP Professional<br>Windows 2000 Service Pack 4 or later<br>Windows 2000 Professional Service Pack 4 or later |
| Web browser  | Internet Explorer 6 or later                                                                                                    |
| Java         | Java <sup>™</sup> 2 Runtime Environment Standard Edition V1.5.0_06 or later                                                                              |

#### table: Requirements for ServerView RAID Manager

## 4.1.3 Access Privileges to ServerView RAID

To use the ServerView RAID functions, you must log in to ServerView RAID Manager. When you log in, user authentication is performed against your user account registered with the OS. The available functions depend on the user account. There are two levels of access privileges as shown below:

#### User Privileges

The User privileges are mainly used to see the status of the array controllers, hard disk drives, and logical drives. To use the User privileges, log in to ServerView RAID Manager with any of the user names and passwords registered with the OS. With User privileges, you can see the detailed information, settings, and status of the RAID subsystems such as the array controllers, hard disk drives, and logical drives. However, you cannot rebuild hard disk drives, or modify the parameters for ServerView RAID.

#### POINT

• Some operation such as rebuild cannot be performed with User privileges. We recommend that you log in with User privileges unless you need to operate the array or modify the settings.

#### Administrator Privileges

These privileges are used for management, maintenance, and configuration of the array controllers, hard disk drives, and logical drives. To use the Administrator privileges, log in to ServerView RAID Manager as a user belonging to the "raid-adm" group or the Administrators group. In addition to the functions available with User privileges, it is possible to use all other functions including rebuilding hard disk drives, and changing the hard disk drive status.

#### **MPORTANT**

• When using ServerView RAID with Administrator privileges, certain operations may cause loss of data in the array controller. Read this chapter and use ServerView RAID carefully.

## **POINT**

• You must create the "raid-adm" group. Make sure to create the group with the name "raid-adm".

## 4.1.4 Using ServerView RAID in a Linux Environment

To use ServerView RAID in a Linux environment, you need to install device drivers for Linux and ServerView RAID.

For using Linux, see the PRIMERGY page on the Fujitsu website (http://primergy.fujitsu.com/) and refer to information about Linux.

## POINT

#### When using the software in an RHEL-AS4 (EM64T) or RHEL-ES4 (EM64T) environment

The Java plug-ins do not work on the servers with the RHEL-AS4 (EM64T) or RHEL-ES4 (EM64T) system. You cannot manage the array controllers with ServerView RAID Manager running directly on these servers.

If you want to manage the array controllers on servers with the RHEL-AS4 (EM64T) or RHEL-ES4 (EM64T) system, run ServerView RAID Manager on a Windows server or client PC, and manage the array controllers remotely.

For the remote management configuration, see "4.1.5 Operations via a Network" (→pg.57).

## 4.1.5 Operations via a Network

In a network environment, arrays on the servers can be monitored and managed from a server or a Windows client PC connected to the network.

When you want to manage the disk array on the server with ServerView RAID installed from ServerView RAID Manager on another server or a client PC, the configuration is as follows:

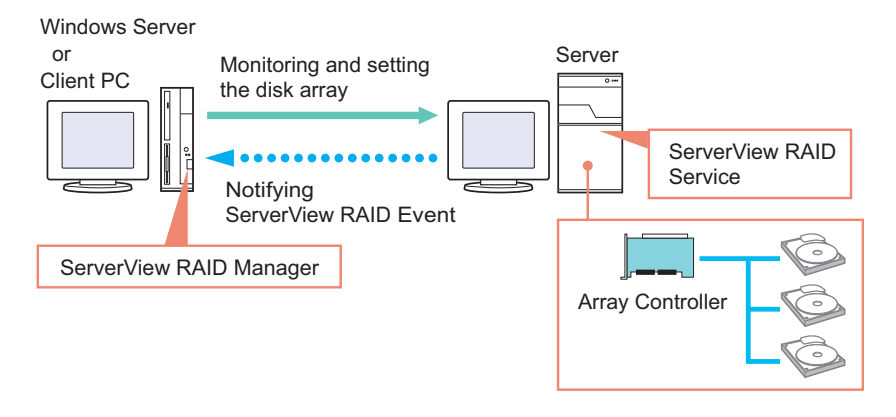

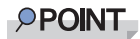

- Each ServerView RAID Manager program can manage only one server.
   When you want to manage disk arrays on multiple servers from a single client PC or server, start one ServerView RAID Manager program for each server.
- If there is an intervening firewall in the environment, you need to configure the network settings so that the port used by the ServerView RAID is not blocked.
   ServerView RAID uses the TCP port 3173.

#### Interaction between ServerView and AlarmService

ServerView RAID logs the events of the array controllers in the OS event log on the server using ServerView AlarmService. When you want to monitor the disk array remotely, you can also log the events of the array controllers in the OS event log on the client PC by installing ServerView Console or ServerView AlarmService on the client PC. When you install ServerView AlarmService on the client PC as well, the configuration is as follows:

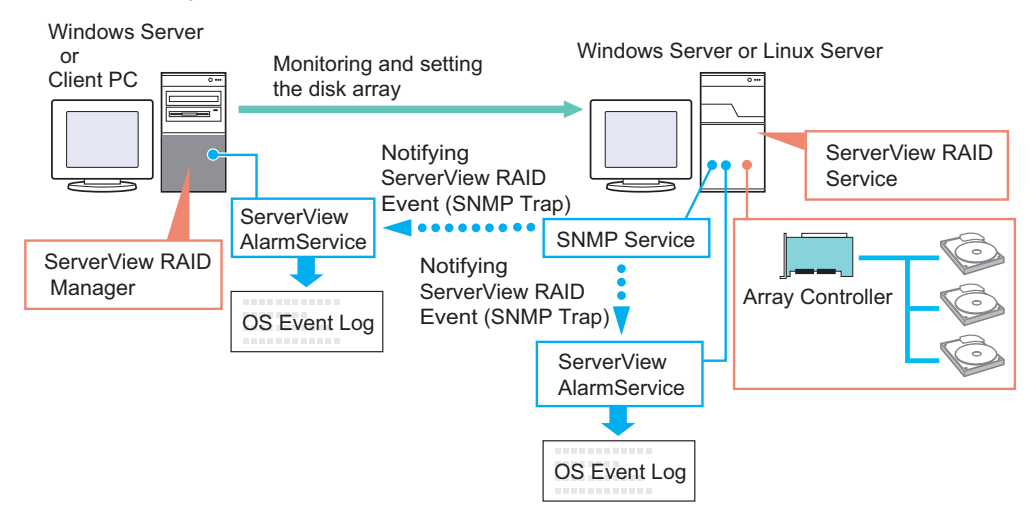

#### **MPORTANT**

• Make sure to install ServerView on the server.

## 4.1.6 When Using Both ServerView RAID and GAM

When using both ServerView RAID and GAM on a network, you can use ServerView RAID Manager and GAM Client simultaneously on the management client PC or Windows server. You can use the following configuration:

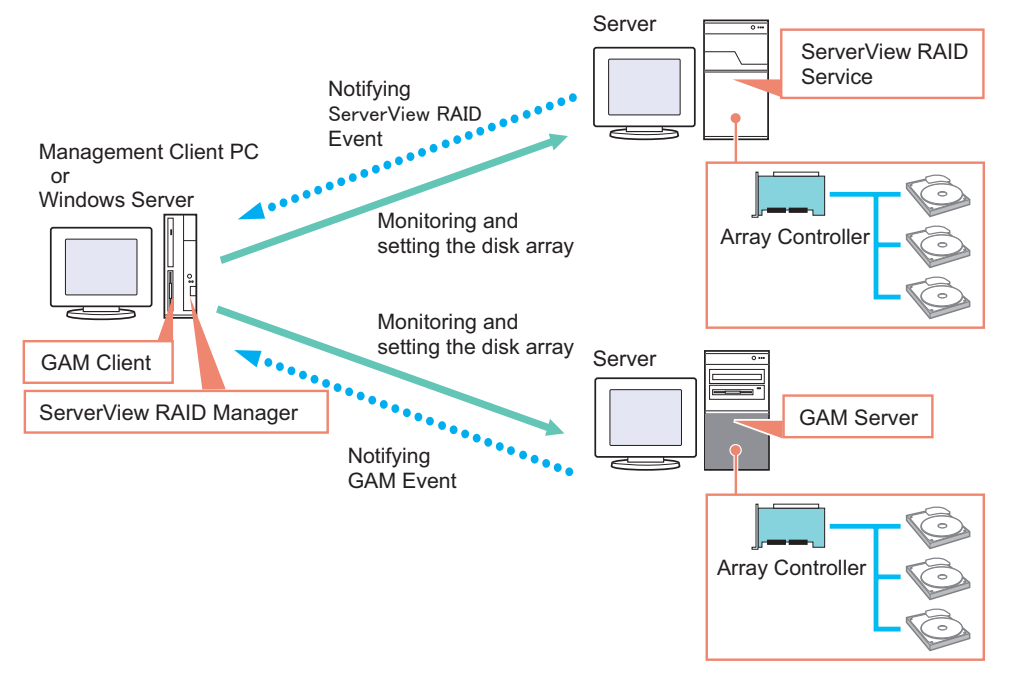

If ServerView is installed on the management client PC or Windows server, you can start the ServerView RAID Manager or GAM Client program for a server managed by ServerView by making use of ServerView's interaction with the RAID Manager. For details about the RAID Manager linking, see "RAID Manager Linking" in the "ServerView User's Guide".

#### **MPORTANT**

- When you want to install GAM Client on a Windows server where ServerView RAID is already installed, install only GAM Client. Do not install GAM Server.
- One GAM Client can manage up to a maximum of 100 GAM Servers.
   When managing more than 100 servers at the same time, one Windows server or one client PC to be used as GAM Client is necessary per 100 servers.
- If multiple versions of the GAM Server coexist, use the version of GAM Client that corresponds to the latest version of GAM Server, or a later version.

# 4.2 Installing ServerView RAID [Windows]

This section explains how to install ServerView RAID on a Windows server.

#### **MEINPORTANT**

- ServerView RAID cannot be installed by overwriting an existing installation. Make sure to uninstall any existing version of ServerView RAID before updating or reinstalling ServerView RAID.
- To record events that occur in the array controllers in the OS event log, make sure to install ServerView and configure the event log settings. For details, see the "ServerView User's Guide".

## 4.2.1 How to Install ServerView RAID

Perform the following procedure to install ServerView RAID.

- **1** Log on to Windows with Administrator privileges.
- 2 Before installing ServerView RAID, complete the following preparations:
  - Make sure that ServerView is installed and working properly.
  - Insert the Array Controller Document & Tool CD provided with this product into the CD-ROM drive.
  - · Exit all applications.

#### **MPORTANT**

- Exit all applications before starting the installation. In particular, if you install the software while Event Viewer, Services, or Computer Management is running, the installation may fail.
- 3 Click [Start] → [Run...]. Enter the following path and click [OK]. [CD-ROM drive]:\RAIDTOOL\SVRAID\Windows\install.bat

The message "Installation of ServerView RAID has started." is displayed at the command prompt, and the installation of ServerView RAID begins.

- 4 When the message "Installation of ServerView RAID has finished." is displayed at the command prompt, press the [Enter] key. The command prompt window closes.
- **5** Restart the system.

6 Once the system is up and running, create and configure a Windows user account.

User Account for Administrator Privileges

- 1. Create a user account for the Administrator privileges of ServerView RAID.
- 2. Create the "raid-adm" disk group.
- 3. Configure the user account for the Administrator privileges so that it belongs to the "raid-adm" group or the Administrators group.

User Account for User Privileges

1. Create a user account for the User privileges of ServerView RAID. Do not include the user account for the User privileges in the "raid-adm" group.

#### MPORTANT.

When creating the account for ServerView RAID, uncheck the [User must change password at next logon] checkbox.

Normally, the [Password never expires] checkbox should be checked. Unless the account is configured as above, you may be unable to log in to ServerView RAID Manager properly, because the program will consider the user account invalid if the password of the account has expired or has not been set, without displaying any warning message.

#### POINT

- Create each user account as an OS user account.
- You must create the "raid-adm" group. Make sure to create the group with the name "raidadm".

## 4.2.2 How to Uninstall ServerView RAID

Perform the following procedure to uninstall ServerView RAID.

#### **NSIMPORTANT**

- In general, do not uninstall ServerView RAID except for certain cases such as when you need to update ServerView RAID.
  - 1 Log on to Windows with Administrator privileges.

#### **MEDITANT**

- Exit all programs before starting the uninstallation. If uninstalling the software while Event Viewer, Services, or Computer Management is running, the uninstallation will fail. Make sure to exit all programs.
- 2 Click [Start] → [Settings] → [Control Panel].
- **3** Double-click [Add or Remove Applications] (or [Add or Remove Programs] depending on the OS).
- 4 Select [ServerView RAID] from the application list and click [Delete] (or [Change/Remove] depending on the OS).

The message "Are you sure you want to remove ServerView RAID from your computer?" is displayed.

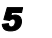

#### 5 Click [Yes].

The uninstallation process starts.

6

When the following message appears after the uninstallation, click [Yes].

```
You must restart your system for the configuration changes made to
ServerView RAID to take effect...
```

The system restarts.

# 4.3 Starting and Exiting ServerView RAID Manager

This section explains how to start and exit ServerView RAID Manager.

# 4.3.1 Preparations and Precautions for using ServerView RAID Manager

You need to configure the Web browser settings before using ServerView RAID Manager. Also, note the following precautions:

#### General Precautions

- ServerView RAID Manager makes use of a Java plug-in. You must install Java on the server or client PC on which you use ServerView RAID Manager. If Java is not already installed, see "Installing Java<sup>™</sup> 2 Runtime Environment Standard Edition" under "Chapter 2 Installation" in the "ServerView User's Guide" on the PRIMERGY Document & Tool CD, and install Java.
- On servers with the RHEL-AS4 (EM64T) or RHEL-ES4 (EM64T) system, Java plug-ins do not work. Therefore, when you want to manage the array controllers in an RHEL-AS4 (EM64T) or RHEL-ES4 (EM64T) environment, you need a separate Windows server or client PC to run ServerView RAID Manager.
- When you use ServerView RAID Manager on the server, do not use proxy servers for the IP address and localhost.
- Do not use the [Back], [Forward], and [Refresh] buttons in the Web browser.

#### • When Using Internet Explorer as your Web Browser

- Enable SSL.
  - Select [Tools]  $\rightarrow$  [Internet Options]  $\rightarrow$  [Advanced]  $\rightarrow$  [Security], and enable SSL 2.0 and SSL 3.0.
- If you use Windows 2003 Internet Explorer as the Web browser, start the Web browser and add the Web site as follows:
  - 1. In Internet Explorer, select [Tools] → [Internet Options].
  - 2. Click the [Security] tab and select [Local intranet] or [Trusted sites].
  - 3. Click [Sites] (or [Advanced] in Windows 2000) and add the following URL of the server where you installed ServerView RAID: https://<the name or IP address of the server>.
  - 4. Click [Close].
  - 5. Click [Custom Level].
  - 6. Set [Enable] for [Run ActiveX controls and plug-ins].

#### • When Using Mozilla Firefox / SeaMonkey as your Web Browser

Select "Edit"  $\rightarrow$  "Configuration", and enable the following items in the configuration window:

- "SSL 2.0" and "SSL 3.0"
- "Enable Java"

## 4.3.2 Starting ServerView RAID Manager

You can start ServerView RAID Manager in several ways as follows:

#### • Starting from the [Start] Menu

Start ServerView RAID Manager from the [Start] menu. This method can only be used on the Windows server on which ServerView RAID is installed.

#### Starting from ServerView

Start ServerView RAID Manager by utilizing the RAID Manager linking function of ServerView. For information about how to start ServerView RAID Manager from ServerView, see "RAID Manager Linking" in the "ServerView User's Guide" on the PRIMERGY Document & Tool CD.

#### • Starting by Specifying the Server Name or IP Address Directly

Start ServerView RAID Manager by specifying the host name or IP address of the server directly. Using this method, you can manage the array controllers on the server from a remote client PC.

#### **1** Start the ServerView RAID Manager.

#### Starting from the [Start] Menu

 Click [Start] → [All Programs] (or [Program]) → [Fujitsu Siemens] → [ServerView RAID Manager Start].

#### Starting by Specifying the Server Name or IP Address Directly

- 1. Start the Web browser.
- 2. Type the following URL and press the [Enter] key.

https://<the name or the IP address of the server>:3173/

#### POINT

- For information about how to start from ServerView, see "RAID Manager Linking" in the "ServerView User's Guide" on the PRIMERGY Document & Tool CD.
- ▶ If a "Security Alert" message appears, click [Yes] to continue.
- If the following message appears on the startup of Java, click [Yes] to continue.
   "The web site's certificate is invalid. Do you want to continue?"
- •"The web site's certificate cannot be verified. Do you want to continue?"
- If the message "The name of the site does not match the name on the certificate. Do you want to run the application?" appears on the startup of Java, click [Run] to continue.

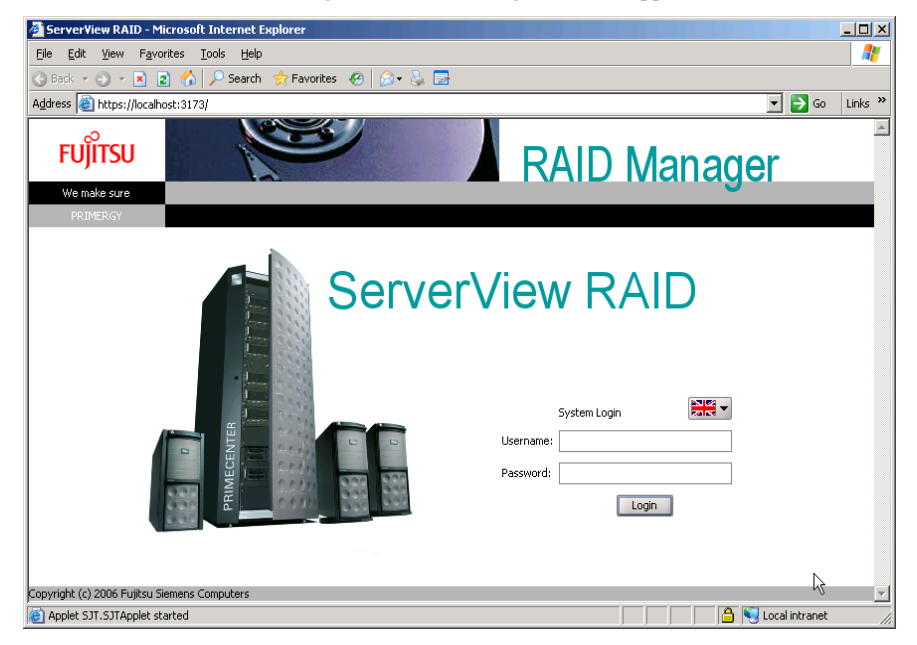

When ServerView RAID Manager is started, the login window appears.

#### **MPORTANT**

If you leave the Java startup popup window open for a long time while starting ServerView RAID Manager, the following window may appear and ServerView RAID Manager cannot be started. In this case, close the Web browser, and then start ServerView RAID Manager again.

| 🤌 Se           | rver¥i       | ew RA   | ID - Micros        | oft Inte      | rnet E | кplorer     |   |   | •     |         |              | _ 🗆 🗙    |
|----------------|--------------|---------|--------------------|---------------|--------|-------------|---|---|-------|---------|--------------|----------|
| Eile           | <u>E</u> dit | ⊻iew    | F <u>a</u> vorites | <u>T</u> ools | Help   |             |   |   | 6     |         |              | <b>1</b> |
| 🕑 Ba           | ack 👻        | •       | 🖹 😫 🔮              | ء 🔍   ۱       | iearch | ☆ Favorites | C | 8 | • 🔈 🗖 | 3       |              |          |
| A <u>d</u> dre | ss 🙋         | https:/ | /localhost:31      | 73/           |        |             |   |   |       |         | 🔁 🕞          | Links »  |
| X              |              |         |                    |               |        |             |   |   |       |         |              |          |
|                |              |         |                    |               |        |             |   |   |       |         |              |          |
| I              |              |         |                    |               |        |             |   |   |       |         |              |          |
| I .            |              |         |                    |               |        |             |   |   |       |         |              |          |
| I .            |              |         |                    |               |        |             |   |   |       |         |              |          |
| I .            |              |         |                    |               |        |             |   |   |       |         |              |          |
| I              |              |         |                    |               |        |             |   |   |       |         |              |          |
| I              |              |         |                    |               |        |             |   |   |       |         |              | -        |
| en loa         | ading J      | ava App | let Failed         |               |        |             |   |   |       | i 😽 Loc | al intranet: |          |

#### 2 Enter the user name in [Username].

- When logging in with Administrator privileges Enter the user name that belongs to the "raid-adm" or Administrators group.
- When logging in with User privileges Enter a user name that does not belong to the "raid-adm" or Administrators group.

#### **3** Enter a password in [Password].

#### 4 Click [Login].

The main window of ServerView RAID Manager appears.

#### POINT

- If you type the wrong password for logging in, you may be unable to enter the password again. In this case, click [Username:], and then enter the user account and the correct password.
- In ServerView RAID Manager, the available functions are limited by the access privileges. For details about access privileges, see "4.1.3 Access Privileges to ServerView RAID" (→pg.56).
- ► Do not change the status of the language selection button in the login window. Leave it as

## 4.3.3 Exiting ServerView RAID Manager

This section explains how to exit ServerView RAID Manager.

1 In the ServerView RAID Manager menu bar, click [File] → [Exit].

The login window appears.

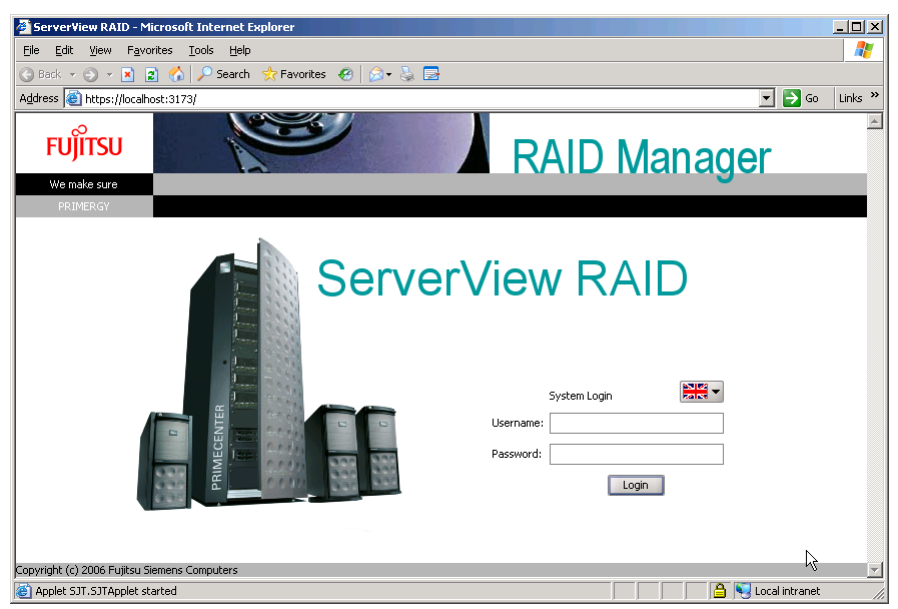

2 Exit the Web browser.

# 4.4 ServerView RAID Manager Window Layout

The following provides a description of the windows, buttons, and menu items displayed when using ServerView RAID Manager.

## 4.4.1 Startup Window Layout and Functions

|           | 🖉 Server View RAID - Microsoft Internet Explorer                                                                                                    |
|-----------|----------------------------------------------------------------------------------------------------|
|           | Eile Edit View Favorites Iools Help                                                                                                    |
|           | ← Back マ → Y 🙆 👔 🖓 CogSearch 🝙 Favorites 🛞 Media 🍏 🖏 🎒                                                                                                    |
| Object    | 00 € ▼                                                                                                    |
| Window    |                                                                                                    |
|           | Fuirsu                                                                                                    |
| Manu Dar  | vib Manager                                                                                                    |
| Menu Bar  | File Actions Help                                                                                                    |
| Toolbar   | ⇐ ⇒ Read only access ▼                                                                                                    |
| Tree View | Image: Second Second                         |
|           | Severity Date Source ID Event                                                                                                    |
|           | printing to the second series in the second series in the second series of the second series of the second se      |
|           | Informatio 12-Oct-2006 22:12 FUJITSU MAX8147RC (0) 10454 Adapter LSI 1068SASIME-2532 (0): State change on physical drive (0)                                                                                                    |
| Event     | Winformation, 12-Oct-2006 2212c., LogicalDrive 0 00 10479 Adapter LSI 1068SASIME-2532 (0): Logical drive 0 appeared new after 0 winter 10.000 000 000 00000000000000000000000                                                                                                    |
| Window    | b warning 12-Oct-2006 2208: Los ruos/hsum=-2032 w ruos in Adapter LSI 1085/ASIME-2532 W: Logical drive I deleted distance in the standard structure in the standard structure in the standard structure in the structure in thes    |
| WINDOW    | granomatic to concercion. Logicalizing internet in the second second se  |
|           | V Information 12 Concta-Date 2000 LICE Inforce ACTINE-2620 (h) Innon Adverse LCE Inforce ACTINE-2620 (h) Locies Letter Acting and the Local Contraction and the LCE Inforce ACTINE-2620 (h) Locies LCE Inforce ACTINE-2620 (h) Locies LCE Inforce ACTINE-2620 (h) Loc |
|           | Dopyright to/ 2000 Fujitsu alements Computers                                                                                                    |
|           |                                                                                                    |

When ServerView RAID Manager is started, the following main window appears.

## Object Window

The window displays information about the object (device) selected in the tree view. Use the tabs at the top of the object window to switch the information displayed.

• [General] Tab

This tab displays information about the object, such as the IP address, the OS, and the capacities of the HDDs and LDs.

• [Settings] Tab

This tab displays the settings of the object. It also allows you to modify the settings of the object.

• [Layout] Tab

This tab allows you to see the configuration of the object.

• [Background activities] Tab This tab allows you to see the status of the background tasks currently running for the object.

#### POINT

The information displayed in each tab of the object window varies with the selected object. The [Background activities] tab is not displayed when no background tasks are running.

#### Menu Bar

ServerView RAID Manager provides menus for performing various functions. For details on the ServerView RAID Manager menus, see "4.4.2 Menu Layout and Functions" (→pg.69).

#### Toolbar

The toolbar contains the following buttons:

• ⇐ ➡ (Back/Forward)

These buttons allow you to go back/forward in the object selection history for the tree view.

Read only access 
(Change Access Mode)

This button allows you to switch the access mode of the object. Access modes represent the operation privileges for ServerView RAID Manager. The following access modes are available:

· Read only access

You can only see the information.

· Write access

You can make any modifications.

When you want to operate the disk array or modify the settings for the controller and logical drives, you must set the Write access mode.

#### POINT

- When you log in to ServerView RAID with Administrator privileges, you can use the Write access mode. When you log in with User privileges, you can only use the Read only access mode.
  - "4.3.2 Starting ServerView RAID Manager" (→pg.64)
- When you log in with Administrator privileges in the Read only access mode and perform any modification such as modifying the settings, the following popup window appears. Click [Yes] to automatically switch the access mode to the Write access mode.

| 📅 Write access needed!                                                                                     | 🔚 Settings can be changed                                                    |
|----------------------------------------------------------------------------------------------------|------------------------------------------------------------------------------|
| This action can only be executed with write access. Do you want to enter the write access mode?     Yes No | only in the write access mode     Do you want to enter this mode?     Yes No |

#### Tree View

The tree view displays all the objects related to the array controller as icons in a tree. For details, see "4.4.3 Layout of the Tree View" ( $\rightarrow$ pg.71).

#### Event Window

ServerView RAID monitors the operation of the array controllers and hard disk drives connected to the controllers.

When any behavior that is considered as an event (for example, a failure of a hard disk drive or the completion of the rebuild) occurs, ServerView RAID Manager is notified of it and displays it in the event window. The following information is displayed.

| table: Event Window |                                                            |  |  |  |
|---------------------|------------------------------------------------------------|--|--|--|
| Event               | Description                                                |  |  |  |
| Severity            | Priority level of the event. The following icons are used: |  |  |  |
|                     | ✓ Information                                              |  |  |  |
|                     | A Warning                                                  |  |  |  |
|                     | Error                                                      |  |  |  |
| Date                | Date and time when the event occurred.                     |  |  |  |
| Source              | Object (device) where the event occurred.                  |  |  |  |
| ID                  | ID of the event                                            |  |  |  |
| Event               | Event description                                          |  |  |  |

#### MPORTANT.

• For monitoring the array controllers, use the OS event log (the application log; Source: Fujitsu ServerView Services).

ServerView RAID Manager displays only the last 100 events in the event window. For example, if you start ServerView RAID Manager after a long interval, you may lose the events for

that period, because the old events are overwritten by new events.

## 4.4.2 Menu Layout and Functions

This section explains the layout and functions of ServerView RAID Manager menu items.

## [File] Menu

#### table: [File] Menu

| Menu | Function                                                                      |
|------|-------------------------------------------------------------------------------|
| Exit | Select this item to close the current session and return to the login window. |

## [Actions] Menu

#### POINT

- The items in the [Actions] menu vary with the object selected in the tree view and the status of the object. Note that grayed out menu items are disabled.
- The [Actions] menu is the same as the right-click menu for the object selected in the tree view.

#### • When an Array Controller Selected

#### table: [Actions] Menu (When an Array Controller Selected)

| Menu                      | Function                                                                    |
|---------------------------|-----------------------------------------------------------------------------|
| Scan configuration        | Select this item to redetect all devices connected to the array controller. |
| Create logical drive      | Not supported. Do not use it.                                               |
| Delete all logical drives | Not supported. Do not use it.                                               |
| Delete last logical drive | Not supported. Do not use it.                                               |
| Clear configuration       | Not supported. Do not use it.                                               |

#### • When a Hard Disk Drive Is Selected

#### table: [Actions] Menu (When a Hard Disk Drive Is Selected)

| Menu                    | Function                                                                                                    |
|-------------------------|----------------------------------------------------------------------------------------------------|
| Locate device           | Turns on the hard disk drive failure LED to indicate the drive's location.                                                                                                    |
| Stop location           | Turns off the hard disk drive failure LED that was turned on with [Locate Device].                                                                                                    |
| Create global hot spare | Not supported. Do not use it.                                                                                                    |
| Delete global hot spare | Not supported. Do not use it.                                                                                                    |
| Make online             | Not supported. Do not use it.                                                                                                    |
| Make offline            | Forces the status of the hard disk drive to Offline (Failed).<br>Note:                                                                                                    |
|                         | Do not use this function unless you are instructed to do so, for example<br>during preventive replacement of a hard disk drive or during<br>maintenance. This operation may cause loss of data. |
| Start rebuild           | Starts a rebuild ([Rebuild]) for the selected hard disk drive.                                                                                                    |

#### • When a Logical Drive Is Selected

#### table: [Actions] Menu (When a Logical Drive Is Selected)

| Menu                 | Function                                                                                                    |
|----------------------|----------------------------------------------------------------------------------------------------|
| Delete logical drive | Not supported. Do not use it.                                                                                          |
| Locate logical drive | Turns on the failure LEDs of the hard disk drives that make up the selected logical drive to indicate their locations. |
| Stop location        | Turns off the hard disk drive failure LEDs that were turned on with [Locate Logical Drive].                            |
| Start rebuild        | Starts a rebuild ([Rebuild]) for the selected logical drive.                                                           |

#### • When a File Log Is Selected

#### table: [Actions] Menu (When a File Log Is Selected)

| Menu      | Function                                                                                                    |  |
|-----------|----------------------------------------------------------------------------------------------------|--|
| Clear log | Deletes the event log file.                                                                                                    |  |
|           | <ul> <li>Note:</li> <li>Do not use it. Event log files are used when investigating failures.<br/>If you delete event log files, it may become difficult to investigate when<br/>failures occur.</li> </ul> |  |

## [Help] Menu

| table: [Help] Menu         |                                                      |  |  |  |
|----------------------------|------------------------------------------------------|--|--|--|
| Menu                       | Function                                             |  |  |  |
| Info about ServerView RAID | Displays the version information of ServerView RAID. |  |  |  |
| Contents and index         | Not supported.                                       |  |  |  |

## 4.4.3 Layout of the Tree View

This section explains the icons in the tree view shown at the left of the main ServerView RAID Manager window.

In the tree view, you can see the status of the hard disk drives and logical drives.

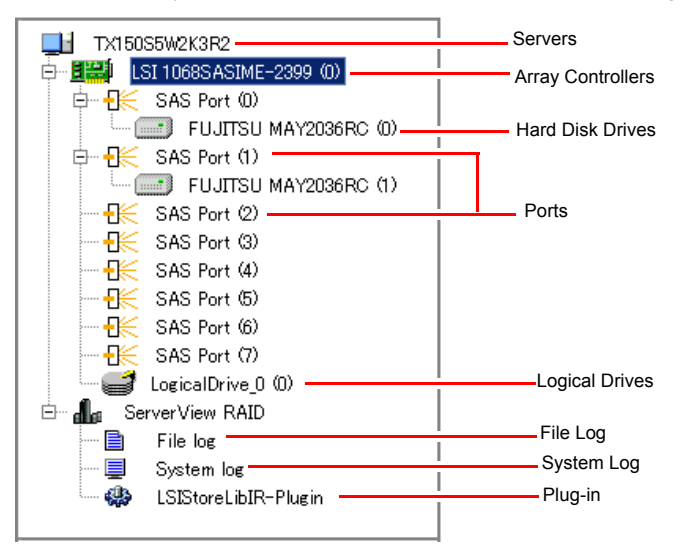

#### Servers

At the top of the tree, the names of the connected servers are displayed.

#### Controllers

The array controllers installed on the server are displayed. Each controller number is shown in ( ).

#### Ports

The ports of the array controller are displayed. Each port number is shown in ( ).

#### Hard Disk Drives

The vendor names and product names of the hard disk drives connected to the array controller are displayed. The device number of each hard disk drive is shown in ( ).

You can also see the status of each hard disk drive.

| table: F | lard D | isk Drive | e Status | Icon |
|----------|--------|-----------|----------|------|

| Icon | Displayed in                                | Status                                   | Description                                                     |
|------|---------------------------------------------|------------------------------------------|-----------------------------------------------------------------|
|      | Gray                                        | Online (Operational)                     | A part of the array and functioning properly                    |
|      | White                                       | Unused<br>(Available)                    | Unused or available                                             |
|      | Gray<br>with an "x" mark                    | Failure/Offline<br>(Offline)             | A part of the array, but has failed or is unreadable/unwritable |
|      | White<br>(dotted frame)<br>with an "x" mark | Unrecognizable<br>(Failed (Missing))     | Not recognized, or failed.                                      |
|      | Gray                                        | Rebuilding                               | Rebuild in progress                                             |
|      | Gray<br>with an "!" mark                    | Failure Prediction<br>(S.M.A.R.T. Error) | Failure expected                                                |
|      | Yellow background                           | Locating                                 | [Locate Device] function running                                |

#### POINT

- When you select the icon of each hard disk drive, more detailed information is displayed in the object window. Note that you cannot see some information for unrecognizable hard disk drives. For details, see "4.7.3 Checking the Hard Disk Status" (→pg.81).
- S.M.A.R.T. Error may appear in combination with another status.
### Logical Drives

The logical drives created under the array controller are displayed. Each logical drive number is shown in ( ).

You can also see the status of each logical drive.

| Icon     | Status                  | Description                             |
|----------|-------------------------|-----------------------------------------|
| 3        | Online<br>(Operational) | Normal                                  |
| <b>F</b> | Critical<br>(Degraded)  | Operating without redundancy            |
|          | Offline (Failed)        | Not available                           |
|          | Locating                | [Locate Logical Drive] function running |

# **POINT**

When you select the icon of each logical drive, more detailed information is displayed in the object window. For details, see "4.7.4 Checking Logical Drive Status" (→pg.83).

### • File Log, System Log, and Plug-in

You can configure the log files and the OS event log for ServerView RAID. For details, see "4.5 Setting ServerView RAID" (→pg.74).

### Setting ServerView RAID 4.5

This section explains how to change each parameter for event logging. You can configure the log files and the OS event log for ServerView RAID.

1 Start ServerView RAID and log in with Administrator privileges.

→"4.3 Starting and Exiting ServerView RAID Manager" (pg.63)

2 In the tree view, select the icon you want.

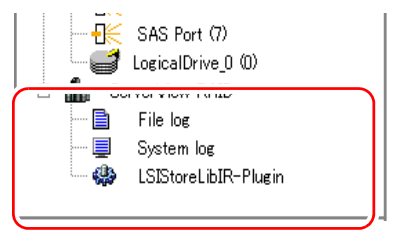

Click the [Settings] tab in the object window. 3 The current settings are displayed in the tab.

When you select File log in the tree view:

| Settings \      |             |
|-----------------|-------------|
| -File Logging   |             |
| Logging         | Enabled     |
| Log level       | Information |
| File name       | RAIDLog.xml |
| File size       | 10 [MB]     |
| Log method      | Rotation    |
| Max. save files | 5           |
| Edit            |             |

When you select System log in the tree view:

| S | Settings \ |             |
|---|------------|-------------|
|   | -System Lo | eeine       |
|   | Logging    | Enabled     |
|   | Log level  | Information |
|   | E          | dit         |

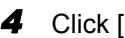

**4** Click [Edit] to set each item.

A setting window appears. For the items that can be set, see the following:

- When you set File log:
  - $\rightarrow$ " File log" (pg.75)
- When you set System log:
  - $\rightarrow$ " System log" (pg.76)

### **MPORTANT**

 Setting the ServerView RAID, the Multiplexer and the LSIStorelibIR-Plugin is not supported, so do not use these items.

### 5 Click [OK].

You will see the change reflected on the [Settings] tab in the object window.

# File log

| 🛅 Edit: File log |                |
|------------------|----------------|
| File Logging     |                |
| Logging          | Enabled 👻      |
| Log level        | Information 👻  |
| File name        | RAIDLog.×ml    |
| File size        | 10 🖨 [2.255MB] |
| Log method       | Rotation       |
| Max. save files  | 5 🗸            |
|                  | OK Cancel      |

### table: File log

| Options         | Setting     |                      | Description                                                                                                    |
|-----------------|-------------|----------------------|----------------------------------------------------------------------------------------------------|
| Logging         | Enabled     | Cannot be changed    | Enables event logging to the log file. Always use the program with this option Enabled.                                                                                                    |
| Log level       | Information | Cannot be<br>changed | Sets a priority level for events that execute logging.<br>Events that have a priority level equal to or greater than<br>the one set here will be logged in the log file. Do not<br>change the Information. |
| File name       | RAIDLog.xml | Cannot be changed    | Log file name.                                                                                                    |
| File size       | 10          | Cannot be changed    | Sets the log file size limit.                                                                                                    |
| Log method      | Rotation    | Cannot be changed    | Sets the method of log rotation.                                                                                                    |
| Max. save files | 5           | Default              | Maximum number of log files. We recommend that you set this value equal to or greater than the default value.                                                                                              |

### **MPORTANT**

The log files for ServerView RAID are stored as RAIDLog.xml (or RAIDLog<number>.xml) in the following folders:

| For Windows 2000/2003 | C:\Program Files\Fujitsu Siemens\RAID\web\public\       |
|-----------------------|---------------------------------------------------------|
| For Windows 2003 x64  | C:\Program Files (x86)\Fujitsu Siemens\RAID\web\public\ |
| For Linux             | /opt/SMAW/RAID/web/public/                              |

Do not delete or edit the log files since they may be used when investigation is necessary. The used maximum file size ranges from 20MB to 110MB, depending on the settings. Browsing or monitoring the log files is not supported.

# System log

| 🛗 Edit: Sys    | tem log       |  |
|----------------|---------------|--|
| System Logging |               |  |
| Logging        | Enabled 👻     |  |
| Log level      | Information 💌 |  |
| OK Cancel      |               |  |

#### table: System log

| Options   | Sett        | ing     | Description                                                                                                    |
|-----------|-------------|---------|----------------------------------------------------------------------------------------------------|
| Logging   | Enabled     | Default | Enables event logging to the OS event log.                                                                                                    |
| Log level | Information | Default | Sets a priority level of events that are logged in the OS event<br>log. Events that have a priority level equal to or greater than the<br>one set here will be logged.<br>Debug is not supported. |

### POINT

- ServerView RAID logs events that occur in the array controller in the OS application log as events of the "Source: ServerView RAID". However, when ServerView is installed, events that occur in the array controller are logged also as events of the "Source: Fujitsu ServerView Services".
- The event log for which the settings can be changed under System Log is the one that contains the "Source: ServerView RAID".

# 4.6 Rebuild

### This section explains the procedure for rebuilding a hard disk drive.

Rebuild is the operation to recover a logical drive in "Critical" status (Degraded) to "Online" (Operational) status. For details about the rebuild, see "1.3.2 Rebuild" ( $\rightarrow$ pg.16). To execute a manual rebuild, perform the following procedure.

### **MPORTANT**

- Disk array operations require logging in to ServerView RAID Manager with Administrator privileges. They also require that the access mode is set to [Write access]. For details about access modes, see "■ Toolbar" (→pg.68).
- Just replacing the hard disk drive does not execute a rebuild. Make sure to perform the rebuild operation.

For how to replace the hard disk drive and how to perform a rebuild, see "Chapter 6 Replacing a Hard Disk Drive" (→pg.125).

- Start the ServerView RAID Manager and log in with Administrator privileges.
   →"4.3 Starting and Exiting ServerView RAID Manager" (pg.63)
- 2 In the tree view, select the replaced hard disk drive ( 1) in Degraded status, right-click, and then click [Start rebuild] from the displayed menu. A confirmation window appears.

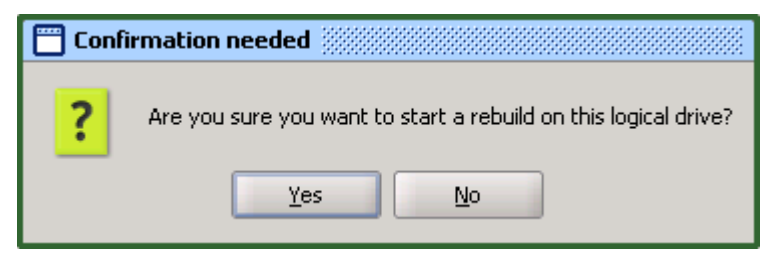

3 Click [Yes].

When the rebuild is started, [Rebuilding] appears in [Activity] of the object window, and the progress of the rebuild is displayed. When the progress bar reaches 100% and the window closes, the check is complete.

# 4.7 Checking Each Status [ServerView RAID Manager]

The following information can be checked using ServerView RAID Manager.

- Information about events or errors that have occurred: "Appendix A A List of ServerView RAID Event Logs" (→pg.142)
- Server information: "4.7.1 Checking the Server Condition" (→pg.78)
- Array configuration or controller information: "4.7.2 Checking the Array Controller Status" (→pg.79)
- Hard disk drive information: "4.7.3 Checking the Hard Disk Status"  $(\rightarrow pg.81)$
- Logical drive information: "4.7.4 Checking Logical Drive Status" (→pg.83)
- Information about tasks running in the background: "4.7.5 Checking the Progress of Background Tasks" (→pg.85)

# 4.7.1 Checking the Server Condition

Selecting a server name displayed on the top of the tree view displays information about the server on which ServerView RAID is installed.

**1** Start the ServerView RAID Manager and log in.

→"4.3 Starting and Exiting ServerView RAID Manager" (pg.63)

**2** Click the name of the server you want to check in the tree view. Detailed information about the selected server is displayed.

| ſ | General \              |                        |
|---|------------------------|------------------------|
|   | System                 |                        |
|   | Name                   | TX150S5W2K3R2          |
|   | IP address             | 192.168.0.102          |
|   | Operation System —     |                        |
|   | Vendor                 | Microsoft              |
|   | Version                | Windows Server 2003 R2 |
|   | Edition                | Standard Edition       |
|   | Service pack           | 1                      |
|   | Processor architecture | ×86-32                 |

#### table: Detailed Information about Servers

| Item   | Category                    | Description                                                                                                    |
|--------|-----------------------------|----------------------------------------------------------------------------------------------------|
| System | Name                        | Server name.                                                                                                    |
|        | IP address                  | Displays the server IP address.<br>The loopback address (127.0.0.1) may be displayed depending<br>on the server network settings. |
|        | Fully qualified domain name | Server FQDN.                                                                                                    |

| Item             | Category                  | Description                 |
|------------------|---------------------------|-----------------------------|
| Operation System | Vendor                    | OS vendor name.             |
|                  | Version                   | OS type and version.        |
|                  | Edition                   | OS edition.                 |
|                  | Service pack              | Service pack applied to OS. |
|                  | Processor<br>architecture | CPU type of OS.             |

table: Detailed Information about Servers

[Note]: All of the items may not be displayed depending on the OS type or settings.

# 4.7.2 Checking the Array Controller Status

Selecting an array controller in the tree view displays detailed information about the array controller in the object window.

1 Start the ServerView RAID Manager and log in.

→"4.3 Starting and Exiting ServerView RAID Manager" (pg.63)

### 2 Click the array controller ( 11) you want to check in the tree view.

Detailed information about the selected array controller is displayed in the [General] tab.

| General \                 |                         |  |
|---------------------------|-------------------------|--|
| Adapter                   |                         |  |
| Name                      | LSI 1068SASIME-2399 (0) |  |
| ID                        | 0                       |  |
| Vendor                    | LSI                     |  |
| Product                   | LSI 1068SASIME-2399     |  |
| Serial number             | 5003005700000010        |  |
| NVRAM size                | 1 [KB]                  |  |
| BIOS version              | 06.08.04.00             |  |
| Firmware version          | 01.10.06.00             |  |
| Driver version            | 1.21.13.00              |  |
| PCI Location              |                         |  |
| Bus 2                     | Function 0              |  |
| Device 5                  |                         |  |
| Ports                     |                         |  |
| Number 8                  | Devices (max)           |  |
| SATA150                   | Physical 255            |  |
| Protocol SATA300          | Logical 2               |  |
| S#3300                    | <u> </u>                |  |
| Properties                |                         |  |
| Spinup drive count        | 0                       |  |
| Spinup delay              | 0 [s]                   |  |
| Correctable error count   | 0                       |  |
| Uncorrectable error count | 0                       |  |
| Alarm present             | No                      |  |
| Cluster active            | No                      |  |
|                           |                         |  |
|                           |                         |  |
| Misc. Properties          |                         |  |
| Auto rebuild Disabled     |                         |  |
| Coercion mode None        |                         |  |

| Item         | Category                  | Description                                                                                                    |
|--------------|---------------------------|----------------------------------------------------------------------------------------------------|
| Adapter      | Name                      | The model name of the array controller.                                                                                                    |
|              | ID                        | The number of the array controller.                                                                                                    |
|              | Vendor                    | The vendor name of the array controller.                                                                                                    |
|              | Product                   | The product name of the array controller.                                                                                                    |
|              | Serial number             | The serial number of the array controller.                                                                                                    |
|              | Memory size               | The cache memory size of the array controller.                                                                                                    |
|              | FlashROM size             | The size of the array controller's FlashROM.                                                                                                    |
|              | NVRAM size                | The size of the array controller's NVRAM.                                                                                                    |
|              | BIOS version              | The version of the array controller's BIOS.                                                                                                    |
|              | Firmware version          | The version of the array controller's firmware.                                                                                                    |
|              | Driver version            | The version of the array controller's driver.                                                                                                    |
| PCI Location | Bus                       | The bus number for the array controller.                                                                                                    |
|              | Function                  | The function number for the array controller.                                                                                                    |
|              | Device                    | The device number for the array controller.                                                                                                    |
| Ports        | Number                    | The number of ports on the array controller.                                                                                                    |
|              | Protocol                  | The protocol supported by the array controller.                                                                                                    |
| Devices(max) | Physical                  | Logical maximum number of physical devices.                                                                                                    |
|              | Logical                   | Logical maximum number of logical devices.                                                                                                    |
| Properties   | Spinup drive count        | Not supported.                                                                                                    |
|              | Spinup delay              | Not supported.                                                                                                    |
|              | Correctable error count   | Not supported.                                                                                                    |
|              | Uncorrectable error count | These counters indicate the number of recovery attempts<br>made by the array controller for temporary or minor<br>errors. They can be ignored unless the hard disk drive<br>receives a failure status. |
|              | Alarm present             | Indicates whether the alarm is present or not.                                                                                                    |
|              | Cluster active            | Not supported.                                                                                                    |
| Misc.        | Auto rebuild              | Indicates whether auto rebuild is enabled or disabled.                                                                                                    |
| rroperties   | Coercion mode             | Indicates whether or not coercion of the hard disk drive capacity is performed.                                                                                                    |

| table: Detailed | Information | about Arra | y Controllers |
|-----------------|-------------|------------|---------------|
| table. Detailed | monnation   | about/ara  | ,             |

### POINT

- The [Background activities] tab is displayed if a background task is running.
- ▶ Regarding the information displayed in the [Background activities] tab, see "■ Checking Using Background activities from Array Controllers" (→pg.86).

# 4.7.3 Checking the Hard Disk Status

Detailed information about hard disk drives connected to the controller is displayed in the object window.

**1** Start the ServerView RAID Manager and log in.

→"4.3 Starting and Exiting ServerView RAID Manager" (pg.63)

2 Click the hard disk drive ( ) you want to check in the tree view.

Detailed information about the selected hard disk drive is displayed.

| Device number<br>Slot<br>SAS address 00<br>Vendor<br>Product | 0<br>0<br>0x500000E0122DF9D2<br>FUUTSU |
|--------------------------------------------------------------|----------------------------------------|
| Slot<br>SAS address 00<br>Vendor<br>Product                  | 0<br>0x500000E0122DF9D2<br>FUUTSU      |
| SAS address 00<br>Vendor<br>Product                          | 0x500000E0122DF9D2                     |
| Vendor<br>Product                                            | FILITSH                                |
| Product                                                      |                                        |
|                                                              | MAX3073RC                              |
| Туре                                                         | SAS                                    |
| Serial number                                                | DQD7P660029Y@#21                       |
| Firmware version                                             | 5204                                   |
| Transfer speed                                               | 300 [MB/s]                             |
| Physical size                                                | 70007 [MB]                             |
| Config. size                                                 | 69618 [MB]                             |
| S.M.A.R.T. errors                                            | 0                                      |
| Media error count                                            | 0                                      |
| Activity                                                     | Idle                                   |
| Status                                                       | Operational                            |
|                                                              |                                        |
| Misc. Properties —                                           |                                        |
| Transfer width                                               | 1 [bit(s)]                             |

| Item       | Category              | Description                                                                                                    |
|------------|-----------------------|----------------------------------------------------------------------------------------------------|
| Disk       | Name                  | Hard disk drive model name. The number in parentheses indicates the device number for the hard disk drive.                                                                                                    |
|            | Device number         | The device number for the hard disk drive.                                                                                                    |
|            | Slot                  | The number of the slot where the hard disk drive is mounted.                                                                                                    |
|            | SAS address 00        | SAS address of the hard disk drives.                                                                                                    |
|            | Vendor                | Hard disk drive vendor name.                                                                                                    |
|            | Product               | Hard disk drive product name.                                                                                                    |
|            | Туре                  | The protocol type of the hard disk drive.                                                                                                    |
|            | Serial number         | Serial number of the hard disk drive.                                                                                                    |
|            | Firmware version      | The version of the hard disk drive's firmware.                                                                                                    |
|            | Transfer speed        | The transfer speed between the hard disk drive and the controller.                                                                                                    |
|            | Physical size         | The physical capacity of the hard disk drive.                                                                                                    |
|            | Config. size          | The hard disk drive's available capacity when connected to the array controller.                                                                                                    |
|            | S.M.A.R.T errors      | The counter for S.M.A.R.T. failure predictions for the hard disk drive.                                                                                                    |
|            | Media error count     | Not supported.<br>These counters indicate the number of recovery attempts made<br>by the array controller for temporary or minor errors. They can<br>be ignored unless the hard disk drive receives a failure status. |
|            | Activity              | <ul><li>The running tasks for the hard disk drive are displayed.</li><li>Idle: No running tasks.</li><li>Rebuilding: A rebuild is in progress.</li></ul>                                                              |
|            | Status                | The current status of the hard disk drive is displayed.                                                                                                    |
| Misc.      | Transfer width        | The data transfer width of the hard disk drive is displayed.                                                                                                    |
| Properties | Foreign configuration | Not supported.                                                                                                    |

### table: Detailed Information about Hard Disk Drives

# 4.7.4 Checking Logical Drive Status

Detailed information about logical drives is displayed in the object window. You can change the displayed information by switching the tabs at the top of the object window.

1 Start the ServerView RAID Manager and log in.

 $\rightarrow$ "4.3 Starting and Exiting ServerView RAID Manager" (pg.63)

2 In the tree view, click the logical drive you want to browse ( ).

Detailed information about the selected logical drive is displayed in the object window.

# **3** Click the tab you want to check in the object window.

| General $\langle Layout \rangle$ | 1            |                |
|----------------------------------|--------------|----------------|
| <b>Logical Drive</b>             |              |                |
| Name                             |              | LogicalDrive_0 |
| Logical drive number             |              | 0              |
| RAID level                       |              | RAID-1         |
| Stripe size                      |              | 64 [K]         |
| Logical size                     | Logical size |                |
| Physical size                    |              | 139236 [MB]    |
| Activity                         |              | Idle           |
| Status                           |              | Operational    |
| Foreign configuration            |              | No             |
| Cache                            |              |                |
| Write mode Write-t               |              | hrough         |
| Read mode                        | No rea       | d-ahead        |
| Cache mode                       | Direct       |                |

When you select the [General] tab:

| Item          | Category              | Description                                                                                                    |
|---------------|-----------------------|----------------------------------------------------------------------------------------------------|
| Logical Drive | Name                  | The name of the logical drive.                                                                                                    |
|               | Logical drive number  | Logical drive number.                                                                                                    |
|               | RAID level            | The RAID level set for the logical drive.                                                                                                    |
|               | Stripe size           | The striping size used by the logical drive.                                                                                                    |
|               | Logical size          | The logical size of the logical drive.                                                                                                    |
|               | Physical size         | The physical size of the logical drive.                                                                                                    |
|               | Activity              | The running tasks for the logical drive.<br>When background tasks are running, the running tasks and their<br>progress are displayed on the progress bar.<br>For details, see "4.7.5 Checking the Progress of Background<br>Tasks" (→pg.85). |
|               | Status                | The current status of the logical drive.                                                                                                    |
|               | Foreign configuration | Not supported.                                                                                                    |
| Cache         | Write mode            | The current write policy status of the logical drive.                                                                                                    |
|               | Read mode             | Not supported.                                                                                                    |
|               | Cache mode            |                                                                                                    |

### table: Detailed Information about Logical Drives

### When you select the [Layout] tab:

| -œ       |
|----------|
| <u> </u> |
| tæ       |
|          |
|          |

### table: Logical Drive Layout Information

| Item Description |                                                                           |
|------------------|---------------------------------------------------------------------------|
| Physical drive   | The hard disk drives that compose the target logical drive are displayed. |
| Used capacity    | The capacity of hard disk drives used by the target logical drive.        |

# 4.7.5 Checking the Progress of Background Tasks

ServerView RAID Manager enables you to view the progress of rebuild tasks with progress bars. From the pace of the progress bar, you can figure out approximately how long the task will take from start to finish.

| table: Background Task |            |                                                                                                    |  |
|------------------------|------------|----------------------------------------------------------------------------------------------------|--|
| Background task        | Activities | How to check background tasks                                                                                                    |  |
| Rebuild                | Rebuilding | <ul> <li>Checking using detailed information about<br/>logical drives</li> <li>Checking using background activities from array<br/>controllers</li> <li>Checking using detailed information about hard<br/>disk drives</li> </ul> |  |

### Checking Using Detailed Information about Logical Drives

With this method, you can check the background tasks being executed on the selected logical drive.

1 Start the ServerView RAID Manager and log in.

→"4.3 Starting and Exiting ServerView RAID Manager" (pg.63)

2 In the tree view, click the logical drive ( ).

#### 3 Click the [General] tab.

You can check the type and progress of the background tasks being executed in [Activity].

| ( | General $\langle$ Layout $\rangle$ |         |                   |
|---|------------------------------------|---------|-------------------|
|   | Logical Drive                      |         |                   |
|   | Name                               |         | LogicalDrive_0    |
|   | Logical drive nu                   | ımber   | 0                 |
|   | RAID level                         |         | RAID-1            |
|   | Stripe size                        |         | 64 [K]            |
|   | Logical size                       |         | 69618 [MB]        |
|   | Physical size                      |         | 139236 [MB]       |
| ſ | Activity                           |         | Rebuilding<br>13% |
| I | Status                             |         | Degraded          |
| l | Foreign configu                    | ration  | No                |
|   |                                    |         |                   |
|   | Cache                              |         |                   |
|   | Write mode Write-th                |         | nrough            |
|   | Read mode                          | No read | l-ahead           |
|   | Cache mode                         | Direct  |                   |
|   |                                    |         |                   |

### Checking Using Background activities from Array Controllers

With this method, you can check all the background tasks being executed in the selected array controller.

1 Start the ServerView RAID Manager and log in.

→"4.3 Starting and Exiting ServerView RAID Manager" (pg.63)

2 In the tree view, click the controller (

# **3** Click the [Background activities] tab.

The logical drives where background tasks are currently being executed are displayed in [Logical Drive], and you can check the type and progress of the background tasks being executed in [Activity].

| General <sup>V</sup> Background activities \ |                                                                                                   |  |  |
|----------------------------------------------|---------------------------------------------------------------------------------------------------|--|--|
|                                              |                                                                                                   |  |  |
| FUJITSU MAX3073RC (1)                        | L⇔                                                                                                |  |  |
| Rebuilding<br>3%                             |                                                                                                   |  |  |
| LogicalDrive_0 (0)                           | L⇔                                                                                                |  |  |
| Rebuilding<br>3%                             |                                                                                                   |  |  |
|                                              | und activities \<br>FUJITSU MAX3073RC (1)<br>Rebuilding<br>LogicalDrive_0 (0)<br>Rebuilding<br>3% |  |  |

### POINT

- When you click the button ( b) to the right of the information for each hard disk drive or logical drive, the target hard disk drive or logical drive is selected in the tree view, so that you can view detailed information about that hard disk drive or logical drive.
- While a rebuild is in progress, both the progress for the logical drive and the progress for the hard disk drive are displayed.

# Checking Using Detailed Information about Hard Disk Drives

With this method, you can check the rebuilds being executed on the selected hard disk drive.

1 Start the ServerView RAID Manager and log in.

→"4.3 Starting and Exiting ServerView RAID Manager" (pg.63)

2 In the tree view, click a hard disk drive ( IIII ).

### **3** Click the [General] tab.

You can check the progress of the rebuild being executed in [Activity].

| Name                                 | FUUTTSU MAY2036BC (1) |
|--------------------------------------|-----------------------|
| Device number                        | 1                     |
| Slot                                 | 1                     |
| SAS address 00                       | 0x500000E011884A52    |
| Vendor                               | FUJITSU               |
| Product                              | MAY2036RC             |
| Туре                                 | SAS                   |
| Serial number                        | B3H5P5C00040@#10      |
| Firmware version                     | 5204                  |
| Transfer speed                       | 300 [MB/s]            |
| Physical size                        | 976 [MB]              |
| Config. size                         | 896 [MB]              |
| S.M.A.K. L. errors                   | U                     |
| Media error count                    | 0                     |
| Activity                             | Rebuilding<br>8%      |
| Ctature                              | Dahuilding            |
|                                      |                       |
|                                      |                       |
| Misc Properties-                     |                       |
| Misc. Properties —<br>Transfer width | 1 [hit(e)]            |

# ■ Calculating the Approximate Time Needed for a Background Task

For on-going background tasks, you can figure out approximate time that the task will take from start to finish from the pace of the progress bar.

- **1** Measure the period of time required for the progress bar to advance 1%.
- **2** Calculate the approximate time that the task takes from start to finish, using the following formula.

(Period measured in Step 1) x 100

# **POINT**

• Use the calculated time only as a guideline. The actual time may be different from the calculated time depending on the system load and other factors.

Chapter 4 Array Configuration and Management [ServerView RAID]

# **Chapter 5**

# Array Configuration and Management [GAM]

This chapter contains an overview of and product requirements for GAM, and describes how to install and use the program.

| 5.1 | Overview of and Product Requirements for GAM | 90  |
|-----|----------------------------------------------|-----|
| 5.2 | Installing GAM [Windows]                     | 97  |
| 5.3 | Starting and Exiting GAM                     | 102 |
| 5.4 | GAM Window Layout                            | 104 |
| 5.5 | Server group and server settings             | 112 |
| 5.6 | Viewing Information [GAM]                    | 113 |
| 5.7 | Rebuild                                      | 123 |

# 5.1 Overview of and Product Requirements for GAM

This section explains GAM (Global Array Manager).

GAM is used to monitor, manage, maintain, and configure an array controller and the hard disk drive and logical drives that are connected to the array controller.

# 5.1.1 GAM Overview

GAM monitors manages the array controller on the OS.

GAM is an application that allows you to manage a disk array system connected to an array controller (RAID controller).

The functions of GAM are accomplished by the interaction between GAM Server and GAM Client.

### • GAM Server (Monitoring function)

GAM Server monitors and collects information about the status and resource usage of the disk arrays, and notifies the operator.

### GAM Client (Management function)

GAM Client provides fault management, highly reliable messaging, and excellent OS support. You can manage the maintenance of disk arrays and hard disk drives from the server or from a client PC connected to the network.

### **MPORTANT**

- To ensure stable operation of PRIMERGY, install GAM (or ServerView RAID) when using the array controller. If GAM (or ServerView RAID) is not installed, failures will not be detected. You will also be unable to perform maintenance correctly.
- Install either GAM or ServerView RAID, but do not install both. For information about which to use, see ReadmeEN.html on the Array Controller Document & Tool CD. If by mistake you have installed ServerView RAID rather than GAM, you must uninstall ServerView RAID and HDD Check Scheduler, and then install GAM and HDD Check Scheduler. Do not operate the server with both ServerView RAID and GAM installed.
- Only start GAM Client when management or maintenance of arrays is necessary. From a security point of view, it is not recommended to run GAM Client continuously. While signing on from GAM Client, if the accessed server shuts down, GAM Client cannot communicate with GAM Server and cannot respond, which prevents the user from operating it. In that case, wait for the GAM Server that is to be accessed to start up again, or forcibly exit GAM Client.

# 5.1.2 Requirements for GAM

An appropriate server environment is required for using GAM Server and GAM Client properly. Use hardware and software that meet the following conditions:

### ■ GAM-Server

You must have the following environment to use GAM-Server.

| Item            | Contents                                                                                                    |
|-----------------|----------------------------------------------------------------------------------------------------|
| Hard disk drive | <ul> <li>For Windows</li> <li>64MB or more free space</li> <li>For Linux</li> <li>64MB or more free space under /usr and /var</li> </ul> |
| Appication      | TCP/IP, SNMP service, and ServerView must be installed.                                                                                  |
| OS              | OS supporting servers with this array controller installed                                                                               |

### **MPORTANT**

- Apply the latest Service Pack for the OS.
- Make sure to install the device drivers and GAM specified by Fujitsu.
- Make sure to configure the network setting properly. If there is a problem with the network configuration, you may not be able to monitor the status of arrays by ServerView or events may not be notified.

# ■ GAM-Client (When Managed from a Client PC)

When GAM Client is installed on a client PC different from the server, the following environment is required for the client PC.

| Item            | Contents                                                                                                    |
|-----------------|----------------------------------------------------------------------------------------------------|
| Network         | Network connection with TCP/IP available                                                                                                    |
| Input device    | A mouse or other pointing device                                                                                                    |
| Processor       | Pentium <sup>®</sup> or later                                                                                                    |
| Memory          | 256MB or more                                                                                                    |
| Hard disk drive | 32MB or more free space                                                                                                    |
| Monitor         | 800 x 600 or better resolution (1024 x 768 or more recommended)                                                                             |
| OS              | Windows Server 2003<br>Windows XP Professional<br>Windows 2000 Service Pack 4 or later<br>Windows 2000 Professional Service Pack 4 or later |

#### table: Requirements for GAM Client

# 5.1.3 Access Privileges to GAM

You need to sign on to GAM to use the GAM functions. User authentication is based on the user accounts registered in the OS. Note that the available functions vary depending on the user account used to sign on. There are three levels of access privileges as shown below:

### Guest Privileges

When using GAM with Guest privileges, it is not necessary to sign on. With Guest privileges, only the RAID status and occurring events can be checked. It is not possible to set or change parameters.

### User Privileges

This is mainly used to monitor the status of controllers, hard disk drives, and logical drives. To use User privileges, sign on with any of the user names and passwords registered in the OS. With User privileges, in addition to using the functions made available with Guest privileges, several parameters can be changed. It is also possible to view the detailed status of the selected controller and RAID subsystem. Note that it is not possible to perform management operations such as changing disk array configurations, rebuilding drives, and changing parameters related to controllers and drivers.

### POINT

 RAID cannot be configured with User privileges. We recommend that you sign on with User privileges when only monitoring RAID or only checking its status.

### Administrator Privileges

This function is used for management, maintenance, and configuration of controllers, hard disk drives, and logical drives. To use Administrator privileges, sign on as "gamroot". In addition to the monitoring functions made available with Guest or User privileges, it is possible to use all other functions including creating/changing a RAID configuration, rebuilding drives, making data consistency of logical drives, and changing the drive status.

### **MPORTANT**

- When using GAM with Administrator privileges, data may be lost in the array controller depending on the operation. Read this Chapter and use GAM very carefully.
- If GAM information cannot be monitored from ServerView, the network settings may be incorrect. In this case, check the network settings again.

# 5.1.4 Using GAM in a Linux Environment

To use GAM in a Linux environment, you need to install device drivers and GAM.

For using Linux, see the PRIMERGY page on the Fujitsu website (http://primergy.fujitsu.com/) and refer to information about Linux.

### **POINT**

GAM Client can only be installed on servers or PCs running Windows. Even when monitoring array controllers on Linux servers using GAM Client, GAM Client cannot be installed on Linux servers. Prepare a Windows server or client PC and install GAM Client on it.

The following figure shows a system configuration in which GAM Client on a Windows server or on a client PC manages a Linux server.

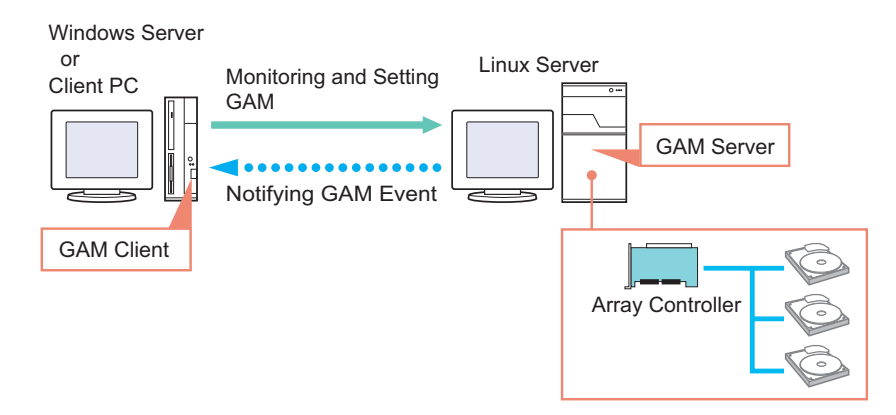

# **POINT**

- On Linux servers, you need to install GAM Server and edit the configuration file to set the GAM event recipient and enable storing event logs after the installation. For more details, see the "Installation Guide" for Linux at the above URL.
- If there is an intervening firewall in the environment, you need to configure the network settings so that the port used by the GAM protocol is not blocked.
   GAM uses the TCP port 157 and 158.

# 5.1.5 Using GAM in a Network Environment

In a network environment, arrays on multiple servers can be monitored and managed from a Windows client connected to the network.

The following figure shows a system configuration in which GAM Client on the other Windows client manages GAM Server.

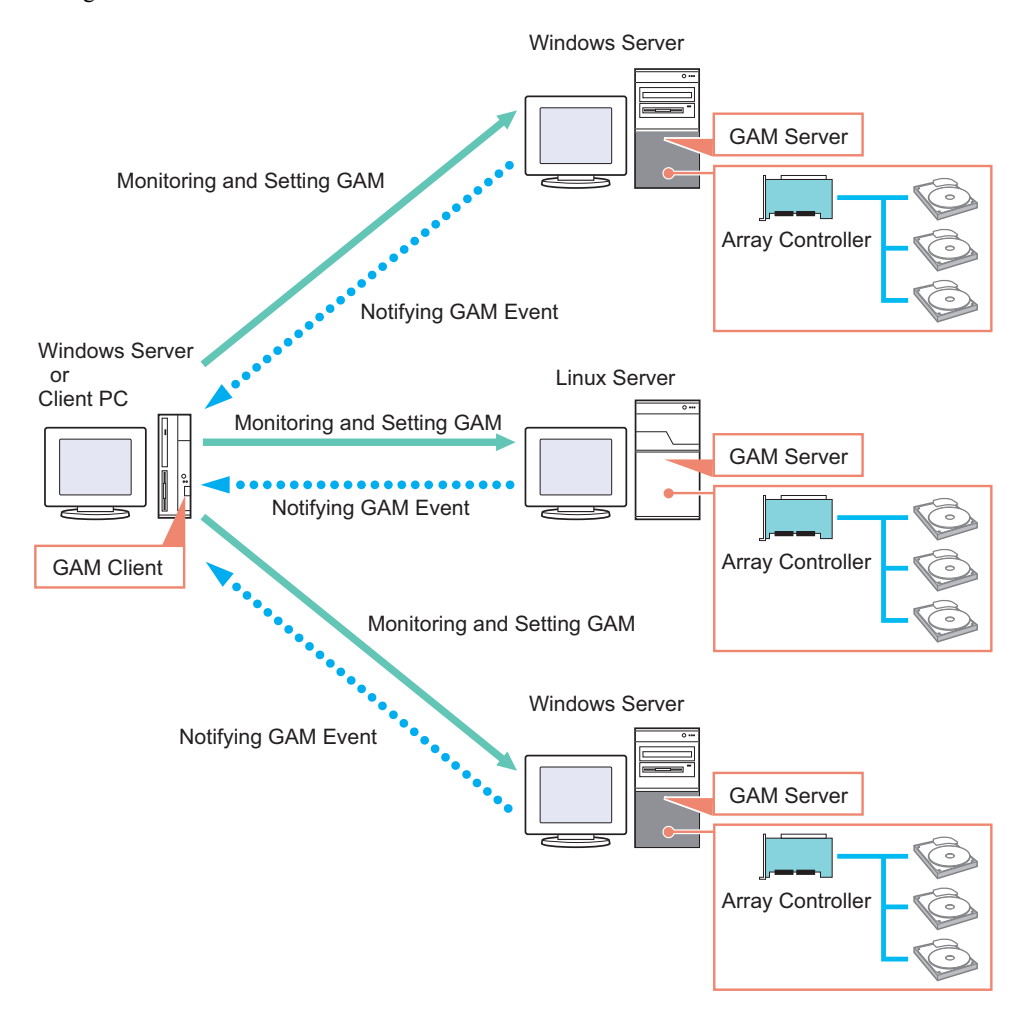

### **POINT**

- You need to configure the server receiving GAM events during GAM installation. For details, see Step 12 in "5.2.1 How to Install GAM" (→pg.97).
- If there is an intervening firewall in the environment, you need to configure the network settings so that the port used by the GAM protocol is not blocked.
   GAM uses the TCP port 157 and 158.
- One GAM Client can manage up to a maximum of 100 GAM Servers.
   When managing more than 100 servers at the same time, one Windows server or one client PC to be used as GAM Client is necessary per 100 servers.
- If multiple versions of the GAM Server coexist, use the version of GAM Client that corresponds to the latest version of GAM Server, or a later version.

# ■ Interaction between ServerView and AlarmService

The following figure shows the interaction between ServerView and AlarmService when GAM Client on the other Windows server (client) manages GAM Server. OS event logs can be stored both on the GAM Server and on the Windows server (client).

### • When Storing OS Event Logs on the GAM Client Server/PC

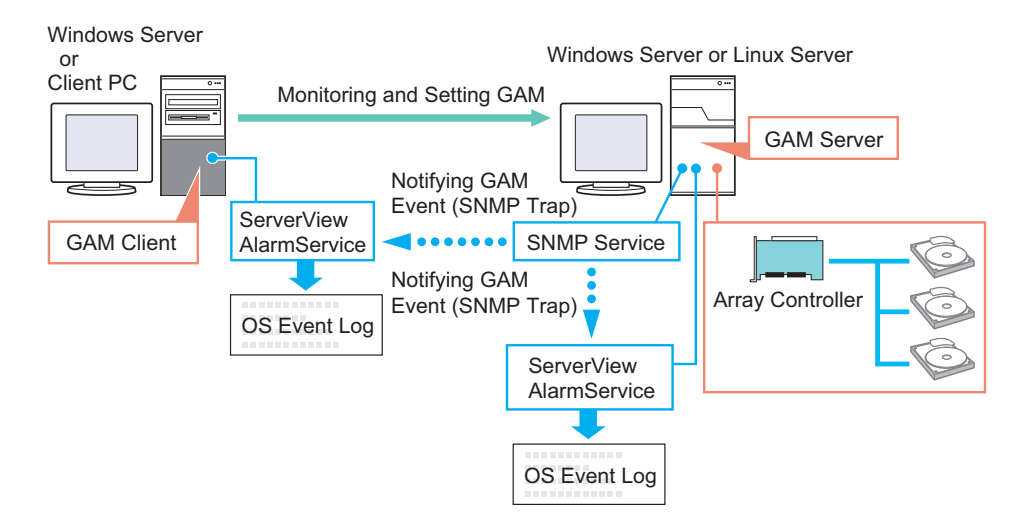

### **POINT**

ServerView must be installed on the GAM Client server/PC as well.

# **MPORTANT**

• Make sure to install ServerView on the server.

# 5.1.6 When Using Both ServerView RAID and GAM

When using both ServerView RAID and GAM on a network, you can use ServerView RAID Manager and GAM Client simultaneously on the management client PC or Windows server. You can use the following configuration:

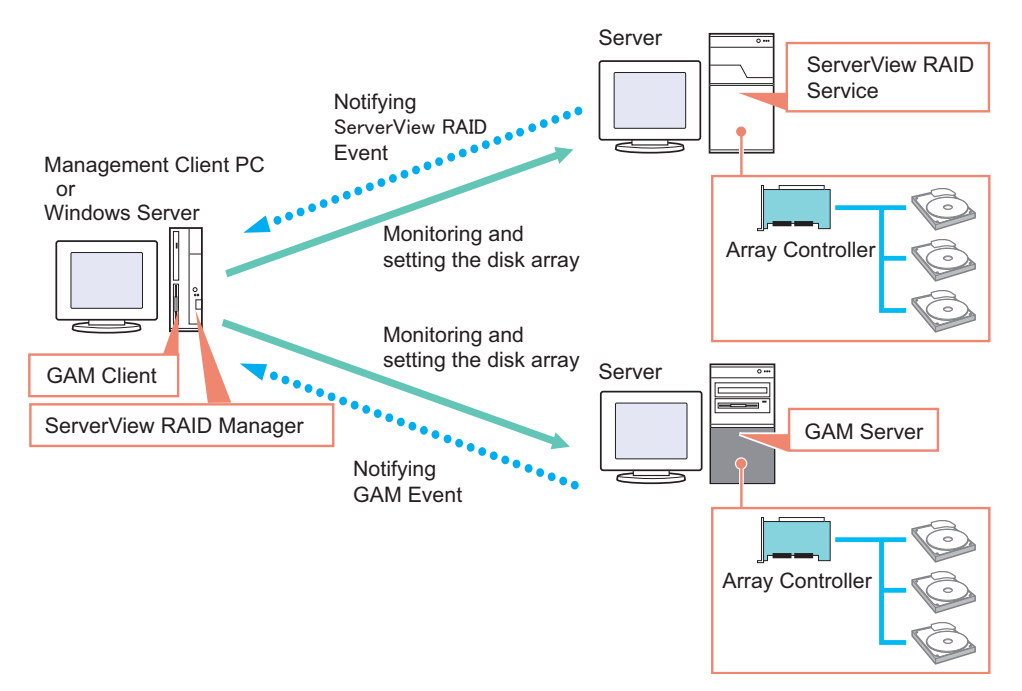

If ServerView is installed on the management client PC or Windows server, you can start the ServerView RAID Manager or GAM Client program for a server managed by ServerView by making use of ServerView's interaction with the RAID Manager. For details about the RAID Manager linking, see "RAID Manager Linking" in the "ServerView User's Guide".

### **MPORTANT**

When you want to install GAM Client on a Windows server where ServerView RAID is already installed, install only GAM Client. Do not install GAM Server.

# **5.2 Installing GAM [Windows]**

This section explains how to install GAM on a Windows server.

### **MPORTANT**

- GAM cannot be installed by overwriting an existing installation. Make sure to uninstall any existing version of GAM before reinstalling GAM.
- Restart the OS after installing or uninstalling GAM.
- If Service Pack 1 of Windows Server 2003 has been applied, the following message may pop up when restarting the system just after installing or uninstalling GAM.

A problem has been detected and Windows has shut down to prevent damage to your computer. Name: SNMP Service

There will be no problem with operations. Click [Close] to close the message.

To record events in OS event logs, make sure to install ServerView and configure the event-logging settings. For details, see "ServerView Users Guide".

# 5.2.1 How to Install GAM

Perform the following procedure to install GAM.

- 1 Log on to Windows with Administrator privileges.
- **2** Before installing GAM, complete the following preparation:
  - · Check that TCP/IP is installed and working properly.
  - · Check that ServerView is installed and working properly.
  - Insert the "Array Controller Document & Tool CD" provided with this product into the CD-ROM drive.
  - · Exit all applications.

### MPORTANT

- Exit all applications before starting the installation. In particular, if you install the software while Event Viewer or Computer Management is running, the installation may fail.
- Click [Start] → [Run...]. Enter the following path and click [OK].
   [CD-ROM drive]:\RAIDTOOL\GAM\Windows\install.bat
   The Global Array Manager Setup wizard starts up.

### **4** On the [Welcome] screen, click [Next]. The [Software License Agreement] screen appears.

### 5 Click [Yes].

The [Select Components] screen appears.

Make sure the boxes next to [Global Array Manager Server] and [Global Array Manager Client] are checked.

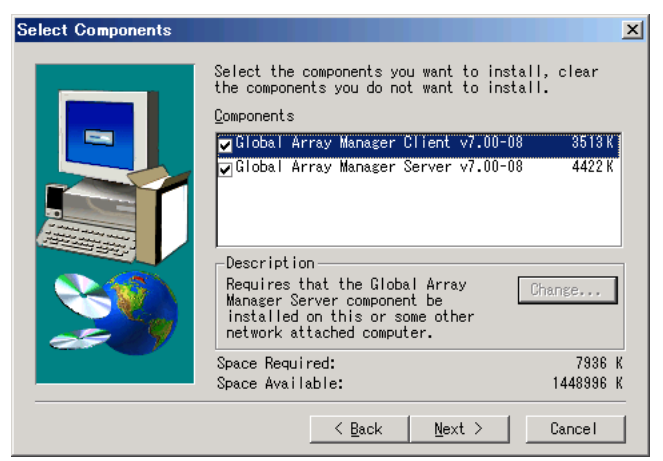

### 6 Select [Global Array Manager Server] and click [Change].

The [Select Sub-components] screen appears.

| lect Sub-            | component                 | s                 |              |          |                    |                  | X |
|----------------------|---------------------------|-------------------|--------------|----------|--------------------|------------------|---|
| Select t<br>the comp | he componer<br>onents you | nts you<br>do not | want<br>want | to<br>to | install<br>install | , clear<br>•     |   |
| Sub-comp             | onents                    |                   |              |          |                    |                  |   |
| ✓ Progr              | am Files                  |                   |              |          |                    | 3389             | K |
| SNMP                 |                           |                   |              |          |                    | 1033             | K |
| -Descri<br>Files     | ption<br>needed to r      | un Glob           | al Ar        | ray      | Manager            | · Server.        |   |
| Space                |                           | 7936 K            |              |          |                    |                  |   |
| Space                |                           | 1449676           | K            |          |                    | <u>C</u> ontinue |   |

Make sure [Program Files] and [SNMP] are checked.

**7** Confirm the settings and click [Continue].

The [Select Components] screen appears again.

### 8 Click [Next].

The [Choose Destination Location] screen appears.

### 9 Click [Next].

The installation location for GAM is displayed.

### POINT

If GAM is already installed, a warning message will appear to confirm overwriting. After clicking [Cancel] to close the warning message box, click [Cancel] and then [Exit Setup] to quit the GAM setup. If the command prompt is displayed, click the [X] button to close the command prompt. After uninstalling GAM Client and GAM Server, perform the installation again.

### **10** Confirm the installation location and click [Next].

The files are copied.

### **11** Specify the client receiving events from GAM Server.

In the text box, enter the name of the computer where GAM Client is being installed and click [Next].

| Enter Event Recipients |                                                                                                    | × |
|------------------------|----------------------------------------------------------------------------------------------------|---|
|                        | Remote management requires the configuration file<br>to include the IP Address or Node Name of each<br>client host that is to receive events from this<br>server. Enter up to 25 IP Addresses or Node Names |   |
|                        | < Back Next > Cancel                                                                                                    |   |

The [Server Event Logging] screen appears.

### POINT

- If GAM Client is installed on the same computer as GAM Server, enter the name of the server.
- To specify multiple clients receiving events, enter the servers' computer names or IP addresses separated by spaces. You can specify up to 25 clients receiving events at a time.

### MPORTANT

 If the IP address or computer name of the Client is changed after GAM Server has been installed, events cannot be correctly notified. In this case, GAM Server needs to be first uninstalled and then reinstalled.

If the IP address is automatically obtained from the DHCP server, the IP address may be changed depending on the timing when the system is turned on/off or restarted. If DHCP is being used, specifying a computer name is recommended.

**12** Make sure [Enable event logging on the server machine] is checked and click [Next].

### **MPORTANT**

- This option must be enabled.
- **13** When the full path name of the configuration file appears, click [OK]. The [Setup Complete] screen appears.

### **14** Click [Finish] to exit.

Following the message displayed at the command prompt, press the [Enter] key and carry on processing until the command prompt closes.

**15** Restart the system.

**16** After the restart, create the user account "gamroot" with GAM Administrator privileges and a user account with GAM User privileges (e.g. gamuser) as Windows user accounts.

Assign the user account "gamroot" to the Administrators group.

### **MPORTANT**

- When creating the account with GAM Administrator privileges, uncheck the [User must change password at next logon] checkbox.
   Also check the [Password never expires] checkbox.
  - If you do not make the above settings, you may be unable to sign on to GAM.

### POINT

Create each user account as an OS user account.

# 5.2.2 Uninstalling GAM

Perform the following procedure to uninstall GAM.

### **MPORTANT**

• Uninstall GAM only when reinstalling or updating it. Do not operate the server without GAM in general.

### Uninstalling GAM Client

Log on to Windows with Administrator privileges.

### POINT

- Exit all programs before starting the uninstallation.
   If uninstalling the software while Event Viewer or Computer Management is running, the uninstallation will fail. Make sure to exit all programs.
- **2** Click [Start]  $\rightarrow$  [Settings]  $\rightarrow$  [Control Panel].
- **3** Double-click [Add or Remove Applications] (or [Add or Remove Programs] depending on the OS).
- **4** Select [Mylex Global Array Manager Client v.x.xx-xx] from the application list and click [Change/Remove].

The message "Are you sure you want to completely remove 'Mylex Global Array Manager Client vx.xx-xx' and all of its components?" appears.

### 5 Click [Yes].

The uninstallation process starts.

6 When the uninstallation is finished, click [OK].

# Uninstalling GAM Server

1 Log on to Windows with Administrator privileges.

### POINT

- Exit all programs before starting the uninstallation. If uninstalling the software while Event Viewer or Computer Management is running, the uninstallation will fail. Make sure to exit all programs.
- **2** Click [Start]  $\rightarrow$  [Settings]  $\rightarrow$  [Control Panel].
- **3** Double-click [Add or Remove Applications] (or [Add or Remove Programs] depending on the OS).
- **4** Select [Mylex Global Array Manager Server v.x.xx-xx] from the application list and click [Change/Remove].

The message "Are you sure you want to completely remove 'Mylex Global Array Manager Server vx.xx-xx' and all of its components?" appears.

### 5 Click [Yes].

The uninstallation process starts.

- 6 When the uninstallation is finished, click [OK].
- **7** Select [LSI 1030 Storage SNMP Agent] from the application list and click [Remove].

The message "Are you sure you want to remove LSI 1030 Storage SNMP Agent v3.00.0000 from your computer?" appears.

### 8 Click [Yes].

The uninstallation process starts.

9 Select [LSI SWR IDE Storage SNMP Agent] from the application list and click [Remove].

The message "Are you sure you want to remove LSI SWR IDE Storage SNMP Agent v3.00.0000 from your computer?" appears.

### **10** Click [Yes].

The uninstallation process starts.

**11** Restart the system.

# **5.3 Starting and Exiting GAM**

This section explains how to start and exit GAM.

# 5.3.1 Starting GAM and Signing On

GAM requires user authentication to limit the availability of functions according to uses. You have to sign on to GAM to obtain User access privileges or higher.

### **MPORTANT**

- When GAM is started for the first time after the installation, the [Define Server Groups] window appears. See "5.5 Server group and server settings" (→pg.112) to make the settings.
- Only start GAM Client when management or maintenance of arrays is necessary. From a security point of view, it is not recommended to run GAM Client continuously. While signing on from GAM Client, if the accessed server shuts down, GAM Client cannot communicate with GAM Server and cannot respond, which prevents the user from operating it. In that case, wait for the GAM Server that is to be accessed to start up again, or forcibly exit GAM Client.
- To start GAM, click [Start] → [Programs] (or [All Programs] in Windows Server 2003) → [Mylex Global Array Manager Client].

If a server group or server is already defined, [Global Status View] appears.

### POINT

- GAM starts with Guest privileges. To use User or Administrator privileges, you have to sign on.
- 2 When you double-click the server icon in the [Global Status View] window, or perform operations that require the sign on.

| Sign On   |                           | <u>? ×</u> |
|-----------|---------------------------|------------|
| Server:   | PRIMERGY                  | _          |
| Username: | gamroot                   |            |
| Password: | 1                         |            |
| Remember  | password for this session |            |
| Sign-c    | on Cancel                 |            |

### **POINT**

- You can also open the [Sign On] window by selecting [Sign on] from the [Administration] menu.
- If the GAM Client and GAM Server are installed on different servers (for a Linux system, etc.), enter the password for the GAM Server.
- **3** Sign on to GAM.
  - 1. Enter your user name.

- When signing on with User privileges Enter a user name in [Username].
- When signing on with Administrator privileges Enter "gamroot" in [Username].
- 2. Enter a password in [Password].

If [Remember password for this session] is checked, uncheck it.

### POINT

- Note that if this option is checked, you can automatically sign on to different servers with the same password. To avoid automatically accessing servers, it is recommended to keep this option unchecked.
  Even if this option is checked, you need to sign on again when CAM Client is evited and
  - Even if this option is checked, you need to sign on again when GAM Client is exited once.
- 3. Click [Sign-on].

### **POINT**

GAM restricts the availability of functions according to access privileges. For access privileges, see "4.1.3 Access Privileges to ServerView RAID" (→pg.56).

# 5.3.2 Exiting GAM

To exit GAM, click [Exit] from [File] in the GAM menu bar.

# 5.4 GAM Window Layout

The following provides a description of the windows, buttons, and menu items displayed when using GAM.

# 5.4.1 Startup Window Layout and Functions

When GAM is started, a window consisting of [Global Status View] and [Log Information Viewer] appear.

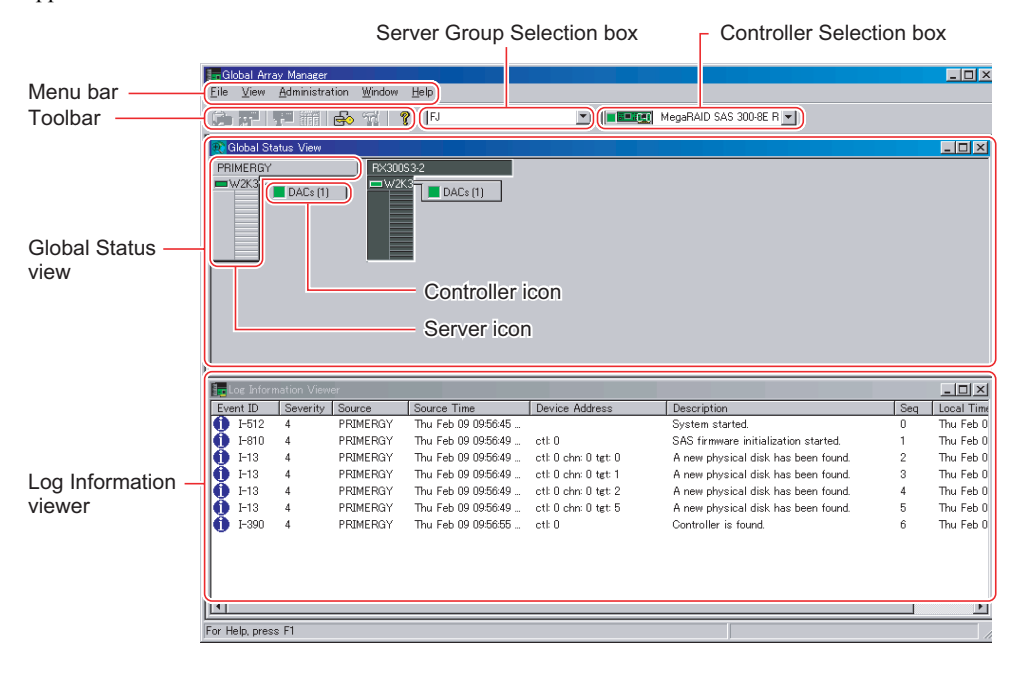

### Menu Bar

Allows you to perform GAM functions such as Controller View and RAID Assist. For details on the GAM menus, see "5.4.2 Menu Layout and Functions" (→pg.106).

### Toolbar

Buttons for frequently used GAM functions. For details on the toolbar, see "5.4.3 Toolbar Icons" (→pg.108).

### Server Group Selection Box

The server group names which are registered in GAM Client are displayed. Clicking  $\mathbf{\nabla}$  switches the server groups to be managed.

# Controller Selection Box

Allows you to select the array controller to be operated. Clicking ▼ displays the onboard array controller connected to the currently selected server, or the controller ID and type (e.g. Integrated Mirroring SAS) of the array card.

### Global Status View

Displays the servers in the currently selected server group.

Server Icon

Displays the server status.

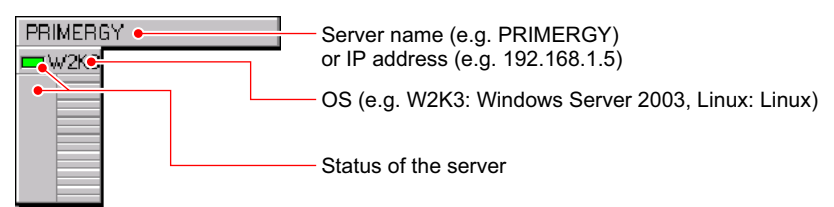

The server status icon is displayed as follows.

| table. Server Status |        |                                                                                                    |  |
|----------------------|--------|----------------------------------------------------------------------------------------------------|--|
| Icon                 | Color  | Server Status                                                                                                    |  |
| PRIMERGY             | Green  | Normal                                                                                                    |  |
| 192.168.2.10         | Yellow | Waiting for server connection.                                                                                                    |  |
| 192.168.2.10         | Red    | <ul> <li>The server is down or disconnected. The following are possible causes.</li> <li>Network malfunction</li> <li>No power on the server</li> <li>The server IP or host name has been changed.</li> <li>GAM Server is not installed or not running on the server</li> </ul> |  |

### table: Conver Status

### Controller Icons

Indicates the array controller status on the servers.

Controller Icons are displayed to the right of the server icons. The numbers in the parentheses show the numbers of connected array controllers. The array controllers have the following statuses.

| tabl | e: A         | Arrav | Contr  | oller | Status |
|------|--------------|-------|--------|-------|--------|
| ubi  | <b>U</b> . 7 | uruy  | COLICI | oner  | olulu  |

| Icon       | Color  | Array Controller Status                                                                                                    |
|------------|--------|----------------------------------------------------------------------------------------------------|
| DACs (1)   | Green  | The array controller and the logical drives under the controller are operating normally.                                                          |
| 🖸 DACs (1) | Yellow | The array controller and the logical drives under the controller are in Critical status, or there is trouble with the connected hard disk drives. |
| 🗙 DACs (1) | Red    | The array controller or the logical drive under the controller is not operating properly.                                                         |

### Log Information Viewer

Displays events on the array controller.

### table: Log Information Viewer

| Events         | Details                                                                                                    |
|----------------|----------------------------------------------------------------------------------------------------|
| Event ID       | The level of the event to be reported is indicated with an icon that signifies Information,<br>Caution, Warning, or Others. The ID assigned to the event being reported is also displayed. |
| Severity       | Priority level of the event.                                                                                                    |
| Source         | IP address or name of the server that sent the event.                                                                                                    |
| Source Time    | Time when the event occurred.                                                                                                    |
| Device Address | Other data regarding the addresses of related devices, operations in question, and the reason why the event was sent.                                                                      |
| Description    | Event description                                                                                                    |
| Sequence (Seq) | Event sequence number                                                                                                    |
| Local Time     | Time when the event occurrence was signaled to GAM Client.                                                                                                    |

### **MPORTANT**

Log Information Viewer only shows events that occur while the GAM Client is running.
 To see all the events that have occurred on the array controller, refer to the event log for the operating system.

# 5.4.2 Menu Layout and Functions

This section describes the function of the GAM menu items.

### [File] Menu

#### table: [File] Menu

| Menu                | Function       |
|---------------------|----------------|
| Open Configuration  | Not supported. |
| Save Configuration  | Not supported. |
| Clear Configuration | Not supported. |

# [View] Menu

| Menu                         | Function                                                                                                    |
|------------------------------|----------------------------------------------------------------------------------------------------|
| Global Status View           | Displays the [Global Status View] window.<br>With the default settings, [Global Status View] opens automatically when GAM<br>starts up.                                                               |
| Controller View              | Displays the [Controller View] window. Displays information for each device<br>and the status of hard disk drives or logical drives connected to the controller.                                      |
| Log Information Viewer       | Displays the [Log Information Viewer] window. This window shows events or<br>errors that occurred in the array controller.<br>[Log Information Viewer] opens automatically when GAM Client starts up. |
| Foreground Initialize Status | Not supported.                                                                                                    |
| Background Initialize Status | Not supported.                                                                                                    |
| Rebuild Status               | Shows the rebuild progress.<br>This can only be selected while a rebuild is in progress.                                                                                                    |
| Make Data Consistent Status  | Not supported.                                                                                                    |
| Expand Capacity Status       | Not supported.                                                                                                    |
| Patrol Read Status           | Not supported.                                                                                                    |
| Error Table                  | Not supported.                                                                                                    |

# [Administration] Menu

### table: [Administration] Menu

| Menu                        | Function                                                                                                    |
|-----------------------------|----------------------------------------------------------------------------------------------------|
| Sign On                     | Allows you to sign on when using GAM's monitoring and setting functions.<br>Signing on with a User account registered on the server enables you to use the<br>monitoring function (available with User privileges). Signing on with "gamroot"<br>enables you to use GAM's setting and management functions (available with<br>Administrator privileges). |
| Define Server Groups        | Sets a server group and the names or IP addresses of servers in the group.                                                                                                    |
| Select Current Server Group | Selects a server group. Functions in the same manner as when the [Server Selection] box is operated directly.                                                                                                    |
|                             | Note:                                                                                                    |
|                             | <ul> <li>Make sure to select a server group registered with [Define Server<br/>Group].</li> </ul>                                                                                                    |
| Select Current Controller   | Selects a controller to be managed. Functions in the same manner as when the                                                                                                    |
| Select Current Controller   | [Controller Selection] box is operated directly.                                                                                                    |
| RAID Assist                 | Not supported                                                                                                    |
| Initialize Logical Drives   | Not supported.                                                                                                    |
| Controller Information      | Displays the main information for the currently selected array controller.                                                                                                    |
| Enclosure Information       | Not supported.                                                                                                    |
| Controller Options          | Not supported.                                                                                                    |
| Physical Device Options     | Not supported.                                                                                                    |
| Intelligent BBU             | Not supported.                                                                                                    |
| Scan Devices                | Redetects the hard disk drives connected.                                                                                                    |
| Advanced Functions          | Not supported.                                                                                                    |

### table: [Administration] Menu

| Menu                                  | Function       |
|---------------------------------------|----------------|
| Settings                              | Not supported. |
| Alarm Sound                           | Not supported. |
| Consistency Check with<br>Restoration | Not supported. |

# 5.4.3 Toolbar Icons

The toolbar icons at the top of the [GAM] window enable you to start up frequently used functions.

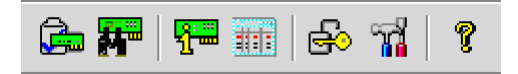

#### table: Toolbar Icons

| lcon             | Function                                                                                                    |
|------------------|----------------------------------------------------------------------------------------------------|
| d <b>a</b>       | Not supported.                                                                                                    |
|                  | Rescans the devices. Functions in the same manner as when [Scan Devices] is executed from the [Administration] menu.                             |
| <mark>ي</mark>   | Displays array controller information. Functions in the same manner as when [Controller Information] is selected from the [Administration] menu. |
|                  | Not supported.                                                                                                    |
| ÷                | Opens the [Sign On] window. Functions in the same manner as when [Sign On] is selected from the [Administration] menu.                           |
| ц <mark>а</mark> | Not supported.                                                                                                    |
| P                | Displays Help.                                                                                                    |
## 5.4.4 Starting Controller View and the Window Layout

The [Controller View] window enables you to monitor the status of hard disk drives or logical drives. To open the [Controller View] window, select [Controller View] from the GAM [View] menu ( $\rightarrow$  pg.107). If the [Sign On] window opens, sign on referring to "5.3.1 Starting GAM and Signing On" ( $\rightarrow$  pg.102).

Controller View (RX20053-2, Controller-0, gamroot)

The following window appears.

The [Controller View] window shows the information below regarding the controller currently selected in the [Controller Selection] box.

#### • Hard disk drive

Displays information about each hard disk drive.

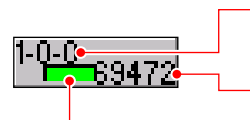

Target ID ("Enclosure ID" and "Hard Disk ID" are not supported for this array controller. Indefinite values are displayed.) Capacity of hard disk.

Type and status of hard disk.

The hard disk status icon is displayed as follows.

| 4 - 1-1 | 1.1.4.4.4 | 10.00 | al al second |        | 1.1.1.1.1 |
|---------|-----------|-------|--------------|--------|-----------|
| table:  | Hard      | aisk  | arive        | status | Icon      |

| lcon                          | Color       | Status                                            | Description                                                                                |
|-------------------------------|-------------|---------------------------------------------------|--------------------------------------------------------------------------------------------|
| <sup>1-0-0</sup> 69472        | Green       | Online<br>(Online)                                | Normal                                                                                     |
| 1-0 <mark>9</mark> 69472      | Red         | Failure / Offline<br>(Dead /<br>Unconfigured Bad) | The hard disk drive has a failure, cannot be recognized,<br>or cannot be read and written. |
| 1-8 <del>0</del> /69472       | Yellow      | Rebuild<br>(Rebuilding)                           | Rebuild in progress                                                                        |
| 1-0 <mark>-</mark> 0<br>34528 | Yellow      | Failure expected<br>(Critical)                    | Failure expected                                                                           |
| 1-0-0<br>69472                | Not applied | Unused<br>(Unconfigured)                          | Unused or available                                                                        |

#### POINT

- Double-click the icon for each hard disk drive to see more detailed information. For more details, see "5.6.3 Viewing Hard Disk Drive Information" (→pg.117).
- If a hard disk drive is in a unrecognizable state, detailed information may not be displayed even when double-clicking its hard disk drive icon.

#### Logical Drives

Displays information about each logical drive.

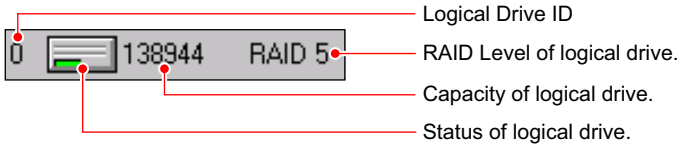

The logical drive status icon is displayed as follows.

| table: | I ogical | drive | status | icon |
|--------|----------|-------|--------|------|

| Icon | Color  | Status   | Description                  |
|------|--------|----------|------------------------------|
|      | Green  | Online   | Normal                       |
| J    | Yellow | Critical | Operating without redundancy |
| ×    | Red    | Offline  | Not available                |

### POINT

Double-click the icon of each logical drive to see more detailed information. For more details, see "5.6.4 Viewing Logical Drive Information" ( $\rightarrow$ pg.120).

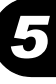

# 5.5 Server group and server settings

The [Server Group Setting] window automatically opens when the GAM Client is started for the first time. Add a server group and servers according to the following procedures:

| Define Server Groups | ?×                    |
|----------------------|-----------------------|
| Server Groups        | Servers               |
| Fujisu<br>Discovered | PRIMERGY<br>RX300S3-2 |
| Add Remove           | Add Remove            |

- 1 Click the [Add] button below the [Server Groups] area.
- 2 Enter a name for the server group to be added using the [Adding Item] window.
- **3** Click [OK].

The added server group name is displayed in the [Server Groups] area.

- **4** Select the added server group and click the [Add] button below the [Servers] area. The [Adding Item] window is displayed.
- **5** Enter the name or the IP address of the server computer that you want to monitor in the [Adding Item] window.

#### **POINT**

Do not specify "localhost" or the loopback address "127.0.0.1" as the computer name or the IP address of the server to be monitored.

#### 6 Click [OK].

The entered server name is added in the [Server] area.

7 Click [OK] to close the [Define Server Groups] window. Confirm that the registered server appears in [Global Status View].

#### POINT

You can also set a server group by selecting [Define Server Groups] from the [Administration] menu (→pg.107).

#### **MPORTANT**

• The maximum number of the servers to be monitored that can be set is 100.

# **5.6 Viewing Information [GAM]**

The following information can be viewed using GAM.

- Information about events or errors that have occurred: "Appendix B A List of GAM Event Logs" (→pg.158)
- Array configuration or controller information: "5.6.2 Viewing Array Controller Information" (→pg.115)
- Hard disk drive information: "5.6.3 Viewing Hard Disk Drive Information" (→pg.117)
- Logical drive information: "5.6.4 Viewing Logical Drive Information" (→pg.120)
- Information about tasks running in the background: "5.6.5 Checking the Progress of Background Tasks" (→pg.122)

## 5.6.1 Events

GAM monitors the operation of array controllers and hard disk drives connected to the controllers. If a behavior that should be treated as an event (a serious event such as a hard disk failure or an event such as the completion notice of the rebuild) is found, GAM is notified of that event.

Events such as disk array system errors, information, or management tasks are displayed in the [Log Information Viewer].

#### **MPORTANT**

- For monitoring array controllers, use the OS event log (the application log; Source: Fujitsu ServerView Services). However, if the GAM Client has not been started, or if the network has a failure, [Log Information Viewer] cannot monitor the log for events that occur in the array controller.
- Although the event log notified by GAM (source: gamevlog) is recorded, ignore it since it is not supported. Also, if there are logs for the array controller which are notified by ServerView around the event log, refer to them. For the list of logs notified by ServerView, see "Appendix B A List of GAM Event Logs" (→pg.158).

### POINT

- To enter events or errors into the event logs of the operating system, it is necessary to install ServerView. See the "User's Guide" in the "PRIMERGY Document & Tool CD" supplied with the server to install and configure ServerView.
- The GAM Server records detailed information about occurred events in the file "GAMEVLOG.LOG". This file may be used when investigation is necessary. (Viewing or monitoring of this file is not supported.) The path where "GAMEVLOG.LOG" is stored is as follows, depending on the OS:

| For Windows 2000 Server     | C:\WINNT\system32\GAMSERV\GAMEVLOG.LOG   |
|-----------------------------|------------------------------------------|
| For Windows Server 2003     | C:\Windows\system32\GAMSERV\GAMEVLOG.LOG |
| For Windows Server 2003 x64 | C:\Windows\SysWOW64\GAMSERV\GAMEVLOG.LOG |
| For Linux                   | /var/log/gamevlog.log                    |

While GAM Client is running, if the IP address of the server to be monitored is changed or the LAN connection is disconnected, the "Lost connection to server, or server is down" message will be recorded every 10 minutes. In such cases, confirm the network status and that the GAM Server is working properly, and then restart the GAM Client.

#### Log Information Viewer

Log Information Viewer is automatically displayed when the GAM Client is started and an array controller is detected.

#### POINT

The event histories displayed in the Log Information Viewer are stored in the file GAM2CL.LOG. This file may be used when investigation is necessary. (Viewing or monitoring of this log file is not supported.)

GAM2CL.LOG is stored in the following locations.

| For Windows Server 2003,<br>Windows 2000 Server | C:\Program Files\Mylex\Global Array Manager Client\gam2cl.log       |
|-------------------------------------------------|---------------------------------------------------------------------|
| For Windows Server 2003 x64                     | C:\Program Files (x86)\Mylex\Global Array Manager Client\gam2cl.log |

To manually open the Log Information Viewer, select [Log Information Viewer] from the [View] menu. For the meaning of each item displayed in the Log Information Viewer, see "5.4.1 Startup Window Layout and Functions" ( $\rightarrow$ pg.104).

#### Displaying Detailed Information about Each Event

When detailed information about an event displayed in Log Information Viewer is needed, open the [Event Information] window.

To open the [Event Information] window, double-click the event in the Log Information Viewer.

| Ev | entID: I-390 Severity;                                            | 4                 |                               | × |
|----|-------------------------------------------------------------------|-------------------|-------------------------------|---|
| [  | SOURCE                                                            | :                 | PRIMERGY                      |   |
|    | DEVICE ADDRESS                                                    | :                 | ctl: 0                        |   |
|    | DESCRIPTION                                                       | :                 | Controller is found.          |   |
|    |                                                                   |                   |                               |   |
|    | CAUSE:(Could be one                                               | e or              | more of the following)        |   |
|    | New controller has b<br>Management softwar<br>System has rebooted | ieer<br>reh<br>1. | n installed.<br>as restarted. |   |
|    | REQUIRED ACTION:                                                  |                   |                               |   |
|    | None.                                                             |                   |                               |   |
|    |                                                                   |                   | OK                            |   |

Detailed information about the selected event is displayed.

#### **POINT**

• Click [OK] to close the window.

## 5.6.2 Viewing Array Controller Information

#### Using Controller View

Using Controller View, you can view the status of the array controller and the hard disk drives or logical drives connected to the controller. For how to start Controller View, and for details about its icons, see "5.4.4 Starting Controller View and the Window Layout" (→pg.109).

#### Displaying Detailed Information about the Array Controller

**1** Start up GAM and sign on.

→"5.3 Starting and Exiting GAM" (pg.102)

**2** Select [Controller Information] from the [Administration] menu. The [Controller Information] window appears.

| Controller Information | n (192.168.0.108, Controller | -0, gamroot)          | <u>? ×</u>    |
|------------------------|------------------------------|-----------------------|---------------|
|                        |                              |                       |               |
| Model                  | : 1068SASIME-2107            |                       |               |
| Firmware Version       | : 01.10.05.219               | Intelligent BBU       | : No          |
| Package Version        | : N/A                        | BIOS Version          | : 06.08.04.00 |
| Cache Size             | : 0 MB()                     | FlashROM Size         | : 0 KB        |
| Bus Type               | : PCIX                       | Channels              | : 1           |
| Physical Devices       | : 2                          | Max. Physical Devices | : 255         |
| Logical Drives         | : 1                          | Max. Logical Drives   | : 2           |
| Host Information —     |                              |                       |               |
| Bus # : 5              | Device # : 5                 | IRQ :                 | 11            |
|                        |                              |                       |               |
|                        |                              | Controller Options    | Close         |
|                        |                              |                       |               |

#### **POINT**

Click [Close] to close the window.

## Detailed Information about Array Controllers

The following information is displayed.

| table: Detailed | Information | about Array | (Controllers |
|-----------------|-------------|-------------|--------------|
| lable. Detaileu | mornation   | about Ana   |              |

| Item                  | Description                                                             |
|-----------------------|-------------------------------------------------------------------------|
| Model                 | The model name of the array controller.                                 |
| Firmware Version      | The version of the array controller's firmware.                         |
| Intelligent BBU       | Not supported.                                                          |
| Package Version       | Not supported.                                                          |
| BIOS Version          | The version of the array controller's BIOS.                             |
| Cache Size            | Not supported.                                                          |
| FlashROM Size         | Not supported.                                                          |
| Bus Type              | The type of the host-side bus.                                          |
| Channels              | Not supported.                                                          |
| Physical Devices      | The number of hard disk drives connected to the array controller.       |
| Max. Physical Devices | Not supported.                                                          |
| Logical Drives        | The number of the hard disk drives controlled by this array controller. |
| Max. Logical Drives   | Not supported.                                                          |
| Bus                   | The bus number for the array controller.                                |
| Device #              | The device number for the array controller.                             |
| IRQ                   | The IRQ number.                                                         |

## 5.6.3 Viewing Hard Disk Drive Information

Using Controller View, you can view detailed information about the hard disk drives connected to the controller.

**1** Start up GAM and sign on.

→"5.3 Starting and Exiting GAM" (pg.102)

**2** Select [Controller View] from the [View] menu.

→"5.4.4 Starting Controller View and the Window Layout" (pg.109)

#### POINT

 Each drive column indicates the hard disk drives connected to each enclosure or to each channel of the controller.

**3** Double-click the icon for the hard disk drive to see the information about it. Detailed information about the selected hard disk drive is displayed.

| Disk Device Information | (Channel:0 Target:1 Lun:0) |                |              | ? ×   |
|-------------------------|----------------------------|----------------|--------------|-------|
| - Device Inquiry Data   |                            |                |              |       |
| Vendor : FUJITSU        | Product : MAX3147RC        |                | Revision :   | 5202  |
| Bus Width : 0 Bits      | Sync: No Linked            | : No           | Soft Reset : | No    |
| ANSI Version : SCSI-3   |                            |                | CmdQue :     | Yes   |
| Serial: DQ12P5B0000E@   | #43CC                      |                |              |       |
|                         |                            |                |              |       |
| Device State            |                            |                |              |       |
| Nego. Transfer Speed :  | 0 MB/Sec                   | Status :       | On Line      |       |
| Nego, Hus Width :       | UBits                      | Sector Size :  | 512 Bytes    |       |
| Physical Capacity :     | 140014 MB                  | Config. Size : | 139236 MB    |       |
|                         |                            |                |              |       |
| Device Errors           |                            |                | 1            |       |
| Soft Errors : soft      | Parity Errors : parity     | Reset Errors   |              |       |
| Hard Errors : hard      | Misc Errors : misc         | PFA Count : No | one          |       |
| Rebuild Make Hot Spa    | re Make Online Make Off    | line Locate    | ə            | Close |
| ReplaceMissing          |                            |                |              |       |
|                         |                            |                |              |       |

#### POINT

- The channel, target and LUN information displayed in the title bar is not supported.
- Click [Close] to close the window.

#### Detailed Information about Hard Disk Drives

The following information is displayed.

| table: Detailed | Information    | about Hard | Dick Drivoc |
|-----------------|----------------|------------|-------------|
| lable. Detailed | IIIIOIIIIauoii | aboutilatu |             |

| Item                                                       | Description                                                                                                    |
|------------------------------------------------------------|----------------------------------------------------------------------------------------------------|
| Vendor                                                     | Information about the hard disk drive vendor.                                                                                                    |
| Product                                                    | Model number of the hard disk drive.                                                                                                    |
| Revision                                                   | The version of the hard disk drive's firmware.                                                                                                    |
| Bus Width                                                  | The bus width. The value for this array controller is "Serial".                                                                                                    |
| Sync / Linked / Soft Reset /<br>CmdQue / ANSI Version      | Not supported.                                                                                                    |
| Serial                                                     | Serial number of the hard disk drive.                                                                                                    |
| Enclosure                                                  | Enclosure ID that the hard disk drive is connected to.                                                                                                    |
| Slot                                                       | The number of the slot where the hard disk drive is mounted.                                                                                                    |
| Nego. Transfer Speed                                       | Not supported.                                                                                                    |
| Nego. Bus Width                                            | Not supported.                                                                                                    |
| Sector Size                                                | The sector size.                                                                                                    |
| Physical Capacity                                          | The physical capacity of the hard disk drive.                                                                                                    |
| Config. Size                                               | The hard disk drive's available capacity when connected to this array controller.                                                                                                    |
| Status                                                     | The current status of the hard disk drive.                                                                                                    |
|                                                            | For details about the status, see " $\bullet$ Hard disk drive" ( $\rightarrow$ pg.110).                                                                                                  |
| Soft Errors / Parity Errors /<br>Hard Errors / Misc Errors | Not supported.<br>(The number of recovery attempts made by the array controller for temporary or<br>minor errors. This can be ignored unless the hard disk drive gets a failure status.) |
| PFA Count                                                  | The counter for the S.M.A.R.T. failure predictions for the hard disk drive.                                                                                                    |

#### Function Buttons

You can perform the following operations using the buttons.

• [Rebuild] button

This button is enabled only when the status of the hard disk drive is Failure. Click this button to perform a rebuild of the hard disk drive.

→"5.7 Rebuild" (pg.123)

• [Make Ready] button Not supported.

#### MPORTANT

- Do not use the [Make Ready] button unless you are instructed to do so by your maintenance engineer.
- [Make Offline] button

Forcibly changes the status of the hard disk drive to "Offline".

#### **MPORTANT**

- Do not use the [Make Offline] button unless you are instructed to do so by your maintenance engineer.
- [Make Online] button Not supported.
- [Locate] button

Blinks the failure LED of the hard disk drive to indicate the drive's location.

- [ReplaceMissing] button Not supported.
- [Close] button Closes the detailed hard disk drive information window.

## 5.6.4 Viewing Logical Drive Information

Using Controller View, you can view detailed information about the defined logical drives. The logical drives are displayed to the right in the [Controller View] window. Each icon represents one logical drive.

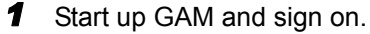

→"5.3 Starting and Exiting GAM" (pg.102)

2 Select [Controller View] from the [View] menu.

→"5.4.4 Starting Controller View and the Window Layout" (pg.109)

**3** Double-click the icon of a logical drive to see the information about it. Detailed information about the selected logical drive is displayed.

| La | gical Drive - O Info  | rmation      |                        |             | ? ×  |
|----|-----------------------|--------------|------------------------|-------------|------|
|    | RAID Level            | : 1          | Fault Tolerant         | : Yes       |      |
|    | Optimized for Speed   | : No         | Optimized for Capacity | : No        |      |
|    | Logical Size          | : 69618 MB   | Physical Size          | : 139236 MB |      |
|    | Stripe Size           | . 64 KB      | Status                 | . On Line   |      |
|    | Write Cache           | : Disabled   |                        |             |      |
|    | Used Array Capacity : |              |                        |             |      |
|    |                       |              | sect 139208 MB)        |             |      |
|    |                       | Used Capacit | y Unused Capac         | sity        |      |
|    | Locate                |              |                        |             |      |
|    | Make Data Consistent  | Enable Write | Cache Show Bad Da      | ta Blocks   | lose |

**POINT** 

- The logical drive number is displayed on the title bar.
- Click [Close] to close the window.

#### Detailed Information about Logical Drives

The following information is displayed.

| table: Detailed Information about Logical Drives |                                                                                              |  |  |
|--------------------------------------------------|----------------------------------------------------------------------------------------------|--|--|
| Item                                             | Description                                                                                  |  |  |
| RAID Level                                       | The RAID level set for the logical drive.                                                    |  |  |
| Fault Tolerant                                   | Indicates whether the logical drive has a redundancy feature or not.                         |  |  |
| Optimized for Speed                              | The setting whether the priority of logical drive's RAID level is placed on speed or not.    |  |  |
| Optimized for Capacity                           | The setting whether the priority of logical drive's RAID level is placed on capacity or not. |  |  |
| Logical Size                                     | The logical size of the logical drive.                                                       |  |  |
| Physical Size                                    | The physical size of the logical drive.                                                      |  |  |
| Stripe Size                                      | The striping size used by the logical drive.                                                 |  |  |
| Status                                           | The current status of the logical drive.                                                     |  |  |
|                                                  | For details about the status, see " $\bullet$ Logical Drives" ( $\rightarrow$ pg.111).       |  |  |
| Write Cache                                      | Not supported.                                                                               |  |  |
| Used Array Capacity                              | Displays the ratio of the logical drive's capacity to the hard disk's total capacity.        |  |  |

#### Function Buttons

You can perform the following operations using the buttons.

• [Locate] button

Blinks the failure LED of all the hard disk drives that compose the logical drive to indicate their locations.

• [Close] button

Closes the detailed logical drive information window.

## 5.6.5 Checking the Progress of Background Tasks

GAM enables you to check the progress of these tasks with progress bars. From the pace of the progress bar, you can figure out approximately how long the task will take from start to finish.

#### Rebuild Status

When a rebuild is in progress, you can check its progress by selecting [Rebuild Status] from the [View] menu.

| R | ebuil | l Statu | s (Controller-0) | ? ×    |
|---|-------|---------|------------------|--------|
|   | Drive | Cancel  |                  | %Done  |
|   | 0     |         |                  | ] 18   |
|   | Sele  | ect All | Clear All        | Cancel |

Click [Close] to close the [Rebuild Status] window.

#### **MPORTANT**

• Do not cancel the rebuild.

#### ■ Calculating the Approximate Time Needed for a Background Task

For rebuild, you can figure out approximate time that the task takes from start to finish from the pace of the progress bar.

**1** Measure the period of time required for the progress bar to advance 1%.

**2** Calculate the approximate time that the task takes from start to finish, using the following formula.

(Period measured in Step 1) x 100

#### POINT

• Use the calculated time only as a guideline. The actual time may be different from the calculated time depending on the system load and other factors.

# 5.7 Rebuild

To execute a rebuild manually, perform the following procedure.

#### **MPORTANT**

Just replacing the hard disk drive does not execute a rebuild. Make sure to perform the rebuild operation.

For how to replace the hard disk drive and how to perform a rebuild, see "Chapter 6 Replacing a Hard Disk Drive" (→pg.125).

**1** Start up GAM and sign on with Administrator privileges.

→"5.3 Starting and Exiting GAM" (pg.102)

**2** Select [Controller View] from the [View] menu.

→"5.4.4 Starting Controller View and the Window Layout" (pg.109)

3 Double-click the icon of a hard disk drive with "Failure" state (1990 89472) in the [Controller View] window.

The detailed information about the hard disk drive is displayed in the [Disk Device Information] window.

#### 4 Click [Rebuild].

The [Rebuild Status] window appears and a rebuild starts.

When the rebuild is finished, the following window appears and the hard disk drive and the related logical drives are restored to Online status.

| Rebuild | Message                                           | × |
|---------|---------------------------------------------------|---|
| _       | RX300S3-2 [Controller-0]:                         |   |
| 0       | Rebuild has completed on Channel:0 /<br>Target:1. |   |
|         | ОК                                                |   |

5 Click [OK] to exit.

Chapter 5 Array Configuration and Management [GAM]

# **Chapter 6**

# Replacing a Hard Disk Drive

This chapter explains maintenance related issues, such as hard disk drive replacement. Since the procedure varies depending on the management tools used, read the description concerning your management tool.

| 6.1 | How to Replace a Hard Disk Drive [ServerView RAID] | 126 |
|-----|----------------------------------------------------|-----|
| 6.2 | How to Replace a Hard Disk Drive [GAM]             | 134 |

# 6.1 How to Replace a Hard Disk Drive [ServerView RAID]

This section explains maintenance related issues, such as replacing hard disk drives using ServerView RAID.

# 6.1.1 Checking the Hard Disk Drive to Replace [ServerView RAID]

Check the target hard disk drive number before replacing it.

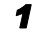

Start the ServerView RAID Manager and log in.

→"4.3 Starting and Exiting ServerView RAID Manager" (pg.63)

**2** Verify that the hard disk drive icon is displayed in the tree view.

A failed hard disk drive is indicated with the pi / pi icon.

A hard disk drive that has been predicted to fail is indicated with the **multi** icon.

The slot number can be confirmed at the following location on the hard disk drive icon.

FUJITSU MAX3073RC (2)

Verify the hard disk drive number here. In this case, it is "2".

#### **MPORTANT**

- If there are any hard disk drives being rebuilt (indicated with initial initializa initial initial initial initial initial
- **3** To get detailed information, refer to the [General] tab of the object window.

Detailed information about the selected hard disk drive is displayed.

If "S.M.A.R.T. Error" is displayed in the [Status] field, you will be informed of a failure prediction warning (S.M.A.R.T.).

#### POINT

 The detailed information may not be displayable depending on the failure condition of the hard disk drive. **4** If there is a failed hard disk drive or a hard disk drive that is predicted to fail, replace it using the following procedures.

#### If there is a failed hard disk drive

See "6.1.2 Replacing a Failed Hard Disk Drive [ServerView RAID]" (→pg.128) to replace the hard disk drive.

#### If there is a hard disk drive that is predicted to fail

See "6.1.3 Preventive Replacement of a Hard Disk Drive [ServerView RAID]" ( $\rightarrow$ pg.130) to replace the hard disk drive with the failure prediction warning.

#### **MPORTANT**

#### If there are both a failed hard disk drive and a drive that is predicted to fail

First, replace the failed hard disk drive and perform a rebuild. After that, confirm that the failure indication of the replaced hard disk drive has disappeared, i.e. that the logical drive status is "Operational", and then replace the hard disk drive that is predicted to fail, as a preventive measure.

If the hard disk drive that is predicted to fail is replaced before the failed hard disk drive, rebuild cannot be performed and data will be lost.

#### POINT

Failed hard disk drives can also be confirmed using BIOS Utility. Start the BIOS Utility and check the [View Array] view. For more details, see "2.3.2 Viewing Information on the Logical Drive and the Hard Disk Drives" (→pg.29).

# 6.1.2 Replacing a Failed Hard Disk Drive [ServerView RAID]

If a hard disk drive fails, it must be replaced with a new one as soon as possible.

#### POINT

• For how to remove and install hard disk drives, see the "User's Guide" on the PRIMERGY Document & Tool CD supplied with the server.

#### **MPORTANT**

- Replace the failed hard disk drive with a new one of the same model (with the same capacity and speed) as a rule.
- Never remove any hard disk drives while the server is turned on, except to replace a failed drive.
  - Confirm the drive number of the failed hard disk drive and locate the drive. Adding one to the slot number identified in steps 1 to 2 in → "6.1.1 Checking the Hard Disk Drive to Replace [ServerView RAID]" (pg.126) results in the bay number. Example: If the slot number is 2, the location of the drive is bay 3.
- **2** Confirm that the hard disk drive failure LED is lit for the bay corresponding to the failed hard disk drive on the server.

For the locations of the bays and of the hard disk failure LED, see the "User's Guide" on the PRIMERGY Document & Tool CD supplied with the server.

**3** Pull out the failed hard disk drive about an inch (1 to 3 cm) to disconnect it from the connector.

For how to remove hard disk drives, see the "User's Guide" on the PRIMERGY Document & Tool CD supplied with the server.

#### **MPORTANT**

- Do not pull out the hard disk drive completely from the server at this point.
- **4** Wait at least one minute until the hard disk drive motor has stopped spinnings.
- **5** Pull out the failed hard disk drive completely from the hard disk drive bay.
- **6** Install a new hard disk drive at the same location where the failed hard disk drive was previously installed.

7 In the tree view, select the newly mounted hard disk drive () in Degraded status, right-click, and then click [Start rebuild] from the displayed menu. A confirmation window appears.

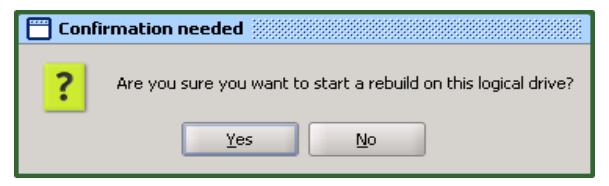

#### 8 Click [Yes].

A rebuild is automatically started.

When the rebuild is started, the hard disk drive's failure LED that was lit starts flashing, and then turns off when the rebuild is complete.

After the rebuild is completed, in the tree view of the ServerView RAID Manager, select the icon of the replaced hard disk drive to verify that "Operational" is displayed in the [Status] field of the object window.

#### POINT

When the following event is recorded in the OS event log, or in the Event Window of the ServerView RAID Manager, the rebuild is complete.

("X" indicates the number of the hard disk drive where the rebuild was performed.) •In the Event Window

```
ID: 10267
Event: <Type and number of the controller>: Rebuild complete
on Physical Drive X
```

•For OS Event Log

```
Source : Fujitsu ServerView Services

Type : Information

Event ID : 1

Description: <Type and number of the controller>: Rebuild

complete on Physical Drive X
```

- For the approximate time to complete the rebuild, see "■ Time Required for Rebuild" (→pg.16) or "■ Calculating the Approximate Time Needed for a Background Task" (→pg.122).
- If the server is restarted or shut down during the rebuild, the rebuild will resume from the stage where the process stopped the next time the system starts up.

## 6.1.3 Preventive Replacement of a Hard Disk Drive [ServerView RAID]

When the hard disk failure prediction function (PFA/S.M.A.R.T.) reports a hard disk drive as "S.M.A.R.T. Error", it means that the drive may fail in the near future. If the hard disk drive status becomes "S.M.A.R.T. Error", replace that drive as a preventive measure.

#### **POINT**

For how to remove and install hard disk drives, see the "User's Guide" on the PRIMERGY Document & Tool CD supplied with the server.

#### **MPORTANT**

- Replace the failed hard disk drive with a new one of the same model (with the same capacity and speed) as a rule.
- We recommend that you back up the data before performing preventive replacement of a hard disk drive.
- When two or more hard disk drives are predicted to fail, replace one drive at a time.
- If any hard disk drive is being rebuilt, wait until the rebuild process is finished.

#### Preventive Replacement a Hard Disk Drive with a RAID 1 Configuration

If the target hard disk drive for the preventive replacement belongs to a RAID 1 logical drive, perform the following procedure as a preventive measure.

1 Using ServerView RAID Manager, check the drive number of the hard disk

drive that has a failure prediction warning ( , ) and locate that drive.

Adding one to the slot number identified in steps 1 to 2 in "6.1.1 Checking the Hard Disk Drive to Replace [ServerView RAID]" (→pg.126) results in the bay number.

Example: If the slot number is 2, the location of the drive is bay 3.

#### **MPORTANT**

If there is a failed hard disk drive at this point, replace that drive first, referring to "6.1.2 Replacing a Failed Hard Disk Drive [ServerView RAID]" (→pg.128). If any hard disk drive is being rebuilt, wait until the rebuild process is finished.

2 In the tree view, select the hard disk drive ( <u>\_\_\_\_</u>) with a failure prediction warning.

Detailed information about the selected hard disk drive is displayed in the object window. If "S.M.A.R.T. Error" is displayed in the [Status] field, you will be informed of a failure prediction warning (S.M.A.R.T.).

| General \         |                                |
|-------------------|--------------------------------|
| Disk              |                                |
| Name              | FUJITSU MAX3073RC (1)          |
| Device Number     | 1                              |
| Slot              | 1                              |
| SAS Address 00    | 0x500000E0116D4A92             |
| Vendor            | FUJITSU                        |
| Product           | MAX3073RC                      |
| Туре              | SAS                            |
| Serial Number     | DQ A0P5A000TK@#21              |
| Firmware Version  | 52B0                           |
| Physical Size     | 70007 [MB]                     |
| Config. Size      | 69472 [MB]                     |
| PFA Count         | 1                              |
| Media Error Count | 0                              |
| Austrian          | -11-                           |
| Status            | Operational / S.M.A.R.T. Error |

**3** In the tree view, select the target hard disk, right-click, and then click [Locate device] from the displayed menu to check the location of the target hard disk drive on the server.

The hard disk drive failure LED corresponding to the hard disk drive starts to flash or light up.

#### **POINT**

- The hard disk drive confirmed here has received a failure prediction warning (the target hard disk drive for preventive replacement).
  We recommend that you put some kind of mark on this drive to identify it.
- 4 After checking the location, in the tree view, select the target hard disk drive, right-click, and then click [Stop location] from the displayed menu. The failure LED turns off.
- **5** In the tree view, select the target hard disk drive, right-click, and then click [Make offline] from the displayed menu.

The following message appears.

Are you sure you want to set this physical disk to offline?

6 Enter "yes" and click [OK].

6

7 Verify that the [Status] field for the target hard disk drive has changed to "Offline" in the object window.

8 Pull out the hard disk drive identified in Step 3 about an inch (1 to 3 cm) to disconnect it from the connector.

For how to remove hard disk drives, see the "User's Guide" on the PRIMERGY Document & Tool CD supplied with the server.

#### **MPORTANT**

- > Do not remove a hard disk drive that is in good condition. Doing so may cause loss of data.
- > Do not pull out the hard disk drive completely from the server at this point.

#### POINT

The hard disk drive failure LED for the drive to be replaced is now lit.

- **9** Wait at least one minute until the hard disk drive motor has stopped spinnings.
- **10** Pull out the hard disk drive that is predicted to fail completely from the hard disk drive bay.
- **11** Install a new hard disk drive at the same location where the removed hard disk drive was previously installed.
- 12 In the tree view, select the newly mounted hard disk drive () in Degraded status, right-click, and then click [Start rebuild] from the displayed menu. A confirmation window appears.

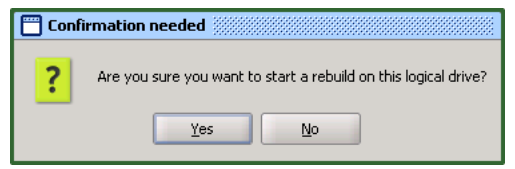

#### 13 Click [Yes].

A rebuild is automatically started.

When the rebuild is started, the hard disk drive's failure LED that was lit starts flashing, and then turns off when the rebuild is completed.

After the rebuild is completed, in the tree view of the ServerView RAID Manager, select the icon of the replaced hard disk drive to verify that "Operational" is displayed in the [Status] field of the object window.

#### POINT

 When the following event is recorded in the OS event log, or in the Event Window of the ServerView RAID Manager, the rebuild is completed.

("X" indicates the number of the hard disk drive where the rebuild was performed.) •In the Event Window

```
ID: 10267
Event: <Type and number of the controller>: Rebuild complete
on Physical Drive X
```

•For OS Event Log

```
Source : Fujitsu ServerView Services

Type : Information

Event ID : 1

Description: <Type and number of the controller>: Rebuild com-

plete on Physical Drive X
```

- If the server is restarted or shut down during the rebuild, the rebuild will resume from the stage where the process stopped the next time the system starts up.
- For the approximate time to complete the rebuild, see "■ Time Required for Rebuild" (→pg.16) or "■ Calculating the Approximate Time Needed for a Background Task" (→pg.122).

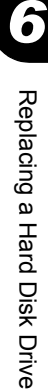

# 6.2 How to Replace a Hard Disk Drive [GAM]

This section explains maintenance related issues, such as hard disk drive replacement in GAM.

#### Checking the Hard Disk Drive to Replace [GAM] 6.2.1

Check the slot number of the target hard disk drive before replacing it.

1 Start up GAM and sign on.

 $\rightarrow$  "5.3 Starting and Exiting GAM" (pg.102)

- 2 Select [Controller View] from the [View] menu.
  - $\rightarrow$  "5.4.4 Starting Controller View and the Window Layout" (pg.109)
- **3** Check the displayed icon for the hard disk drive.

A failed hard disk drive is indicated with the  $4 \times 17300$  icon.

A hard disk drive that has been predicted to fail is indicated with the 10 - 8680 icon.

The slot number can be confirmed at the following location on the hard disk drive icon.

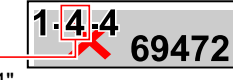

Slot ID · In this case, the Slot ID is "4"

#### **MPORTANT**

If there are any hard disk drives being rebuilt (indicated with 180 68472), wait until the rebuild is finished. After the rebuild has finished, check the hard disk drive status again.

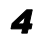

#### **4** Double-click the hard disk drive icon to confirm detailed information.

Detailed information about the selected hard disk drive is displayed. If the [PFA Count] in the [Device Errors] field is displayed as "Found", a failure prediction warning (S.M.A.R.T.) has been detected.

#### POINT

The detailed information may not be displayable depending on the failure condition of the hard disk drive.

- **5** If there is a failed hard disk drive or a hard disk drive that is predicted to fail, replace it using the following procedures.
  - If there is a failed hard disk drive
  - See "6.2.2 Replacing a Failed Hard Disk Drive [GAM]" ( $\rightarrow$ pg.136) to replace the hard disk drive. If there is a hard disk drive that is predicted to fail

See "6.2.3 Preventive Replacement of a Hard Disk Drive [GAM]" ( $\rightarrow$ pg.138) to replace the hard disk drive with the failure prediction warning.

#### **MPORTANT**

#### If there are both a failed hard disk drive and a drive that is predicted to fail

First, replace the failed hard disk drive and perform a rebuild. After that, confirm that the failure indication of the replaced hard disk drive has disappeared, i.e. that the logical drive status is "Online", and then replace the hard disk drive that is predicted to fail, as a preventive measure. If the hard disk drive that is predicted to fail is replaced before the failed hard disk drive, rebuild cannot be performed and data will be lost.

#### POINT

Failed hard disk drives can also be confirmed using BIOS Utility. Start the BIOS Utility and check the [View Array] view. For more details, see "2.3.2 Viewing Information on the Logical Drive and the Hard Disk Drives" (→pg.29).

# 6.2.2 Replacing a Failed Hard Disk Drive [GAM]

If a hard disk drive fails, it must be replaced with a new one as soon as possible.

#### **POINT**

• For how to remove and install hard disk drives, see the "User's Guide" on the PRIMERGY Document & Tool CD supplied with the server.

#### **MEIMPORTANT**

- Replace the failed hard disk drive with a new one of the same model (with the same capacity and speed) as a rule.
- When connecting a hard disk drive that has previously been used in a disk array configuration on a general host adapter, perform a low level format of the hard disk drive on the host adapter in advance.
- Never remove any hard disk drives while the server is turned on, except to replace a failed drive.
  - Confirm the slot number of the failed hard disk drive and locate the drive.
     Adding one to the slot number identified in steps 1 to 3 in "6.2.1 Checking the Hard Disk Drive to Replace [GAM]" (→pg.134) results in the bay number.
     Example: If the slot number is 4, the location of the drive is bay 5.
- **2** Confirm that the hard disk drive failure LED is lit for the bay corresponding to the failed hard disk drive on the server.

For the location of the bays and of the hard disk failure LED, see the "User's Guide" on the PRIMERGY Document & Tool CD supplied with the server.

**3** Pull out the failed hard disk drive about an inch (1 to 3 cm) to disconnect it from the connector.

For how to remove hard disk drives, see the "User's Guide" on the PRIMERGY Document & Tool CD supplied with the server.

#### **MPORTANT**

- Do not pull out the hard disk drive completely from the server at this point.
- **4** Wait at least one minute until the hard disk drive motor has stopped spinnings.
- **5** Pull out the failed hard disk drive completely from the hard disk drive bay.
- 6 Install a new hard disk drive at the same location where the failed hard disk drive was previously installed.
- 7 Double-click the icon for the newly installed hard disk drive on the [Controller View] window.

The [Disk Device Information] window appears

#### 8 Click [Rebuild].

A rebuild is automatically started.

When the rebuild is started, the hard disk drive's failure LED that was lit starts flashing, and then turns off when the rebuild is completed.

When the rebuild is finished, make sure that the status of the replaced hard disk drive has changed to "Online" in the [Disk Device Information] window ( $\rightarrow$ pg.117) of GAM.

#### POINT

When the following event is recorded in the OS event log, or in the Log Information Viewer of the GAM Client, the rebuild is complete.

([ctl] indicates the controller number and [chn] indicates the slot number of the hard disk drive.) •For Log Information Viewer

```
I-7 ctl:x chn:y tgt:z Rebuild is over.
```

•For OS Event Log

```
Source :Fujitsu ServerView Services
Type : Information
Event ID : 1
Description: [ctl:x chn:y tgt:x] Rebuild is over.
```

To confirm the completion of rebuild in GAM Client, do not close GAM Client until the rebuild is completed.

- For the approximate time to complete the rebuild, see "■ Time Required for Rebuild" (→pg.16) or "■ Calculating the Approximate Time Needed for a Background Task" (→pg.122).
- If the server is restarted or shut down during the rebuild, the rebuild will resume from the stage where the process stopped the next time the system starts up.

## 6.2.3 Preventive Replacement of a Hard Disk Drive [GAM]

When the hard disk failure prediction function (PFA/S.M.A.R.T.) reports a hard disk drive as "Critical", it means that the drive may fail in the near future. If the hard disk drive status becomes "Critical", replace that drive as a preventive measure.

#### POINT

For how to remove and install hard disk drives, see the "User's Guide" on the PRIMERGY Document & Tool CD supplied with the server.

#### **MPORTANT**

- Replace the failed hard disk drive with a new one of the same model (with the same capacity and speed) as a rule.
- We recommend that you back up the data before performing preventive replacement of a hard disk drive.
- If any hard disk drive is being rebuilt, wait until the rebuild process is finished.

#### Preventive Replacement a Hard Disk Drive with a RAID 1 Configuration

If the target hard disk drive for the preventive replacement belongs to a RAID 1 logical drive, perform the following procedure for the preventive replacement.

#### **1** Using GAM, check the slot number of the hard disk drive with a failure

prediction warning ( 10 - 8680 ) and locate the drive.

Adding one to the slot number identified in steps 1 to 3 in "6.2.1 Checking the Hard Disk Drive to Replace  $[GAM]^{"}$  ( $\rightarrow$ pg.134) results in the bay number.

Example: If the slot number is 4, the location of the drive is bay 5.

#### **MPORTANT**

If there is a failed hard disk drive at this point, replace that drive first, referring to "6.2.2 Replacing a Failed Hard Disk Drive [GAM]" (→pg.136). If any hard disk drive is being rebuilt, wait until the rebuild process is finished.

**2** Double-click the icon of the hard disk drive with the failure prediction warning. Detailed information about the selected hard disk drive is displayed.

Make sure that its [Status] is indicated as "Critical".

| Disk Device Information (Channel:0 Target:1 Lun:0) |                |              | ? ×   |
|----------------------------------------------------|----------------|--------------|-------|
| Device Inquiry Data                                |                |              |       |
| Vendor: FUJITSU Product: MAX3147RC                 |                | Revision :   | 52B0  |
| Bus Width : Serial Sync : No Linke                 | d: No          | Soft Reset : | No    |
| ANSI Version : SCSI-3                              |                | CmdQue :     | Yes   |
| Serial : DQ12P5B00003@#43CEnclosure : 1 Slot :     | 1              |              |       |
|                                                    |                |              |       |
| Device State                                       |                |              |       |
| Nego. Transfer Speed : Unknown                     | Status :       | Critical     |       |
| Nego. Bus Width : Serial                           | Sector Size :  | 512 Bytes    |       |
| Physical Capacity : 140014 MB                      | Config. Size : | 139488 MB    |       |
|                                                    |                |              |       |
| Device Errors                                      |                |              |       |
| Soft Errors : N/A Parity Errors : N/A              | Reset Errors   |              |       |
| Hard Errors : 0 Misc Errors : 0                    | PFA Count: 0   |              |       |
| Rebuild Make Ready Make Online Make O              | ffline Locate  |              | Close |
| ReplaceMissing                                     |                |              |       |
|                                                    |                |              |       |

**3** Click [Locate] and check the location of the target hard disk drive on the server. The hard disk drive failure LED corresponding to the hard disk drive starts to flash or light up. For the location of the bays and of the hard disk failure LED, see the "User's Guide" on the PRIMERGY Document & Tool CD supplied with the server.

#### POINT

- The hard disk drive confirmed here has received a failure prediction warning (the target hard disk drive for preventive replacement). We recommend that you put some kind of mark on this drive to identify it.
- 4 Click [OK] when the location is confirmed. The failure LED turns off.
- 5 Click the [Make Offline] button. When the [WARNING] window appears, enter [YES] and click [OK].
- **6** Confirm that the following log entry is displayed in the GAM Log Information Viewer.

```
Event ID : E-50
Description: Physical disk status changed to offline
```

7 Pull out the hard disk drive identified in Step 3 about an inch (1 to 3 cm) to disconnect it from the connector.

For how to remove hard disk drives, see the "User's Guide" on the PRIMERGY Document & Tool CD supplied with the server.

#### **MPORTANT**

- > Do not remove a hard disk drive that is in good condition. Doing so may cause loss of data.
- > Do not pull out the hard disk drive completely from the server at this point.

#### **POINT**

- Although a pop-up of "Error returned by firmware." may appear when the hard disk drive is replaced during executing the Locate function, the operation is not affected. Click [OK] to close the pop-up window.
- 8 Wait at least one minute until the hard disk drive motor has stopped spinnings.
- **9** Pull out the hard disk drive that is predicted to fail completely from the hard disk drive bay.
- **10** Install a new hard disk drive at the same location where the removed hard disk drive was previously installed.
- **11** Double-click the icon for the newly installed hard disk drive on the [Controller View] window.

The [Disk Device Information] window appears

#### 12 Click [Rebuild].

A rebuild is automatically started.

When the rebuild is started, the hard disk drive's failure LED that was lit starts flashing, and then turns off when the rebuild is completed.

When the rebuild is finished, make sure that the status of the replaced hard disk drive has changed to "Online" in the [Disk Device Information] window ( $\rightarrow$ pg.117) of GAM.

#### POINT

- If the server is restarted or shut down during the rebuild, the rebuild will resume from the stage where the process stopped the next time the system starts up.
- If the [Controller View] display is not updated, execute [Scan Devices] from the [Administration] menu.

# Appendix

This section explains the event codes.

| А | A List of ServerView RAID Event Logs | 142 |
|---|--------------------------------------|-----|
| В | A List of GAM Event Logs             | 158 |

# A List of ServerView RAID Event Logs

With ServerView installed, occurred events are recorded in the OS event logs by ServerView.

• For Windows

Events are recorded by the Event Viewer application log from the source "Fujitsu ServerView Services".

For Linux

Events are recorded in the system log from the source "Fujitsu ServerView Services".

The log also records the location of the device. Types of locations are as follows.

| Character String<br>[Note 1] | Meaning                                                                                |
|------------------------------|----------------------------------------------------------------------------------------|
| Server %s                    | Name of the server                                                                     |
| Adapter %s                   | Type and number of the controller<br>As for this product, the name is "LSI 1068SASIME" |
| Physical Disk %s             | Number of the hard disk drive                                                          |
| Logical Drive %s             | Number of the logical drive                                                            |

#### table: Meaning of Event Log Strings

[Note 1]: %s is replaced with a number or a character string.

#### **MPORTANT**

 Unless ServerView is installed, logging into the OS event logs from the source "Fujitsu ServerView Services" will not be possible. See the "Users Guide" located on the "PRIMERGY Document & Tool" CD supplied with the server to install and configure ServerView.

The relationship between the severity of each ServerView RAID event (SNMP TRAP) and the type of event log displayed in the event window of the ServerView RAID Manager is as follows:

| Severity      | Description                      | Severity with the<br>ServerView RAID Manager |               | ger OS Event Log Type |             |
|---------------|----------------------------------|----------------------------------------------|---------------|-----------------------|-------------|
| CRITICAL      | Severe error                     | ×                                            | Error         | 8                     | Error       |
| MAJOR         | Error                            | ×                                            | Error         | 8                     | Error       |
| MINOR         | Warning                          | ۸                                            | Warning       | ⚠                     | Warning     |
| INFORMATIONAL | Information (No action required) | $\bigcirc$                                   | Informational | ٩                     | Information |

| table: Event Log T | vnes and | Descriptions |
|--------------------|----------|--------------|

| ID    | Severity          | Log Entry                                                                         | Description                                                                                     | Recovery Action                                                                                                    |
|-------|-------------------|-----------------------------------------------------------------------------------|-------------------------------------------------------------------------------------------------|----------------------------------------------------------------------------------------------------|
| 1     | INFORMA<br>TIONAL | Undefined Event (Server %s)                                                       | An unknown event has occurred.                                                                  | If there is an error before<br>or after an event, perform<br>the proper recovery action<br>for that error.                                                                                                    |
| 10000 | INFORMA<br>TIONAL | Unknown event (Server %s)                                                         | An unknown event has occurred.                                                                  | If there is an error before<br>or after an event, perform<br>the proper recovery action<br>for that error.<br>If there is no error, no<br>action required.                                                                                                    |
| 10002 | MINOR             | Write access to ServerView<br>RAID revoked by user %s<br>(%s) (Server %s)         | Write Access mode has<br>been canceled.<br>Another client has<br>obtained Write Access<br>mode. | None.                                                                                                    |
| 10017 | INFORMA<br>TIONAL | Adapter %s: SCSI sense data<br>on physical disk (%s)<br>available: %s (Server %s) | A hard disk drive reported sense information.                                                   | There is no problem as<br>long as the target hard disk<br>drive is "Online" because<br>the controller has<br>performed a recovery.                                                                                                    |
| 10021 | INFORMA<br>TIONAL | Adapter %s: Physical disk<br>(%s) marked online (Server<br>%s)                    | The hard disk drive status is now "Online".                                                     | None.                                                                                                    |
| 10022 | CRITICAL          | Adapter %s: Physical disk<br>(%s) marked offline (Server<br>%s)                   | The hard disk drive status is now "Offline".                                                    | None.                                                                                                    |
| 10023 | MAJOR             | Adapter %s: Physical disk<br>(%s) timed out (Server %s)                           | The hard disk drive status is now "Timeout".                                                    | Check that the hard disk<br>drive is connected<br>properly.<br>If the hard disk drive has<br>failed, replace it and<br>perform a rebuild.                                                                                                    |
| 10028 | INFORMA<br>TIONAL | Adapter %s: Physical disk<br>(%s) marked available<br>(Server %s)                 | The hard disk drive status is now "Unused".                                                     | None.                                                                                                    |
| 10029 | INFORMA<br>TIONAL | Adapter %s: Rebuild on<br>physical disk (%s) started<br>(Server %s)               | Rebuilding of the hard disk drive has started.                                                  | None.                                                                                                    |
| 10030 | MAJOR             | Adapter %s: Rebuild on<br>physical disk (%s) failed<br>(Server %s)                | Rebuilding of the hard<br>disk drive has failed.                                                | <ul> <li>Check the current status of<br/>the logical drive.</li> <li>If in the "Critical" state:<br/>Replace the failed hard<br/>disk drive and perform<br/>a rebuild again.</li> <li>If in the "Offline" state:<br/>Contact an office listed<br/>in the "Contact<br/>Information" of "Start<br/>Guide".</li> </ul> |
| 10032 | INFORMA<br>TIONAL | Adapter %s: New physical<br>disk (%s) detected (Server<br>%s)                     | A new hard disk drive has been detected.                                                        | None.                                                                                                    |

#### table: A List of ServerView RAID Event Logs

| ID    | Severity          | Log Entry                                                              | Description                                                   | Recovery Action                                                                                                    |
|-------|-------------------|------------------------------------------------------------------------|---------------------------------------------------------------|----------------------------------------------------------------------------------------------------|
| 10033 | MINOR             | Adapter %s: Physical disk<br>(%s) removed (Server %s)                  | A hard disk drive was removed.                                | None.                                                                                                    |
| 10038 | MAJOR             | Adapter %s: Error on<br>physical disk (%s) detected<br>(Server %s)     | An error has been detected<br>on a hard disk drive.           | Replace the failed hard<br>disk drive and perform a<br>rebuild.                                                                                                    |
| 10039 | INFORMA<br>TIONAL | Adapter %s: Channel %s was<br>reset (Server %s)                        | A channel has been reset.                                     | None.                                                                                                    |
| 10040 | MAJOR             | Adapter %s: Retry I/O on<br>physical disk (%s) (Server<br>%s)          | I/O retry for the hard disk drive has been performed.         | There is no problem as<br>long as there is no hard<br>disk drive failure, because<br>the firmware has<br>performed a recovery.                                                                                                    |
| 10041 | MAJOR             | Adapter %s: ECC Error on<br>physical disk (%s) (Server<br>%s)          | An ECC error on the hard<br>disk drive has been<br>detected.  | There is no problem as<br>long as the target hard disk<br>drive is "Online" because<br>the controller has<br>performed a recovery.                                                                                                    |
| 10043 | MAJOR             | Adapter %s: Media error on<br>physical disk (%s) (Server<br>%s)        | A media error has been<br>detected on the hard disk<br>drive. | There is no problem as<br>long as the target hard disk<br>drive is "Online" because<br>the controller has<br>performed a recovery.                                                                                                    |
| 10044 | MINOR             | Adapter %s: S.M.A.R.T.<br>warning on physical disk<br>(%s) (Server %s) | A failure has been<br>predicted for a hard disk<br>drive.     | Replace the hard disk<br>drive as a preventive<br>measure.                                                                                                    |
| 10045 | MINOR             | Adapter %s: S.M.A.R.T.<br>error on physical disk (%s)<br>(Server %s)   | A failure has been<br>predicted for a hard disk<br>drive.     | Replace the hard disk<br>drive as a preventive<br>measure.                                                                                                    |
| 10055 | INFORMA<br>TIONAL | Adapter %s: Rebuild started<br>on logical drive %s (Server<br>%s)      | Rebuilding of the logical drive has started.                  | None.                                                                                                    |
| 10056 | INFORMA<br>TIONAL | Adapter %s: Rebuild finished<br>on logical drive %s (Server<br>%s)     | Rebuilding of the logical drive has been completed.           | None.                                                                                                    |
| 10057 | MAJOR             | Adapter %s: Rebuild failed<br>on logical drive %s (Server<br>%s)       | Rebuilding of the logical<br>drive has failed.                | <ul> <li>Check the current status of the logical drive.</li> <li>If in the "Critical" state:<br/>Replace the failed hard disk drive and perform a rebuild again.</li> <li>If in the "Offline" state:<br/>Contact an office listed in the "Contact Information" of "Start Guide".</li> </ul> |
| 10058 | MINOR             | Adapter %s: Rebuild aborted<br>on logical drive %s (Server<br>%s)      | Rebuilding of the logical drive has been aborted.             | Perform the rebuild again.                                                                                                    |
| 10059 | INFORMA<br>TIONAL | Adapter %s: Rebuild paused<br>on logical drive %s (Server<br>%s)       | Rebuilding of the logical drive has paused.                   | None.                                                                                                    |

#### table: A List of ServerView RAID Event Logs
| ID    | Severity          | Log Entry                                                                    | Description                                                 | Recovery Action                                                                                                    |
|-------|-------------------|------------------------------------------------------------------------------|-------------------------------------------------------------|----------------------------------------------------------------------------------------------------|
| 10078 | MAJOR             | Adapter %s: Logical drive<br>%s degraded (Server %s)                         | The logical drive status is now "Critical".                 | Replace the failed hard<br>disk drive and perform a<br>rebuild.                                                        |
| 10079 | CRITICAL          | Adapter %s: Logical drive<br>%s failed (Server %s)                           | The logical drive status is now "Offline".                  | Contact an office listed in<br>the "Contact Information"<br>of "Start Guide".                                          |
| 10080 | INFORMA<br>TIONAL | Adapter %s: Logical drive<br>%s created (Server %s)                          | The logical drive has been created.                         | None.                                                                                                    |
| 10081 | MINOR             | Adapter %s: Logical drive<br>%s deleted (Server %s)                          | A new logical drive has been detected.                      | None.                                                                                                    |
| 10082 | INFORMA<br>TIONAL | Adapter %s: Logical drive<br>%s operational (Server %s)                      | The logical drive status is now "Online".                   | None.                                                                                                    |
| 10086 | INFORMA<br>TIONAL | Adapter %s: Initialization<br>finished on logical drive %s<br>(Server %s)    | Initialization of the logical drive has started.            | None.                                                                                                    |
| 10107 | INFORMA<br>TIONAL | Adapter %s: Initiator ID<br>changed (Server %s)                              | The Initiator ID has been changed.                          | Do not change the<br>Initiator ID. Check the<br>configuration of the array<br>controller and set the<br>correct value. |
| 10108 | INFORMA<br>TIONAL | Adapter %s: Automatic<br>rebuild enabled (Server %s)                         | Auto Rebuild has been enabled.                              | None.                                                                                                    |
| 10109 | INFORMA<br>TIONAL | Adapter %s: Automatic<br>rebuild disabled (Server %s)                        | Auto Rebuild has been disabled.                             | None.                                                                                                    |
| 10114 | INFORMA<br>TIONAL | Adapter %s: BIOS enabled<br>(Server %s)                                      | BIOS has been enabled.                                      | None.                                                                                                    |
| 10115 | INFORMA<br>TIONAL | Adapter %s: BIOS disabled<br>(Server %s)                                     | BIOS has been disabled.                                     | None.                                                                                                    |
| 10116 | INFORMA<br>TIONAL | Adapter %s: Stop on error<br>enabled (Server %s)                             | Stop on Error has been enabled.                             | None.                                                                                                    |
| 10117 | INFORMA<br>TIONAL | Adapter %s: Stop on error<br>disabled (Server %s)                            | Stop on Error has been disabled.                            | None.                                                                                                    |
| 10124 | INFORMA<br>TIONAL | Adapter %s: Spinup drive<br>count changed (after next<br>reboot) (Server %s) | Spinup Drive Count has been changed.                        | None.                                                                                                    |
| 10125 | INFORMA<br>TIONAL | Adapter %s: Spinup delay<br>changed (after next reboot)<br>(Server %s)       | Spinup Delay has been changed.                              | None.                                                                                                    |
| 10132 | INFORMA<br>TIONAL | Adapter %s: Configuration<br>rescanned (Server %s)                           | Rescan of the array<br>configuration has been<br>performed. | None.                                                                                                    |
| 10133 | INFORMA<br>TIONAL | Adapter %s: Configuration<br>cleared (Server %s)                             | The array configuration has been deleted.                   | None.                                                                                                    |
| 10168 | INFORMA<br>TIONAL | Adapter %s: Logical drive<br>%s: Name changed (Server<br>%s)                 | The name of the logical drive has been changed.             | None.                                                                                                    |
| 10171 | INFORMA<br>TIONAL | User %s (%s) logged in<br>(Server %s)                                        | The user has logged in.                                     | None.                                                                                                    |
| 10172 | INFORMA<br>TIONAL | User %s (%s) logged out<br>(Server %s)                                       | The user has logged out.                                    | None.                                                                                                    |

| table: A List | of ServerView | RAID Event Logs |
|---------------|---------------|-----------------|
|---------------|---------------|-----------------|

| ID    | Severity          | Log Entry                                                             | Description                                                                                    | Recovery Action                                                                                                    |
|-------|-------------------|-----------------------------------------------------------------------|------------------------------------------------------------------------------------------------|----------------------------------------------------------------------------------------------------|
| 10204 | CRITICAL          | Adapter %s: Fatal firmware<br>error: %s (Server %s)                   | A fatal error has occurred<br>in the firmware.                                                 | Contact an office listed in<br>the "Contact Information"<br>of "Start Guide".                                                             |
| 10205 | INFORMA<br>TIONAL | Adapter %s: Factory defaults<br>restored (Server %s)                  | Factory default has been restored.                                                             | Check the controller's settings and change them to the correct values.                                                                    |
| 10206 | MAJOR             | Adapter %s: Flash<br>downloaded image corrupt<br>(Server %s)          | The downloaded firmware image is corrupted.                                                    | Update the firmware again by using a correct image.                                                                                       |
| 10207 | MAJOR             | Adapter %s: Flash erase error<br>(Server %s)                          | The Flash erasure has failed.                                                                  | Update the firmware again.                                                                                                    |
| 10208 | MAJOR             | Adapter %s: Flash timeout<br>during erase (Server %s)                 | A timeout has occurred during the Flash erasure.                                               | Update the firmware again.                                                                                                    |
| 10209 | MAJOR             | Adapter %s: Flash error<br>(Server %s)                                | The Flash has failed.                                                                          | Update the firmware again.                                                                                                    |
| 10210 | INFORMA<br>TIONAL | Adapter %s: Flashing image:<br>%s (Server %s)                         | A Flash of the image has been performed.                                                       | None.                                                                                                    |
| 10211 | INFORMA<br>TIONAL | Adapter %s: Flash of new<br>firmware image(s) complete<br>(Server %s) | A Flash of the new firmware image has been completed.                                          | None.                                                                                                    |
| 10212 | MAJOR             | Adapter %s: Flash<br>programming error (Server<br>%s)                 | An error has occurred<br>during the Flash<br>programming.                                      | Update the firmware again.                                                                                                    |
| 10213 | MAJOR             | Adapter %s: Flash timeout<br>during programming (Server<br>%s)        | Timeout has occurred<br>during the Flash<br>programming.                                       | Update the firmware again.                                                                                                    |
| 10214 | MINOR             | Adapter %s: Flash chip type<br>unknown (Server %s)                    | The chip type of the Flash<br>is unknown.                                                      | Update the firmware again<br>using the correct image.<br>Check to see if the target<br>controller that needs to be<br>updated is correct. |
| 10215 | MAJOR             | Adapter %s: Flash command<br>set unknown (Server %s)                  | The Flash command is not recognized.                                                           | Update the firmware again by using the correct tool.                                                                                      |
| 10216 | MAJOR             | Adapter %s: Flash<br>verification failure (Server<br>%s)              | The Flash verification has failed.                                                             | Update the firmware again.                                                                                                    |
| 10217 | INFORMA<br>TIONAL | Adapter %s: Flush rate<br>changed to %s seconds<br>(Server %s)        | The Flush Rate has been changed.                                                               | None.                                                                                                    |
| 10218 | INFORMA<br>TIONAL | Adapter %s: Hibernate<br>command received from host<br>(Server %s)    | The hibernation command was received from the server.                                          | None.                                                                                                    |
| 10219 | INFORMA<br>TIONAL | Adapter %s: Event log<br>cleared (Server %s)                          | The event log has been cleared.                                                                | None.                                                                                                    |
| 10220 | INFORMA<br>TIONAL | Adapter %s: Event log<br>wrapped (Server %s)                          | The event log has reached<br>the maximum capacity<br>and old log entries have<br>been deleted. | None.                                                                                                    |

| ID    | Severity          | Log Entry                                                                                         | Description                                                                        | Recovery Action                                                                             |
|-------|-------------------|---------------------------------------------------------------------------------------------------|------------------------------------------------------------------------------------|---------------------------------------------------------------------------------------------|
| 10226 | INFORMA<br>TIONAL | Adapter %s: Shutdown<br>command received from host<br>(Server %s)                                 | The shutdown command was received from the server.                                 | None.                                                                                       |
| 10227 | INFORMA<br>TIONAL | Adapter %s: Test event: '%s'<br>(Server %s)                                                       | A test event has been issued.                                                      | None.                                                                                       |
| 10228 | INFORMA<br>TIONAL | Adapter %s: Time<br>established as %s; (%s<br>seconds since power on)<br>(Server %s)              | The system time has been set.                                                      | None.                                                                                       |
| 10229 | INFORMA<br>TIONAL | Adapter %s: User entered<br>firmware debugger (Server<br>%s)                                      | The firmware has entered the debug mode.                                           | None.                                                                                       |
| 10235 | INFORMA<br>TIONAL | Adapter %s: Logical drive<br>%s: %s changed (Server %s)                                           | A property of the logical drive has been changed.                                  | None.                                                                                       |
| 10244 | INFORMA<br>TIONAL | Adapter %s: Logical drive<br>%s: Property %s updated<br>(Server %s)                               | A property of the logical drive has been changed.                                  | None.                                                                                       |
| 10249 | INFORMA<br>TIONAL | Adapter %s: State change on<br>logical drive %s from<br>operational to operational<br>(Server %s) | The logical drive status is now "Online".                                          | None.                                                                                       |
| 10255 | MAJOR             | Adapter %s: Error on<br>physical drive (%s) (error<br>%s) (Server %s)                             | An error has occurred on the hard disk drive.                                      | Replace the failed hard<br>disk drive and perform a<br>rebuild.                             |
| 10259 | MAJOR             | Adapter %s: Physical drive<br>(%s) is not supported (Server<br>%s)                                | An unsupported hard disk drive has been detected.                                  | Use a supported hard disk drive.                                                            |
| 10263 | MINOR             | Adapter %s: Predictive<br>failure: Physical drive (%s)<br>(Server %s)                             | A failure has been<br>predicted for a hard disk<br>drive.                          | Replace the hard disk<br>drive as a preventive<br>measure.                                  |
| 10264 | MAJOR             | Adapter %s: Puncturing bad<br>block on physical drive (%s)<br>at LBA %s (Server %s)               | A media error has been<br>detected in the source disk<br>drive during the rebuild. | If an unreadable file is<br>found during operation,<br>restore the file from the<br>backup. |
| 10265 | MINOR             | Adapter %s: Rebuild aborted<br>by user on physical drive<br>(%s) (Server %s)                      | The rebuild has been canceled.                                                     | Perform the rebuild again.                                                                  |
| 10266 | INFORMA<br>TIONAL | Adapter %s: Rebuild<br>complete on logical drive %s<br>(Server %s)                                | The rebuild of the logical drive has been completed.                               | None.                                                                                       |
| 10267 | INFORMA<br>TIONAL | Adapter %s: Rebuild<br>complete on physical drive<br>(%s) (Server %s)                             | The rebuild of the hard<br>disk drive has been<br>completed.                       | None.                                                                                       |
| 10268 | INFORMA<br>TIONAL | Adapter %s: Rebuild<br>progress on physical drive<br>(%s) is %s (Server %s)                       | The rebuild is in progress.                                                        | None.                                                                                       |
| 10269 | INFORMA<br>TIONAL | Adapter %s: Rebuild<br>resumed on physical drive<br>(%s) (Server %s)                              | The rebuild has resumed.                                                           | None.                                                                                       |

| ID    | Severity          | Log Entry                                                                                                    | Description                                                              | Recovery Action                                                                                                    |
|-------|-------------------|----------------------------------------------------------------------------------------------------|--------------------------------------------------------------------------|----------------------------------------------------------------------------------------------------|
| 10270 | INFORMA<br>TIONAL | Adapter %s: Rebuild<br>automatically started on<br>physical drive (%s) (Server<br>%s)                        | The rebuild of the hard<br>disk drive has started<br>automatically.      | None.                                                                                                    |
| 10272 | MAJOR             | Adapter %s: Reassign write<br>operation failed on physical<br>drive (%s) at LBA %s<br>(Server %s)            | The reassign operation has failed.                                       | Replace the failed hard<br>disk drive and perform a<br>rebuild.                                                                                                    |
| 10273 | MAJOR             | Adapter %s: Unrecoverable<br>medium error during rebuild<br>on physical drive (%s) at<br>LBA %s (Server %s)  | An unrecoverable media<br>error has been detected<br>during the rebuild. | If an unreadable file is<br>found during operation,<br>restore the file from the<br>backup.                                                                                                    |
| 10274 | INFORMA<br>TIONAL | Adapter %s: Corrected<br>medium error during<br>recovery on physical drive<br>(%s) at LBA %s (Server %s)     | A media error has been recovered.                                        | None.                                                                                                    |
| 10275 | MAJOR             | Adapter %s: Unrecoverable<br>medium error during<br>recovery on physical drive<br>(%s) at LBA %s (Server %s) | An unrecoverable media error has been detected.                          | If an unreadable file is<br>found during operation,<br>restore the file from the<br>backup.                                                                                                    |
| 10276 | INFORMA<br>TIONAL | Adapter %s: Unexpected<br>sense: Physical drive (%s),<br>CDB:%s, Sense:%s (Server<br>%s)                     | Sense information of the<br>hard disk drive has been<br>reported.        | There is no problem as<br>long as the target hard disk<br>drive is "Online" because<br>the controller has<br>performed a recovery.                                                                                                    |
| 10277 | INFORMA<br>TIONAL | Adapter %s: State change on<br>physical drive (%s) from<br>available to available (Server<br>%s)             | The hard disk drive status is now "Unused".                              | None.                                                                                                    |
| 10278 | INFORMA<br>TIONAL | Adapter %s: State change by<br>user on physical drive (%s)<br>from available to available<br>(Server %s)     | The hard disk drive status is now "Unused".                              | None.                                                                                                    |
| 10282 | MINOR             | Adapter %s: SAS topology<br>error: Loop detected (Server<br>%s)                                              | A loop has been detected<br>in the SAS topology.                         | Check the connections of<br>the hard disk drive and<br>cables. If this error occurs<br>again, contact an office<br>listed in the "Contact<br>Information" of "Start<br>Guide".                                                                                                    |
| 10283 | MINOR             | Adapter %s: SAS topology<br>error: Unaddressable device<br>(Server %s)                                       | A device is unaddressable<br>with the SAS topology.                      | Check the connections of<br>the hard disk drive and<br>cables. If the system<br>connections are correct,<br>yet a hard disk drive has<br>failed, replace the hard<br>disk drive and perform a<br>rebuild.<br>If this error occurs again,<br>contact an office listed in<br>the "Contact Information"<br>of "Start Guide". |

| ID    | Severity          | Log Entry                                                                                               | Description                                                                                   | Recovery Action                                                                                                    |
|-------|-------------------|----------------------------------------------------------------------------------------------------|-----------------------------------------------------------------------------------------------|----------------------------------------------------------------------------------------------------|
| 10284 | MINOR             | Adapter %s: SAS topology<br>error: Multiple ports to the<br>same SAS address (Server<br>%s)             | Multiple ports are<br>connected to the same<br>SAS address in the SAS<br>topology.            | Check the connections of<br>the hard disk drive and<br>cables. If this error occurs<br>again, contact an office<br>listed in the "Contact<br>Information" of "Start<br>Guide". |
| 10285 | MINOR             | Adapter %s: SAS topology<br>error: Expander error (Server<br>%s)                                        | An error has been detected<br>in the Expander.                                                | Contact an office listed in<br>the "Contact Information"<br>of "Start Guide".                                                                                                  |
| 10286 | MINOR             | Adapter %s: SAS topology<br>error: SMP timeout (Server<br>%s)                                           | An SMP timeout has been detected.                                                             | Contact an office listed in<br>the "Contact Information"<br>of "Start Guide".                                                                                                  |
| 10287 | MINOR             | Adapter %s: SAS topology<br>error: Out of route entries<br>(Server %s)                                  | Route entries cannot be found.                                                                | Contact an office listed in<br>the "Contact Information"<br>of "Start Guide".                                                                                                  |
| 10288 | MINOR             | Adapter %s: SAS topology<br>error: Index not found<br>(Server %s)                                       | Index was not found.                                                                          | Contact an office listed in<br>the "Contact Information"<br>of "Start Guide".                                                                                                  |
| 10289 | MINOR             | Adapter %s: SAS topology<br>error: SMP function failed<br>(Server %s)                                   | An error has been detected<br>in an SMP function.                                             | Contact an office listed in<br>the "Contact Information"<br>of "Start Guide".                                                                                                  |
| 10290 | MINOR             | Adapter %s: SAS topology<br>error: SMP CRC error<br>(Server %s)                                         | A CRC error has been detected in SMP.                                                         | Contact an office listed in<br>the "Contact Information"<br>of "Start Guide".                                                                                                  |
| 10291 | MINOR             | Adapter %s: SAS topology<br>error: Multiple subtractive<br>(Server %s)                                  | An error has been detected<br>in the SAS topology.                                            | Contact an office listed in<br>the "Contact Information"<br>of "Start Guide".                                                                                                  |
| 10292 | MINOR             | Adapter %s: SAS topology<br>error: Table to table (Server<br>%s)                                        | An error has been detected<br>in the SAS topology.                                            | Contact an office listed in<br>the "Contact Information"<br>of "Start Guide".                                                                                                  |
| 10293 | MINOR             | Adapter %s: SAS topology<br>error: Multiple paths (Server<br>%s)                                        | Multiple paths exist.                                                                         | Check the connections of<br>the hard disk drive and<br>cables. If this error occurs<br>again, contact an office<br>listed in the "Contact<br>Information" of "Start<br>Guide". |
| 10294 | MAJOR             | Adapter %s: Unable to<br>access physical drive (%s)<br>(Server %s)                                      | The hard disk drive cannot be accessed.                                                       | Replace the failed hard<br>disk drive and perform a<br>rebuild.                                                                                                    |
| 10336 | MINOR             | Adapter %s: Physical drive<br>(%s) too small to be used for<br>auto rebuild (Server %s)                 | There is not a sufficient<br>amount of hard disk drive<br>capacity to perform the<br>rebuild. | Replace the hard disk<br>drive with one of<br>sufficient capacity.                                                                                                    |
| 10339 | INFORMA<br>TIONAL | Adapter %s: Bad block table<br>on physical drive (%s) is<br>80% full (Server %s)                        | The Bad Block Table use rate has exceeded 80%.                                                | Replace the hard disk<br>drive as a preventive<br>measure.                                                                                                    |
| 10340 | MINOR             | Adapter %s: Bad block table<br>on physical drive (%s) is full;<br>unable to log Block %s<br>(Server %s) | The Bad Block Table is full.                                                                  | Replace the hard disk<br>drive as a preventive<br>measure.                                                                                                    |

| table: A Lis | st of Server | View RAID | Event Logs |
|--------------|--------------|-----------|------------|
|--------------|--------------|-----------|------------|

| ID    | Severity          | Log Entry                                                                                                    | Description                                                       | Recovery Action                                                                                                    |
|-------|-------------------|----------------------------------------------------------------------------------------------------|-------------------------------------------------------------------|----------------------------------------------------------------------------------------------------|
| 10353 | INFORMA<br>TIONAL | Adapter %s: Retention test<br>started on previous reboot<br>(Server %s)                                         | The NVRAM retention test has started.                             | None.                                                                                                    |
| 10354 | INFORMA<br>TIONAL | Adapter %s: NVRAM<br>Retention test passed (Server<br>%s)                                                       | The NVRAM retention test has been completed.                      | None.                                                                                                    |
| 10355 | MINOR             | Adapter %s: NVRAM<br>retention test failed! (Server<br>%s)                                                      | The NVRAM retention test has failed.                              | Contact an office listed in<br>the "Contact Information"<br>of "Start Guide".                                                                                                    |
| 10356 | INFORMA<br>TIONAL | Adapter %s: %s test<br>completed %s passes<br>successfully (Server %s)                                          | The test has been completed.                                      | None.                                                                                                    |
| 10357 | MINOR             | Adapter %s: %s test FAILED<br>on %s pass. fail data:<br>errorOffset=%s<br>goodData=%s badData=%s<br>(Server %s) | The test has failed.                                              | Contact an office listed in<br>the "Contact Information"<br>of "Start Guide".                                                                                                    |
| 10358 | INFORMA<br>TIONAL | Adapter %s: Self-check<br>diagnostics completed<br>(Server %s)                                                  | The self-test has been completed.                                 | None.                                                                                                    |
| 10359 | INFORMA<br>TIONAL | Adapter %s: Foreign<br>configuration detected<br>(Server %s)                                                    | Foreign Configuration has been detected.                          | None.                                                                                                    |
| 10360 | INFORMA<br>TIONAL | Adapter %s: Foreign<br>configuration imported<br>(Server %s)                                                    | Foreign Configuration has been imported.                          | None.                                                                                                    |
| 10361 | INFORMA<br>TIONAL | Adapter %s: Foreign<br>configuration cleared (Server<br>%s)                                                     | Foreign Configuration has been cleared.                           | None.                                                                                                    |
| 10362 | MINOR             | Adapter %s: NVRAM is<br>corrupt; reinitializing (Server<br>%s)                                                  | The NVRAM had a failure and re-<br>initialization is in progress. | Contact an office listed in<br>the "Contact Information"<br>of "Start Guide".                                                                                                    |
| 10363 | MINOR             | Adapter %s: NVRAM<br>mismatch occurred (Server<br>%s)                                                           | An NVRAM mismatch has occurred.                                   | Contact an office listed in<br>the "Contact Information"<br>of "Start Guide".                                                                                                    |
| 10364 | MINOR             | Adapter %s: SAS wide port<br>%s lost link on PHY %s<br>(Server %s)                                              | The SAS wide port has lost its link.                              | Check the connections of<br>the hard disk drive and<br>cables. If the system<br>connections are correct,<br>yet a hard disk drive has<br>failed, replace the hard<br>disk drive and perform a<br>rebuild.<br>If this error occurs again,<br>contact an office listed in<br>the "Contact Information"<br>of "Start Guide". |
| 10365 | INFORMA<br>TIONAL | Adapter %s: SAS wide port<br>%s restored link on PHY %s<br>(Server %s)                                          | The SAS wide port has restored its link.                          | None.                                                                                                    |

| ID    | Severity          | Log Entry                                                                                                    | Description                                                                                       | Recovery Action                                                                                                    |
|-------|-------------------|----------------------------------------------------------------------------------------------------|---------------------------------------------------------------------------------------------------|----------------------------------------------------------------------------------------------------|
| 10366 | MINOR             | Adapter %s: SAS port %s<br>PHY %s has exceeded the<br>allowed error rate (Server<br>%s)                            | The errors in the SAS port<br>have exceeded the<br>permissible limit.                             | Contact an office listed in<br>the "Contact Information"<br>of "Start Guide".                                                                                                    |
| 10367 | MINOR             | Adapter %s: Bad block<br>reassigned on physical drive<br>(%s) from LBA %s to LBA<br>%s (Server %s)                 | A bad block of the hard<br>disk drive has been<br>relocated.                                      | None.                                                                                                    |
| 10368 | INFORMA<br>TIONAL | Adapter %s: Adapter hot<br>plug detected (Server %s)                                                               | A controller has been detected.                                                                   | None.                                                                                                    |
| 10371 | INFORMA<br>TIONAL | Adapter %s: Time duration<br>provided by host is not<br>sufficient for self-checking<br>(Server %s)                | The system has not<br>provided enough time for<br>self-checking.                                  | Contact an office listed in<br>the "Contact Information"<br>of "Start Guide".                                                                                                    |
| 10372 | INFORMA<br>TIONAL | Adapter %s: Physical drive<br>(%s) on array %s row %s<br>marked missing (Server %s)                                | The hard disk drive has<br>been marked as<br>"Missing".                                           | Replace the failed hard<br>disk drive and perform a<br>rebuild.                                                                                                    |
| 10377 | MINOR             | Adapter %s: Physical drive<br>(%s) is not a certified drive<br>(Server %s)                                         | The hard disk drive is not a certified drive.                                                     | Replace the hard disk<br>drive with a certified<br>drive.                                                                                                    |
| 10379 | MINOR             | Adapter %s: Physical drives<br>missing from configuration<br>at boot (Server %s)                                   | There was an undetectable<br>hard disk drive during<br>startup.                                   | Replace the failed hard<br>disk drive and perform a<br>rebuild.                                                                                                    |
| 10380 | MINOR             | Adapter %s: Logical drives<br>missing drives and will go<br>offline at boot: %s (Server<br>%s)                     | The logical drive status<br>was "Offline" during<br>startup.                                      | Replace the failed hard<br>disk drive and perform a<br>rebuild.                                                                                                    |
| 10382 | MINOR             | Adapter %s: Previous<br>configuration completely<br>missing at boot (Server %s)                                    | The previous<br>configuration was not<br>found during startup.                                    | Turn off the server and<br>check that hard disk<br>drives, cables, the power<br>supply, etc. are connected<br>properly.<br>If this error occurs again,<br>contact an office listed in<br>the "Contact Information"<br>of "Start Guide". |
| 10386 | INFORMA<br>TIONAL | Adapter %s: Physical drive<br>(%s) rebuild not possible as<br>SAS/SATA is not supported<br>in an array (Server %s) | The rebuilding of the hard<br>disk drive is not possible<br>because SAS/SATA is not<br>supported. | None.                                                                                                    |
| 10388 | MAJOR             | Adapter %s: Logical drive<br>%s partially degraded<br>(Server %s)                                                  | The logical drive status is now "Critical".                                                       | Replace the failed hard<br>disk drive and perform a<br>rebuild.                                                                                                    |
| 10390 | INFORMA<br>TIONAL | Adapter %s: Coercion mode<br>changed (Server %s)                                                                   | The coercion mode has been changed.                                                               | None.                                                                                                    |
| 10399 | INFORMA<br>TIONAL | Adapter %s: Logical drive<br>%s disabled because RAID-5<br>is not supported by this<br>RAID key (Server %s)        | The logical drive has been<br>disabled because RAID 5<br>is not supported by the<br>RAID key.     | Contact an office listed in<br>the "Contact Information"<br>of "Start Guide".                                                                                                    |

| table: A List of ServerView RAID Event Lo | gs |
|-------------------------------------------|----|
|-------------------------------------------|----|

| ID    | Severity          | Log Entry                                                                                                    | Description                                                                                                    | Recovery Action                                                               |
|-------|-------------------|----------------------------------------------------------------------------------------------------|----------------------------------------------------------------------------------------------------|-------------------------------------------------------------------------------|
| 10401 | MINOR             | Adapter %s: Logical drive<br>%s disabled because SAS<br>drives are not supported by<br>this RAID key (Server %s) | The logical drive has been<br>disabled because the SAS<br>hard disk drives are not<br>supported by the RAID<br>key. | Contact an office listed in<br>the "Contact Information"<br>of "Start Guide". |
| 10402 | MINOR             | Adapter %s: Physical drives<br>missing (Server %s)                                                               | The hard disk drive does not exist.                                                                                 | Replace the failed hard disk drive and perform a rebuild.                     |
| 10412 | MAJOR             | Adapter %s: State change on<br>logical drive %s from<br>operational to degraded<br>(Server %s)                   | The logical drive status<br>has changed from<br>"Online" to "Critical".                                             | Replace the failed hard<br>disk drive and perform a<br>rebuild.               |
| 10413 | MAJOR             | Adapter %s: State change on<br>logical drive %s from<br>operational to partially<br>degraded (Server %s)         | The logical drive status<br>has changed from<br>"Online" to "Critical".                                             | Replace the failed hard<br>disk drive and perform a<br>rebuild.               |
| 10414 | CRITICAL          | Adapter %s: State change on<br>logical drive %s from<br>operational to failed (Server<br>%s)                     | The logical drive status<br>has changed from<br>"Online" to "Offline".                                              | Contact an office listed in<br>the "Contact Information"<br>of "Start Guide". |
| 10415 | INFORMA<br>TIONAL | Adapter %s: State change on<br>logical drive %s from<br>degraded to operational<br>(Server %s)                   | The logical drive status<br>has been restored from<br>"Critical" to "Online".                                       | None.                                                                         |
| 10416 | MAJOR             | Adapter %s: State change on<br>logical drive %s from<br>degraded to degraded (Server<br>%s)                      | The logical drive status is now "Critical".                                                                         | Replace the failed hard<br>disk drive and perform a<br>rebuild.               |
| 10417 | MAJOR             | Adapter %s: State change on<br>logical drive %s from<br>degraded to partially<br>degraded (Server %s)            | The logical drive status is now "Critical".                                                                         | Replace the failed hard<br>disk drive and perform a<br>rebuild.               |
| 10418 | CRITICAL          | Adapter %s: State change on<br>logical drive %s from<br>degraded to failed (Server<br>%s)                        | The logical drive status<br>has changed from<br>"Critical" to "Offline".                                            | Contact an office listed in<br>the "Contact Information"<br>of "Start Guide". |
| 10419 | INFORMA<br>TIONAL | Adapter %s: State change on<br>logical drive %s from<br>partially degraded to<br>operational (Server %s)         | The logical drive status<br>has been restored from<br>"Critical" to "Online".                                       | None.                                                                         |
| 10420 | MAJOR             | Adapter %s: State change on<br>logical drive %s from<br>partially degraded to<br>degraded (Server %s)            | The logical drive status is now "Critical".                                                                         | Replace the failed hard<br>disk drive and perform a<br>rebuild.               |
| 10421 | MAJOR             | Adapter %s: State change on<br>logical drive %s from<br>partially degraded to partially<br>degraded (Server %s)  | The logical drive status is now "Critical".                                                                         | Replace the failed hard<br>disk drive and perform a<br>rebuild.               |
| 10422 | CRITICAL          | Adapter %s: State change on<br>logical drive %s from<br>partially degraded to failed<br>(Server %s)              | The logical drive status<br>has changed from<br>"Critical" to "Offline".                                            | Contact an office listed in<br>the "Contact Information"<br>of "Start Guide". |

#### table: A List of ServerView RAID Event Logs

| ID    | Severity          | Log Entry                                                                                                  | Description                                                              | Recovery Action                                                               |
|-------|-------------------|----------------------------------------------------------------------------------------------------|--------------------------------------------------------------------------|-------------------------------------------------------------------------------|
| 10423 | INFORMA<br>TIONAL | Adapter %s: State change on<br>logical drive %s from failed<br>to operational (Server %s)                  | The logical drive status<br>has changed from<br>"Offline" to "Online".   | None.                                                                         |
| 10424 | MAJOR             | Adapter %s: State change on<br>logical drive %s from failed<br>to degraded (Server %s)                     | The logical drive status<br>has changed from<br>"Offline" to "Critical". | Replace the failed hard disk drive and perform a rebuild.                     |
| 10425 | MAJOR             | Adapter %s: State change on<br>logical drive %s from failed<br>to partially degraded (Server<br>%s)        | The logical drive status<br>has changed from<br>"Offline" to "Critical". | Replace the failed hard<br>disk drive and perform a<br>rebuild.               |
| 10426 | CRITICAL          | Adapter %s: State change on<br>logical drive %s from failed<br>to failed (Server %s)                       | The logical drive status is now "Offline".                               | Contact an office listed in<br>the "Contact Information"<br>of "Start Guide". |
| 10427 | CRITICAL          | Adapter %s: State change by<br>user on physical drive (%s)<br>from available to failed<br>(Server %s)      | The hard disk drive status<br>has changed from<br>"Unused" to "Failed".  | Change the failed hard disk drive.                                            |
| 10429 | INFORMA<br>TIONAL | Adapter %s: State change by<br>user on physical drive (%s)<br>from available to rebuilding<br>(Server %s)  | The hard disk drive status<br>has changed from<br>"Unused" to "Rebuild". | None.                                                                         |
| 10430 | INFORMA<br>TIONAL | Adapter %s: State change by<br>user on physical drive (%s)<br>from available to operational<br>(Server %s) | The hard disk drive status<br>has changed from<br>"Unused" to "Online".  | None.                                                                         |
| 10431 | INFORMA<br>TIONAL | Adapter %s: State change by<br>user on physical drive (%s)<br>from failed to available<br>(Server %s)      | The hard disk drive status<br>has changed from "Failed"<br>to "Unused".  | None.                                                                         |
| 10432 | CRITICAL          | Adapter %s: State change by<br>user on physical drive (%s)<br>from failed to failed (Server<br>%s)         | The hard disk drive status is now "Failed".                              | Replace the failed hard<br>disk drive and perform a<br>rebuild.               |
| 10434 | INFORMA<br>TIONAL | Adapter %s: State change by<br>user on physical drive (%s)<br>from failed to rebuilding<br>(Server %s)     | The hard disk drive status<br>has changed from "Failed"<br>to "Rebuild". | None.                                                                         |
| 10435 | INFORMA<br>TIONAL | Adapter %s: State change by<br>user on physical drive (%s)<br>from failed to operational<br>(Server %s)    | The hard disk drive status<br>has changed from "Failed"<br>to "Online".  | None.                                                                         |
| 10441 | INFORMA<br>TIONAL | Adapter %s: State change by<br>user on physical drive (%s)<br>from rebuilding to available<br>(Server %s)  | The hard disk drive status<br>has changed from<br>"Rebuild" to "Unused". | None.                                                                         |
| 10442 | CRITICAL          | Adapter %s: State change by<br>user on physical drive (%s)<br>from rebuilding to failed<br>(Server %s)     | The hard disk drive status<br>has changed from<br>"Rebuild" to "Failed". | Replace the failed hard<br>disk drive and perform a<br>rebuild.               |

| ID    | Severity          | Log Entry                                                                                                    | Description                                                              | Recovery Action                                                 |
|-------|-------------------|----------------------------------------------------------------------------------------------------|--------------------------------------------------------------------------|-----------------------------------------------------------------|
| 10445 | INFORMA<br>TIONAL | Adapter %s: State change by<br>user on physical drive (%s)<br>from rebuilding to<br>operational (Server %s)  | The hard disk drive status<br>has changed from<br>"Rebuild" to "Online". | None.                                                           |
| 10446 | INFORMA<br>TIONAL | Adapter %s: State change by<br>user on physical drive (%s)<br>from operational to available<br>(Server %s)   | The hard disk drive status<br>has changed from<br>"Online" to "Unused".  | None.                                                           |
| 10447 | CRITICAL          | Adapter %s: State change by<br>user on physical drive (%s)<br>from operational to failed<br>(Server %s)      | The hard disk drive status<br>has changed from<br>"Online" to "Failed".  | Replace the failed hard<br>disk drive and perform a<br>rebuild. |
| 10449 | INFORMA<br>TIONAL | Adapter %s: State change by<br>user on physical drive (%s)<br>from operational to<br>rebuilding (Server %s)  | The hard disk drive status<br>has changed from<br>"Online" to "Rebuild". | None.                                                           |
| 10450 | INFORMA<br>TIONAL | Adapter %s: State change by<br>user on physical drive (%s)<br>from operational to<br>operational (Server %s) | The hard disk drive status is now "Online".                              | None.                                                           |
| 10451 | CRITICAL          | Adapter %s: State change on<br>physical drive (%s) from<br>available to failed (Server<br>%s)                | The hard disk drive status<br>has changed from<br>"Unused" to "Failed".  | Change the failed hard disk drive.                              |
| 10453 | INFORMA<br>TIONAL | Adapter %s: State change on<br>physical drive (%s) from<br>available to rebuilding<br>(Server %s)            | The hard disk drive status<br>has changed from<br>"Unused" to "Rebuild". | None.                                                           |
| 10454 | INFORMA<br>TIONAL | Adapter %s: State change on<br>physical drive (%s) from<br>available to operational<br>(Server %s)           | The hard disk drive status<br>has changed from<br>"Unused" to "Online".  | None.                                                           |
| 10455 | INFORMA<br>TIONAL | Adapter %s: State change on<br>physical drive (%s) from<br>failed to available (Server<br>%s)                | The hard disk drive status<br>has changed from "Failed"<br>to "Unused".  | None.                                                           |
| 10456 | CRITICAL          | Adapter %s: State change on<br>physical drive (%s) from<br>failed to failed (Server %s)                      | The hard disk drive status is now "Failed".                              | Replace the failed hard<br>disk drive and perform a<br>rebuild. |
| 10458 | INFORMA<br>TIONAL | Adapter %s: State change on<br>physical drive (%s) from<br>failed to rebuilding (Server<br>%s)               | The hard disk drive status<br>has changed from "Failed"<br>to "Rebuild". | None.                                                           |
| 10459 | INFORMA<br>TIONAL | Adapter %s: State change on<br>physical drive (%s) from<br>failed to operational (Server<br>%s)              | The hard disk drive status<br>has changed from "Failed"<br>to "Online".  | None.                                                           |
| 10465 | INFORMA<br>TIONAL | Adapter %s: State change on<br>physical drive (%s) from<br>rebuilding to available<br>(Server %s)            | The hard disk drive status<br>has changed from<br>"Rebuild" to "Unused". | None.                                                           |

| ID    | Severity          | Log Entry                                                                                                    | Description                                                              | Recovery Action                                                                                                    |
|-------|-------------------|----------------------------------------------------------------------------------------------------|--------------------------------------------------------------------------|----------------------------------------------------------------------------------------------------|
| 10466 | CRITICAL          | Adapter %s: State change on<br>physical drive (%s) from<br>rebuilding to failed (Server<br>%s)                                       | The hard disk drive status<br>has changed from<br>"Rebuild" to "Failed". | Replace the failed hard<br>disk drive and perform a<br>rebuild.                                                                                                    |
| 10468 | INFORMA<br>TIONAL | Adapter %s: State change on<br>physical drive (%s) from<br>rebuilding to rebuilding<br>(Server %s)                                   | The hard disk drive status is now "Rebuild".                             | None.                                                                                                    |
| 10469 | INFORMA<br>TIONAL | Adapter %s: State change on<br>physical drive (%s) from<br>rebuilding to operational<br>(Server %s)                                  | The hard disk drive status<br>has changed from<br>"Rebuild" to "Online". | None.                                                                                                    |
| 10470 | INFORMA<br>TIONAL | Adapter %s: State change on<br>physical drive (%s) from<br>operational to available<br>(Server %s)                                   | The hard disk drive status<br>has changed from<br>"Online" to "Unused".  | None.                                                                                                    |
| 10471 | CRITICAL          | Adapter %s: State change on<br>physical drive (%s) from<br>operational to failed (Server<br>%s)                                      | The hard disk drive status<br>has changed from<br>"Online" to "Failed".  | Replace the failed hard<br>disk drive and perform a<br>rebuild.                                                                                                    |
| 10473 | INFORMA<br>TIONAL | Adapter %s: State change on<br>physical drive (%s) from<br>operational to rebuilding<br>(Server %s)                                  | The hard disk drive status<br>has changed from<br>"Online" to "Rebuild". | None.                                                                                                    |
| 10474 | INFORMA<br>TIONAL | Adapter %s: State change on<br>physical drive (%s) from<br>operational to operational<br>(Server %s)                                 | The hard disk drive status is now "Online".                              | None.                                                                                                    |
| 10476 | MAJOR             | Adapter %s: Physical drive<br>(%s) missing after reboot<br>(Server %s)                                                               | A hard disk drive was not found during startup.                          | Replace the failed hard disk drive and perform a rebuild.                                                                                                    |
| 10477 | MAJOR             | Adapter %s: Logical drive<br>(%s) missing after reboot<br>(Server %s)                                                                | A logical drive was not found during startup.                            | There is no problem if this<br>error occurred after<br>changing the array<br>configuration.<br>If this error occurred<br>during ordinary operation,<br>contact an office listed in<br>the "Contact Information"<br>of "Start Guide". |
| 10478 | INFORMA<br>TIONAL | Adapter %s: Physical drive<br>(%s) appeared new after<br>reboot (Server %s)                                                          | A new hard disk drive has<br>been found after the<br>reboot.             | None.                                                                                                    |
| 10479 | INFORMA<br>TIONAL | Adapter %s: Logical drive<br>%s appeared new after reboot<br>(Server %s)                                                             | A new logical drive has<br>been found after the<br>reboot.               | None.                                                                                                    |
| 10484 | INFORMA<br>TIONAL | Adapter %s: Media<br>verification corrected error<br>(logical drive %s at LBA %s<br>on physical drive (%s) at<br>LBA %s) (Server %s) | Media error is fixed<br>during Media Verification.                       | None.                                                                                                    |

| ID    | Severity          | Log Entry                                                                                                | Description                                                               | Recovery Action                                                 |
|-------|-------------------|----------------------------------------------------------------------------------------------------|---------------------------------------------------------------------------|-----------------------------------------------------------------|
| 10485 | INFORMA<br>TIONAL | Adapter %s: State change on<br>physical drive (%s) from<br>available to offline (Server<br>%s)           | The hard disk drive status<br>has changed from<br>"Unused" to "Offline".  | None.                                                           |
| 10486 | INFORMA<br>TIONAL | Adapter %s: State change by<br>user on physical drive (%s)<br>from available to offline<br>(Server %s)   | The hard disk drive status<br>has changed from<br>"Unused" to "Offline".  | None.                                                           |
| 10487 | INFORMA<br>TIONAL | Adapter %s: State change by<br>user on physical drive (%s)<br>from failed to offline (Server<br>%s)      | The hard disk drive status<br>has changed from<br>"Unused" to "Offline".  | None.                                                           |
| 10489 | INFORMA<br>TIONAL | Adapter %s: State change by<br>user on physical drive (%s)<br>from offline to available<br>(Server %s)   | The hard disk drive status<br>has changed from<br>"Offline" to "Unused".  | None.                                                           |
| 10490 | MAJOR             | Adapter %s: State change by<br>user on physical drive (%s)<br>from offline to failed (Server<br>%s)      | The hard disk drive status<br>has changed from<br>"Offline" to "Failed".  | Replace the failed hard<br>disk drive and perform a<br>rebuild. |
| 10492 | INFORMA<br>TIONAL | Adapter %s: State change by<br>user on physical drive (%s)<br>from offline to offline<br>(Server %s)     | The hard disk drive status<br>has changed from<br>"Offline" to "Offline". | None.                                                           |
| 10493 | INFORMA<br>TIONAL | Adapter %s: State change by<br>user on physical drive (%s)<br>from offline to operational<br>(Server %s) | The hard disk drive status<br>has changed from<br>"Offline" to "Online".  | None.                                                           |
| 10494 | INFORMA<br>TIONAL | Adapter %s: State change by<br>user on physical drive (%s)<br>from offline to rebuilding<br>(Server %s)  | The hard disk drive status<br>has changed from<br>"Offline" to "Rebuild". | None.                                                           |
| 10495 | MINOR             | Adapter %s: State change by<br>user on physical drive (%s)<br>from operational to offline<br>(Server %s) | The hard disk drive status<br>has changed from<br>"Online" to "Offline".  | Replace the failed hard<br>disk drive and perform a<br>rebuild. |
| 10496 | MINOR             | Adapter %s: State change by<br>user on physical drive (%s)<br>from rebuilding to offline<br>(Server %s)  | The hard disk drive status<br>has changed from<br>"Rebuild" to "Offline". | Replace the failed hard<br>disk drive and perform a<br>rebuild. |
| 10497 | INFORMA<br>TIONAL | Adapter %s: State change on<br>physical drive (%s) from<br>failed to offline (Server %s)                 | The hard disk drive status<br>has changed from "Failed"<br>to "Offline".  | None.                                                           |
| 10499 | INFORMA<br>TIONAL | Adapter %s: State change on<br>physical drive (%s) from<br>offline to available (Server<br>%s)           | The hard disk drive status<br>has changed from<br>"Offline" to "Unused".  | None.                                                           |
| 10500 | MAJOR             | Adapter %s: State change on<br>physical drive (%s) from<br>offline to failed (Server %s)                 | The hard disk drive status<br>has changed from<br>"Offline" to "Failed".  | Replace the failed hard<br>disk drive and perform a<br>rebuild. |

| ID    | Severity          | Log Entry                                                                                        | Description                                                               | Recovery Action                                                 |
|-------|-------------------|--------------------------------------------------------------------------------------------------|---------------------------------------------------------------------------|-----------------------------------------------------------------|
| 10502 | INFORMA<br>TIONAL | Adapter %s: State change on<br>physical drive (%s) from<br>offline to offline (Server %s)        | The hard disk drive status<br>has changed from<br>"Offline" to "Offline". | None.                                                           |
| 10503 | INFORMA<br>TIONAL | Adapter %s: State change on<br>physical drive (%s) from<br>offline to operational (Server<br>%s) | The hard disk drive status<br>has changed from<br>"Offline" to "Online".  | None.                                                           |
| 10504 | INFORMA<br>TIONAL | Adapter %s: State change on<br>physical drive (%s) from<br>offline to rebuilding (Server<br>%s)  | The hard disk drive status<br>has changed from<br>"Offline" to "Rebuild". | None.                                                           |
| 10505 | MINOR             | Adapter %s: State change on<br>physical drive (%s) from<br>operational to offline (Server<br>%s) | The hard disk drive status<br>has changed from<br>"Online" to "Offline".  | Replace the failed hard<br>disk drive and perform a<br>rebuild. |
| 10506 | MINOR             | Adapter %s: State change on<br>physical drive (%s) from<br>rebuilding to offline (Server<br>%s)  | The hard disk drive status<br>has changed from<br>"Rebuild" to "Offline". | Replace the failed hard<br>disk drive and perform a<br>rebuild. |

# **B** A List of GAM Event Logs

With ServerView installed, occurred events are recorded in the OS event logs by ServerView.

· For Windows

Events are recorded by the Event Viewer application log from the source "Fujitsu ServerView Services".

For Linux

Events are recorded in the system log from the source "Fujitsu ServerView Services".

The device address is filled in at the beginning of the event log (the bracketed part). The device address indicates where the event occurred.

| Character String | Meaning                            |
|------------------|------------------------------------|
| ctl:             | Controller ID                      |
| chn:             | Slot number of hard disk drive     |
| tgt:             | Not used by this array controller. |
| logdrv:          | Logical drive number               |

#### table: Meaning of Event Log Strings

#### **MEDIMPORTANT**

Unless ServerView is installed, event logging to Event Viewer will not occur. See the "User's Guide" on the "PRIMERGY Document & Tool CD" supplied with the server to install and configure ServerView.

The correspondence between Severity for GAM events (SNMP TRAP), Severity for GAM Client, and the event log type is shown in the table below.

| Severity      | Description                      | Severity in GAM Client | OS | event log type |
|---------------|----------------------------------|------------------------|----|----------------|
| CRITICAL      | Severe error                     | 1                      | 8  | Error          |
| MAJOR         | Error                            | 2                      | 8  | Error          |
| MINOR         | Warning                          | 3                      | •  | Warning        |
| INFORMATIONAL | Information (No action required) | 4                      | •  | Information    |

table: Event Log Types and Descriptions

The number within the parentheses of the GAM ID is displayed in hexadecimal format.

|               | table: List of event log |                                                                      |                                                                                                    |                                                                                                    |  |  |
|---------------|--------------------------|----------------------------------------------------------------------|----------------------------------------------------------------------------------------------------|----------------------------------------------------------------------------------------------------|--|--|
| GAM ID        | Severity                 | Description                                                          | Details                                                                                                    | Corrective action                                                                                                    |  |  |
| 1<br>(0x001)  | Info/1                   | A physical disk has been placed online.                              | A hard disk drive has become "Online".                                                                                                    | None.                                                                                                    |  |  |
| 2<br>(0x002)  | Info/1                   | Physical disk<br>added as hot spare.                                 | A hard disk drive has been set as a hot spare.                                                                                                    | None.                                                                                                    |  |  |
| 3<br>(0x003)  | Error/3                  | Physical disk error<br>found.                                        | <ul> <li>A bad sector was found<br/>on the media.</li> <li>A mechanical failure of<br/>the device.</li> <li>The host device<br/>detected an invalid<br/>sequence.</li> <li>The target device is<br/>missing.</li> </ul> | Check the state of the target hard<br>disk drive. If it has a failure, see<br>"6.2.2 Replacing a Failed Hard<br>Disk Drive [GAM]" ( $\rightarrow$ pg.136) to<br>replace it and perform a rebuild. If<br>the error occurred only temporarily<br>and does not occur again, the hard<br>disk drive is recovered and no<br>action is required. However, if this<br>error occurs frequently, we<br>recommend that you replace the<br>drive as a precautionary measure,<br>referring to "6.2.3 Preventive<br>Replacement of a Hard Disk Drive<br>[GAM]" ( $\rightarrow$ pg.138). |  |  |
| 4<br>(0x004)  | Error/3                  | Physical disk PFA<br>condition found;<br>this disk may fail<br>soon. | A failure has been<br>predicted for the hard disk<br>drive.                                                                                                    | See "6.2.3 Preventive Replacement<br>of a Hard Disk Drive [GAM]"<br>$(\rightarrow pg.138)$ and replace the hard<br>disk drive as a preventive measure.                                                                                                    |  |  |
| 5<br>(0x005)  | Info/1                   | An automatic rebuild has started.                                    | Rebuild started automatically.                                                                                                    | None.                                                                                                    |  |  |
| 6<br>(0x006)  | Info/1                   | A rebuild has started.                                               | Rebuild started via a command.                                                                                                    | None.                                                                                                    |  |  |
| 7<br>(0x007)  | Info/1                   | Rebuild is over.                                                     | Rebuild has been completed.                                                                                                    | None.                                                                                                    |  |  |
| 8<br>(0x008)  | Info/1                   | Rebuild is cancelled.                                                | Rebuild was canceled.                                                                                                    | Perform the rebuild again.                                                                                                    |  |  |
| 9<br>(0x009)  | Error/3                  | Rebuild stopped<br>with error.                                       | Rebuild terminated<br>abnormally.<br>(When abnormality occurs<br>in the SAS interface, this<br>may be notified not during<br>rebuild processing.)                                                                       | <ul> <li>See "5.6.4 Viewing Logical Drive<br/>Information" (→pg.120) to check<br/>the current status of the logical<br/>drive.</li> <li>For Critical state:<br/>See "6.2.2 Replacing a Failed<br/>Hard Disk Drive [GAM]"<br/>(→pg.136) to replace the hard<br/>disk drive and perform the<br/>rebuild again.</li> <li>For Offline state:<br/>Contact an office listed in the<br/>"Contact Information" of "Start<br/>Guide".</li> </ul>                                                                                                    |  |  |
| 10<br>(0x00A) | Error/3                  | Rebuild stopped<br>with error. New<br>device failed.                 | Rebuild terminated<br>abnormally due to a<br>failure found on the target<br>hard disk drive for the<br>rebuild.                                                                                                    | See "6.2.2 Replacing a Failed Hard<br>Disk Drive [GAM]" (→pg.136) to<br>replace the hard disk drive and<br>perform a rebuild.                                                                                                    |  |  |

| able: | List | of | event | log |
|-------|------|----|-------|-----|

| GAM ID        | Severity  | Description                                          | Details                                                                            | Corrective action                                                                                                    |
|---------------|-----------|------------------------------------------------------|------------------------------------------------------------------------------------|----------------------------------------------------------------------------------------------------|
| 11<br>(0x00B) | Error/3   | Rebuild stopped<br>because logical<br>drive failed.  | Rebuild terminated<br>abnormally due to failures<br>in multiple hard disk drives.  | Contact an office listed in the<br>"Contact Information" of "Start<br>Guide".                                                                                                    |
| 12<br>(0x00C) | Error/3   | Physical disk has failed.                            | A hard disk drive has failed.                                                      | See "6.2.2 Replacing a Failed Hard<br>Disk Drive [GAM]" (→pg.136) to<br>replace the hard disk drive and<br>perform a rebuild.                                                                                                    |
| 13<br>(0x00D) | Info/1    | A new physical<br>disk has been<br>found.            | A new hard disk drive was detected.                                                | None.                                                                                                    |
| 14<br>(0x00E) | Info/1    | A physical disk has been removed.                    | A hard disk drive was<br>removed. A hard disk<br>drive has become<br>undetectable. | None.                                                                                                    |
| 15<br>(0x00F) | Info/1    | A previously<br>configured disk is<br>now available. | A hard disk drive is now in Unconfigured state.                                    | None.                                                                                                    |
| 19<br>(0x013) | Error/3   | SCSI command<br>timeout on hard<br>device.           | A command timeout was detected.                                                    | Because the controller is<br>performing a recovery, there is no<br>problem as long as there are no<br>failed hard disk drives.                                                                                                    |
| 20<br>(0x014) | Error/3   | SCSI command<br>abort on hard disk.                  | A SCSI command was aborted.                                                        | Because the controller is<br>performing a recovery, there is no<br>problem as long as there are no<br>failed hard disk drives.                                                                                                    |
| 21<br>(0x015) | Warning/2 | SCSI command<br>retried on hard<br>disk.             | A SCSI command was retried.                                                        | Because the controller is<br>performing a recovery, there is no<br>problem as long as there are no<br>failed hard disk drives.                                                                                                    |
| 23<br>(0x017) | Warning/2 | Soft error found.                                    | An error was detected on a<br>hard disk drive, but it was<br>resolved.             | Because the controller is<br>performing a recovery, no action is<br>required. If this error occurs<br>frequently, see "6.2.3 Preventive<br>Replacement of a Hard Disk Drive<br>[GAM]" (→pg.138) to replace the<br>hard disk drive as a precautionary<br>measure.               |
| 24<br>(0x018) | Warning/2 | Misc error found.                                    | An error was detected on a<br>hard disk drive, but it was<br>resolved.             | Because the controller is<br>performing a recovery, no action is<br>required. If this error occurs<br>frequently, see "6.2.3 Preventive<br>Replacement of a Hard Disk Drive<br>[GAM]" ( $\rightarrow$ pg.138) to replace the<br>hard disk drive as a precautionary<br>measure. |
| 25<br>(0x019) | Info/1    | SCSI device reset.                                   | The firmware issued a device reset.                                                | None.                                                                                                    |
| 28<br>(0x01C) | Error/3   | Request Sense<br>Data available.                     | A hard disk drive reported sense information.                                      | Because the controller is<br>performing a recovery, no action is<br>required as long as the<br>corresponding disk is Online.                                                                                                    |

| GAM ID                        | Severity  | Description                                                        | Details                                                                                 | Corrective action                                                                                                    |
|-------------------------------|-----------|--------------------------------------------------------------------|-----------------------------------------------------------------------------------------|----------------------------------------------------------------------------------------------------|
| 29<br>(0x01D)                 | Info/1    | Initialization started.                                            | A hard disk drive formatting has started.                                               | Wait until the format is completed.                                                                                                    |
| 30<br>(0x01E)                 | Info/1    | Initialization completed.                                          | The hard disk drive format has been completed.                                          | None.                                                                                                    |
| 31<br>(0x01F)                 | Error/3   | Initialization<br>failed.                                          | The hard disk drive format failed.                                                      | See "6.2.2 Replacing a Failed Hard<br>Disk Drive [GAM]" (→pg.136) to<br>replace the hard disk drive.                                                                                                    |
| 32<br>(0x020)                 | Error/3   | Initialization canceled.                                           | The hard disk drive format was canceled.                                                | Format the hard disk drive again.                                                                                                    |
| 33 - 41<br>(0x021 -<br>0x029) | Error/3   | A physical disk<br>failed because •••                              | A hard disk drive has failed.                                                           | See "6.2.2 Replacing a Failed Hard<br>Disk Drive [GAM]" (→pg.136) to<br>replace the hard disk drive and<br>perform a rebuild.                                                                                                   |
| 42<br>(0x02A)                 | Error/3   | A physical disk set<br>to failed state by<br>host.                 | A Make Offline has been executed by the controller.                                     | See "6.2.2 Replacing a Failed Hard<br>Disk Drive [GAM]" (→pg.136) to<br>replace the hard disk drive and<br>perform a rebuild.                                                                                                   |
| 43 - 49<br>(0x02B -<br>0x031) | Error/3   | A physical disk<br>failed because •••                              | A hard disk drive has failed.                                                           | See "6.2.2 Replacing a Failed Hard<br>Disk Drive [GAM]" (→pg.136) to<br>replace the hard disk drive and<br>perform a rebuild.                                                                                                   |
| 50<br>(0x032)                 | Error/3   | Physical disk<br>status changed to<br>offline.                     | A hard disk drive has become "Offline".                                                 | None.                                                                                                    |
| 52<br>(0x034)                 | Error/3   | Physical disk<br>status changed to<br>rebuild.                     | The hard disk drive status has become "Rebuild".                                        | None.                                                                                                    |
| 53<br>(0x035)                 | Warning/2 | Physical device ID did not match.                                  | The hard disk drive ID does not match.                                                  | Check the logs surrounding the process and perform necessary actions.                                                                                                    |
| 54<br>(0x036)                 | Error/3   | Physical disk<br>failed to start.                                  | A hard disk drive failed to start.                                                      | Check that the hard disk drive is<br>connected properly. If the hard disk<br>drive has failed, see "6.2.2<br>Replacing a Failed Hard Disk<br>Drive [GAM]" (→pg.136) to<br>replace the hard disk drive and<br>perform a rebuild. |
| 55<br>(0x037)                 | Warning/2 | Physical disk<br>negotiated<br>different offset<br>than config.    | A hard disk drive has<br>negotiated an offset<br>different from the<br>configuration.   | Check that the hard disk drive is<br>connected properly. If the hard disk<br>drive has failed, see "6.2.2<br>Replacing a Failed Hard Disk<br>Drive [GAM]" (→pg.136) to<br>replace the hard disk drive and<br>perform a rebuild. |
| 56<br>(0x038)                 | Warning/2 | Physical disk<br>negotiated<br>different bus width<br>than config. | A hard disk drive has<br>negotiated a bus width<br>different from the<br>configuration. | Check that the hard disk drive is<br>connected properly. If the hard disk<br>drive has failed, see "6.2.2<br>Replacing a Failed Hard Disk<br>Drive [GAM]" (→pg.136) to<br>replace the hard disk drive and<br>perform a rebuild. |

| GAM ID        | Severity | Description                                                                                                    | Details                                                                                                    | Corrective action                                                                                                    |
|---------------|----------|----------------------------------------------------------------------------------------------------|----------------------------------------------------------------------------------------------------|----------------------------------------------------------------------------------------------------|
| 57<br>(0x039) | Error/3  | Physical drive<br>missing on startup.                                                                                                    | No hard disk drive was detected during startup.                                                                                                    | Check that the hard disk drive is<br>connected properly. If the hard disk<br>drive has failed, see "6.2.2<br>Replacing a Failed Hard Disk<br>Drive [GAM]" (→pg.136) to<br>replace the hard disk drive and<br>perform a rebuild.               |
| 58<br>(0x03A) | Error/3  | Rebuild startup<br>failed due to lower<br>disk capacity.                                                                                             | Insufficient hard disk<br>space to perform the<br>rebuild.                                                                                                    | See "6.2.2 Replacing a Failed Hard<br>Disk Drive [GAM]" (→pg.136) to<br>replace the hard disk drive with a<br>drive of the same model (with the<br>same capacity and speed) as the<br>other drives, and then perform a<br>rebuild.            |
| 67<br>(0x043) | Error/3  | Physical Disk<br>found on only one<br>disk channel.                                                                                                  | A hard disk drive is<br>connected to only one disk<br>channel.                                                                                                 | Check that the hard disk drive is<br>connected properly. If the hard disk<br>drive has failed, see "6.2.2<br>Replacing a Failed Hard Disk<br>Drive [GAM]" ( $\rightarrow$ pg.136) to<br>replace the hard disk drive and<br>perform a rebuild. |
| 68<br>(0x044) | Info/1   | Physical disk type<br>is not approved by<br>vendor.                                                                                                  | An installed hard disk<br>drive is not vendor<br>approved.                                                                                                    | Use a vendor supported hard disk drive.                                                                                                    |
| 69<br>(0x045) | Error/3  | Physical disk has<br>acquired an<br>inappropriate loop<br>ID. Enclosure<br>disk-slot<br>operations are<br>disabled while this<br>condition persists. | A hard disk drive has<br>acquired an inappropriate<br>loop ID.                                                                                                 | See "6.2.2 Replacing a Failed Hard<br>Disk Drive [GAM]" (→pg.136) to<br>replace the hard disk drive and<br>perform a rebuild. If this error<br>occurs again, contact an office<br>listed in the "Contact Information"<br>of "Start Guide".    |
| 70<br>(0x046) | Error/3  | Physical disk port<br>has failed or<br>cannot operate at<br>the configured<br>channel speed.                                                         | <ul> <li>A hard disk drive has failed.</li> <li>The hard disk drive is not compatible with the system.</li> <li>The enclosure slot hardware failed.</li> </ul> | See "6.2.2 Replacing a Failed Hard<br>Disk Drive [GAM]" (→pg.136) to<br>replace the hard disk drive and<br>perform a rebuild. If this error<br>occurs again, contact an office<br>listed in the "Contact Information"<br>of "Start Guide".    |
| 72<br>(0x048) | Error/3  | Controller<br>parameters<br>checksum<br>verification failed -<br>restored default.                                                                   | A mistake was found in<br>the checksum of the<br>controller parameters.                                                                                        | Check and correct the parameters<br>in the [Adapter Properties]<br>(→pg.26)) of WebBIOS. If the<br>message still appears, contact an<br>office listed in the "Contact<br>Information" of "Start Guide".                                       |
| 73<br>(0x049) | Info/1   | Online controller<br>firmware upgrade<br>has started.                                                                                                | An online controller firmware upgrade has started.                                                                                                    | None.                                                                                                    |
| 74<br>(0x04A) | Info/1   | Online firmware<br>upgrade has<br>completed<br>successfully.                                                                                         | An online firmware<br>upgrade has been<br>completed successfully.                                                                                              | None.                                                                                                    |

| GAM ID         | Severity | Description                                                                            | Details                                                                                                    | Corrective action                                                                                                    |
|----------------|----------|----------------------------------------------------------------------------------------|----------------------------------------------------------------------------------------------------|----------------------------------------------------------------------------------------------------|
| 75<br>(0x04B)  | Error/3  | Online firmware<br>upgrade has failed.                                                 | An online firmware<br>upgrade has failed.                                                                                                    | Perform the online controller<br>firmware upgrade again. If the<br>message still appears, contact an<br>office listed in the "Contact<br>Information" of "Start Guide".                                                                                                    |
| 76<br>(0x04C)  | Info/1   | A Configuration<br>On Disk (COD)<br>with unsupported<br>features has been<br>detected. | The array configuration<br>information of the hard<br>disk drive contains<br>features that are not<br>supported.<br>An array configuration<br>information created by<br>another system was<br>detected. | Connect a compatible hard disk drive.                                                                                                    |
| 80<br>(0x050)  | Error/3  | Firmware entered<br>unexpected state at<br>run-time.                                   | The firmware entered<br>unexpected state at run-<br>time.                                                                                                    | Check the installation of the cache<br>memory or battery backup unit.<br>If the message still appears,<br>replace the cache memory or the<br>battery backup unit.                                                                                                    |
| 85<br>(0x055)  | Info/1   | Unable to recover<br>medium error<br>during patrol read.                               | Recovery of a medium<br>error failed during the<br>Patrol Read operation.                                                                                                    | If a corrupted file is found, restore it from the backup.                                                                                                    |
| 86<br>(0x056)  | Info/1   | Rebuild resumed.                                                                       | Rebuild restarted.                                                                                                    | None.                                                                                                    |
| 89<br>(0x059)  | Info/1   | Physical disk<br>transfer speed<br>changed.                                            | The transfer speed of the<br>hard disk drive has<br>changed due to an<br>unknown error.                                                                                                    | Check the previous logs and perform necessary steps.                                                                                                    |
| 90<br>(0x05A)  | Error/3  | Channel is<br>suspended due to<br>some faults.                                         | An abnormal state was found in the channel.                                                                                                    | Contact an office listed in the<br>"Contact Information" of "Start<br>Guide".                                                                                                    |
| 95<br>(0x05F)  | Info/1   | Configured<br>physical disk<br>replaced by user by<br>a smaller capacity<br>disk.      | A hard disk drive has been<br>replaced with a smaller<br>capacity drive than<br>configured.                                                                                                    | Reconnect a proper hard disk drive.                                                                                                    |
| 101<br>(0x065) | Error/3  | Error.                                                                                 | An unknown error was detected.                                                                                                    | If the hard disk drive has failed,<br>see "6.2.2 Replacing a Failed Hard<br>Disk Drive [GAM]" ( $\rightarrow$ pg.136) to<br>replace the hard disk drive and<br>perform a rebuild. If the message<br>still appears, contact an office<br>listed in the "Contact Information"<br>of "Start Guide". |
| 104<br>(0x068) | Error/3  | Reassign write<br>operaiton failed.                                                    | A Reassign operation failed.                                                                                                    | If the hard disk drive has failed,<br>see "6.2.2 Replacing a Failed Hard<br>Disk Drive [GAM]" (→pg.136) to<br>replace the hard disk drive and<br>perform a rebuild.                                                                                                    |
| 105<br>(0x069) | Error/3  | Unrecoverable<br>medium error<br>during rebuild.                                       | An unrecoverable medium<br>error was detected during<br>the rebuild process.                                                                                                    | If a corrupted file is found, restore it from the backup.                                                                                                    |

| GAM ID         | Severity  | Description                                                    | Details                                                                                                    | Corrective action                                                                                                    |
|----------------|-----------|----------------------------------------------------------------|----------------------------------------------------------------------------------------------------|----------------------------------------------------------------------------------------------------|
| 106<br>(0x06A) | Info/1    | Corrected medium<br>error during<br>recovery.                  | A medium error was corrected.                                                                                                    | None.                                                                                                    |
| 107<br>(0x06B) | Error/3   | Unrecoverable<br>medium error<br>during recovery.              | An unrecoverable medium error was detected.                                                                                         | If a corrupted file is found, restore it from the backup.                                                                                                    |
| 119<br>(0x077) | Warning/2 | PD too small to be<br>used for auto-<br>rebuild.               | The rebuild could not be<br>started because the<br>capacity of the hard disk<br>drive is smaller then the<br>other hard disk drive. | See "6.2.2 Replacing a Failed Hard<br>Disk Drive [GAM]" (→pg.136) to<br>replace the hard disk drive with a<br>drive of the same model (with the<br>same capacity and speed) as the<br>other drives, and then perform a<br>rebuild. |
| 120<br>(0x078) | Warning/2 | Bad block table on<br>PD is 80% full.                          | The Bad Block Table use rate has exceeded 80%.                                                                                      | See "6.2.3 Preventive Replacement<br>of a Hard Disk Drive [GAM]"<br>(→pg.138) and replace the hard<br>disk drive as a preventive measure.                                                                                          |
| 121<br>(0x079) | Error/3   | Bad block table on<br>PD is full; unable<br>to log blocks.     | The Bad Block Table is full.                                                                                                    | See "6.2.3 Preventive Replacement<br>of a Hard Disk Drive [GAM]"<br>(→pg.138) and replace the hard<br>disk drive as a preventive measure.                                                                                          |
| 126<br>(0x07E) | Info/1    | Firmware<br>corrected the<br>'Read' error.                     | The media error was corrected.                                                                                                    | None.                                                                                                    |
| 134<br>(0x086) | Error/3   | Logical drive has been made offline.                           | The logical drive has been made Offline.                                                                                            | The logical drive(s) cannot<br>continue running in this state.<br>Recreate the array configuration<br>and restore the data from backup.                                                                                            |
| 135<br>(0x087) | Error/3   | Logical drive is critical.                                     | The logical drive is in<br>Critical state due to a hard<br>disk drive failure.                                                      | See "6.2.2 Replacing a Failed Hard<br>Disk Drive [GAM]" (→pg.136) to<br>replace the hard disk drive and<br>perform a rebuild.                                                                                                    |
| 136<br>(0x088) | Info/1    | Logical drive has been placed online.                          | The logical drive has been placed online.                                                                                           | None.                                                                                                    |
| 137<br>(0x089) | Info/1    | An automatic<br>rebuild has started<br>on logical drive.       | Rebuild started automatically.                                                                                                    | None.                                                                                                    |
| 138<br>(0x08A) | Info/1    | A manual rebuild<br>has started on<br>logical drive.           | Rebuild started manually.                                                                                                    | None.                                                                                                    |
| 139<br>(0x08B) | Info/1    | Rebuild on logical drive is over.                              | Rebuild has been completed.                                                                                                    | None.                                                                                                    |
| 140<br>(0x08C) | Error/3   | Rebuild on logical drive is cancelled.                         | Rebuild was canceled.                                                                                                    | Perform the rebuild again.                                                                                                    |
| 141<br>(0x08D) | Error/3   | Rebuild stopped<br>with error.                                 | Rebuild terminated abnormally.                                                                                                    | Check the logs surrounding the process and perform necessary actions.                                                                                                    |
| 142<br>(0x08E) | Error/3   | Rebuild stopped<br>with error. New<br>physical disk<br>failed. | Rebuild terminated<br>abnormally due to a<br>failure on the target hard<br>disk drive.                                              | See "6.2.2 Replacing a Failed Hard<br>Disk Drive [GAM]" ( $\rightarrow$ pg.136) to<br>replace the hard disk drive and<br>perform a rebuild.                                                                                        |

| GAM ID         | Severity | Description                                                                | Details                                                                                                    | Corrective action                                                                                                    |  |  |  |
|----------------|----------|----------------------------------------------------------------------------|----------------------------------------------------------------------------------------------------|----------------------------------------------------------------------------------------------------|--|--|--|
| 143<br>(0x08F) | Error/3  | Rebuild stopped<br>because logical<br>drive failed.                        | The source disk of the rebuild failed.                                                                         | Contact an office listed in the<br>"Contact Information" of "Start<br>Guide".                                                                                                    |  |  |  |
| 144<br>(0x090) | Info/1   | Logical drive<br>initialization<br>started.                                | An initialization of a logical drive has started.                                                              | None.                                                                                                    |  |  |  |
| 145<br>(0x091) | Info/1   | Logical drive initialization done.                                         | The initialization of the logical drive has been completed.                                                    | None.                                                                                                    |  |  |  |
| 146<br>(0x092) | Error/3  | Logical drive<br>initialization<br>cancelled.                              | The initialization of the logical drive was canceled.                                                          | Perform the initialization process again.                                                                                                    |  |  |  |
| 147<br>(0x093) | Error/3  | Logical drive<br>initialization<br>failed.                                 | The initialization<br>terminated abnormally.<br>The logical drive is now in<br>Offline state.                  | Backup all the data on the logical<br>drive and see "6.2.2 Replacing a<br>Failed Hard Disk Drive [GAM]"<br>(→pg.136) to replace the hard disk<br>drive. Recreate the array<br>configuration. Then restore the<br>data from backup.  |  |  |  |
| 148<br>(0x094) | Info/1   | A logical drive has been found.                                            | A new logical drive has been detected.                                                                         | None.                                                                                                    |  |  |  |
| 149<br>(0x095) | Info/1   | A logical drive has been deleted.                                          | A logical drive was deleted.                                                                                   | None.                                                                                                    |  |  |  |
| 153<br>(0x099) | Error/3  | Bad Blocks found.                                                          | A bad block was detected<br>during the Make Data<br>Consistent, rebuild, or<br>capacity expansion<br>process.  | <ul> <li>During Make Data Consistent/<br/>capacity expansion: The bad<br/>block will be repaired, so there<br/>is no problem.</li> <li>During rebuild: If a corrupted<br/>file is found, restore it from the<br/>backup.</li> </ul> |  |  |  |
| 155<br>(0x09B) | Info/1   | System drive type changed.                                                 | <ul> <li>A new configuration<br/>was added.</li> <li>The capacity expansion<br/>has been completed.</li> </ul> | None.                                                                                                    |  |  |  |
| 156<br>(0x09C) | Error/3  | Bad data blocks<br>found. Possible<br>data loss.                           | Bad blocks were found on<br>multiple hard disk drives<br>at the same location.                                 | If a corrupted file is found, restore<br>it from the backup.                                                                                                    |  |  |  |
| 157<br>(0x09D) | Info/1   | Logical drive LUN<br>mapping has been<br>written to config.                | Logical drive LUN<br>mapping has been written<br>to config.                                                    | None.                                                                                                    |  |  |  |
| 158<br>(0x09E) | Error/3  | Attempt to read<br>data from block<br>that is marked in<br>Bad Data Table. | An attempt has been made<br>to read data logged in the<br>BDT table.                                           | If a corrupted file is found, restore<br>it from the backup.                                                                                                    |  |  |  |
| 159<br>(0x09F) | Error/3  | Data for Disk<br>Block has been lost<br>due to Logical<br>Drive problem.   | Due to a problem with the<br>logical drive, cache data<br>could not be written to the<br>hard disk drive.      | Check the logs surrounding the process and perform necessary actions.                                                                                                    |  |  |  |

| GAM ID         | Severity  | Description                                                                                                    | Details                                                                                                    | Corrective action                                                                                                    |  |  |  |  |
|----------------|-----------|----------------------------------------------------------------------------------------------------|----------------------------------------------------------------------------------------------------|----------------------------------------------------------------------------------------------------|--|--|--|--|
| 163<br>(0x0A3) | Error/3   | Reconstruct<br>detected<br>uncorrectable<br>double medium<br>errors.                                             | Due to media errors<br>detected in the same<br>position on multiple hard<br>disk drives, data cannot be<br>recovered. | If a corrupted file is found, restore<br>it from the backup.                                                                                                    |  |  |  |  |
| 164<br>(0x0A4) | Info/1    | Reconstuction resumed.                                                                                           | Reconstruction was resumed.                                                                                           | None.                                                                                                    |  |  |  |  |
| 165<br>(0x0A5) | Error/3   | Reconstuction<br>resume failed due<br>to configuration<br>mismatch.                                              | Reconstruction resume<br>terminated abnormally<br>due to configuration<br>mismatch.                                   | Recreate the array and restore the backup data.                                                                                                    |  |  |  |  |
| 166<br>(0x0A6) | 情報 /1     | LD Properties updated.                                                                                           | Parameter of the logical drive has been changed.                                                                      | None.                                                                                                    |  |  |  |  |
| 350<br>(0x15E) | Error/3   | SAS/SATA mixing<br>not supported in<br>enclosure; PD<br>disabled.                                                | The hard disk drive cannot<br>be used, because SAS and<br>SATA devices are mixed.                                     | Check if any unsupported hard<br>disk drives are installed. If there is<br>an unsupported hard disk drive<br>installed, replace it with a<br>supported one.                                       |  |  |  |  |
| 384<br>(0x180) | Info/1    | Array management<br>server software<br>started<br>successfully.                                                  | GAM Server started successfully.                                                                                      | None.                                                                                                    |  |  |  |  |
| 386<br>(0x182) | Warning/2 | Internal log<br>structures getting<br>full, PLEASE<br>SHUTDOWN<br>AND RESET THE<br>SYSTEM IN THE<br>NEAR FUTURE. | Due to many<br>configuration changes, the<br>configuration change table<br>is full.                                   | Shut down the system properly,<br>power off the server and turn it<br>back on.<br>If the same log still appears,<br>contact an office listed in the<br>"Contact Information" of "Start<br>Guide". |  |  |  |  |
| 388<br>(0x184) | Error/3   | Controller is dead.<br>System is<br>disconnecting from<br>this controller.                                       | The SCSI array controller failed.                                                                                     | Contact an office listed in the<br>"Contact Information" of "Start<br>Guide".                                                                                                    |  |  |  |  |
| 389<br>(0x185) | Info/1    | Controller has been reset.                                                                                       | The controller received a reset command.                                                                              | Because the firmware is<br>performing a recovery, there is no<br>problem as long as there are no<br>failed hard disk drives.                                                                      |  |  |  |  |
| 390<br>(0x186) | Info/1    | Controller is found.                                                                                             | A controller was detected.                                                                                            | None.                                                                                                    |  |  |  |  |
| 391<br>(0x187) | Error/3   | Controller is gone.<br>System is<br>disconnecting from<br>this controller.                                       | <ul> <li>The power to the controller was cut off.</li> <li>The controller was removed from the system.</li> </ul>     | Contact an office listed in the<br>"Contact Information" of "Start<br>Guide".                                                                                                    |  |  |  |  |
| 395<br>(0x18B) | Error/3   | Controller is gone.<br>System is<br>disconnecting from<br>this controller.                                       | <ul> <li>The power to the controller was cut off.</li> <li>The controller was removed from the system.</li> </ul>     | Contact an office listed in the<br>"Contact Information" of "Start<br>Guide".                                                                                                    |  |  |  |  |
| 396<br>(0x18C) | Info/1    | Controller<br>powered on.                                                                                        | A new controller was installed.                                                                                       | None.                                                                                                    |  |  |  |  |

| GAM ID         | Severity  | Description                                                                | Details                                                                                                    | Corrective action                                                                                                    |  |  |  |
|----------------|-----------|----------------------------------------------------------------------------|----------------------------------------------------------------------------------------------------|----------------------------------------------------------------------------------------------------|--|--|--|
| 397<br>(0x18D) | Info/1    | Controller is online.                                                      | A controller came online.                                                                                         | None.                                                                                                    |  |  |  |
| 398<br>(0x18E) | Error/3   | Controller is gone.<br>System is<br>disconnecting from<br>this controller. | <ul> <li>The power to the controller was cut off.</li> <li>The controller was removed from the system.</li> </ul> | Contact an office listed in the<br>"Contact Information" of "Start<br>Guide".                                                                                                    |  |  |  |
| 399<br>(0x18F) | Warning/2 | Controller's<br>partner is gone,<br>controller is in<br>failover mode now. | The controller went<br>Offline.                                                                                   | None.                                                                                                    |  |  |  |
| 403<br>(0x193) | Error/3   | Installation<br>aborted.                                                   | The configuration<br>changed while the system<br>was offline.                                                     | Shut down the server and check the<br>hard disk drive connections. Check<br>that the appropriate hard disk<br>drives are installed, and remove<br>any inappropriate hard disk drives.<br>(For example, a hard disk drive for<br>another system may have been<br>installed by mistake.)<br>If this does not resolve the<br>problem, reconfigure the array and<br>restore the backup data. |  |  |  |
| 404<br>(0x194) | Error/3   | Controller firmware mismatch.                                              | The controller firmware<br>has been replaced with an<br>old version.                                              | Contact an office listed in the<br>"Contact Information" of "Start<br>Guide".                                                                                                    |  |  |  |
| 413<br>(0x19D) | Info/1    | Controller device start complete.                                          | The controller device started.                                                                                    | None.                                                                                                    |  |  |  |
| 414<br>(0x19E) | Error/3   | Soft ECC error<br>Corrected.                                               | An ECC error was detected in the memory.                                                                          | Replace the memory module or the battery backup unit.                                                                                                    |  |  |  |
| 415<br>(0x19F) | Error/3   | Hard ECC error<br>Corrected.                                               | An ECC error was detected in the memory.                                                                          | Replace the memory module or the battery backup unit.                                                                                                    |  |  |  |
| 425<br>(0x1A9) | Error/3   | Controller boot<br>ROM image needs<br>to be reloaded.                      | An inappropriate firmware image was loaded.                                                                       | Contact an office listed in the<br>"Contact Information" of "Start<br>Guide".                                                                                                    |  |  |  |
| 426<br>(0x1AA) | Error/3   | Controller is using default non-unique world-wide name.                    | The controller's MAC address was lost, or not set.                                                                | Contact an office listed in the<br>"Contact Information" of "Start<br>Guide".                                                                                                    |  |  |  |
| 428<br>(0x1AC) | Error/3   | Mirror Race on<br>critical drive.                                          | The hard disk drive has a failure.                                                                                | See "6.2.2 Replacing a Failed Hard<br>Disk Drive [GAM]" (→pg.136) to<br>replace the hard disk drive and<br>perform a rebuild.                                                                                                    |  |  |  |
| 440<br>(0x1B8) | Error/3   | Error in Mirror<br>Race Table.                                             | An error occurred in the<br>Mirror Race Table.                                                                    | Check the array configuration. If<br>the array configuration is correct,<br>perform a Make Data Consistent.<br>If the array configuration is<br>invalid, reconfigure the array and<br>restore the data from the backup.                                                                                                    |  |  |  |
| 444<br>(0x1BC) | Info/1    | Controller entered<br>'Write Back' cache<br>mode.                          | The controller entered<br>'Write Back' cache mode.                                                                | None.                                                                                                    |  |  |  |

| GAM ID         | Severity  | Description                                      | Details                                                                                                    | Corrective action                                                                                                    |
|----------------|-----------|--------------------------------------------------|----------------------------------------------------------------------------------------------------|----------------------------------------------------------------------------------------------------|
| 446<br>(0x1BE) | Info/1    | Data in Cache<br>flushed during<br>power up.     | Data in the cache memory<br>was flushed at the time of<br>system boot.                                         | None.                                                                                                    |
| 447<br>(0x1BF) | Error/3   | Data in Cache not<br>flushed during<br>power up. | Data in the cache memory<br>failed to flush at the time<br>of system boot due to an<br>abnormal configuration. | Check the array configuration. If<br>the array configuration is correct,<br>perform a Make Data Consistent.<br>If the array configuration is<br>invalid, reconfigure the array and<br>restore the data from the backup.                                                                          |
| 452<br>(0x1C4) | Info/1    | Rebuild rate changed.                            | The rebuild rate has been changed.                                                                             | None.                                                                                                    |
| 460<br>(0x1CC) | Info/1    | Factory defaults restored.                       | A factory default was restored.                                                                                | Reconfigure the controller if necessary.                                                                                                    |
| 461<br>(0x1CD) | Info/1    | Hibernate<br>command received<br>from host.      | A hibernate command was received from the host.                                                                | None.                                                                                                    |
| 462<br>(0x1CE) | Info/1    | Event log cleared.                               | The NVRAM log was cleared.                                                                                     | None.                                                                                                    |
| 463<br>(0x1CF) | Info/1    | Event log<br>wrapped.                            | The NVRAM log was wrapped.                                                                                     | None.                                                                                                    |
| 700<br>(0x2BC) | Info/1    | Event log empty.                                 | The content of the event log has become blank.                                                                 | None.                                                                                                    |
| 701<br>(0x2BD) | Info/1    | Event log entries lost.                          | Event Log entries were lost.                                                                                   | None.                                                                                                    |
| 702<br>(0x2BE) | Info/1    | Request Sense.                                   | Sense Information was reported.                                                                                | Because the firmware is<br>performing a recovery, there is no<br>problem as long as there are no<br>failed hard disk drives.                                                                                                    |
| 703<br>(0x2BF) | Info/1    | Set real time clock.                             | The clock was set.                                                                                             | None.                                                                                                    |
| 800<br>(0x320) | Info/1    | New Configuration<br>Received.                   | A new array configuration was issued.                                                                          | None.                                                                                                    |
| 801<br>(0x321) | Info/1    | Configuration<br>Cleared.                        | The array configuration was cleared.                                                                           | None.                                                                                                    |
| 802<br>(0x322) | Warning/2 | Configuration<br>Invalid.                        | The array configuration information is invalid.                                                                | Check that the hard disk drive is<br>connected properly. If this does not<br>resolve the problem, recreate the<br>array and recover the backup data.                                                                                                    |
| 803<br>(0x323) | Warning/2 | Configuration On<br>Disk Access Error.           | The array configuration<br>information could not be<br>read from the hard disk<br>drive.                       | Check the array configuration. If<br>there is a failed hard disk drive, see<br>"6.2.2 Replacing a Failed Hard<br>Disk Drive [GAM]" (→pg.136) to<br>replace it and perform a rebuild.<br>If the array configuration is<br>invalid, reconfigure the array and<br>restore the data from the backup. |
| 804<br>(0x324) | warning/2 | disk converted.                                  | information on the hard disk drive was converted.                                                              | None.                                                                                                    |

| GAM ID         | Severity  | Description                                                          | Details                                                                             | Corrective action                                                                                                    |  |  |  |  |
|----------------|-----------|----------------------------------------------------------------------|-------------------------------------------------------------------------------------|----------------------------------------------------------------------------------------------------|--|--|--|--|
| 805<br>(0x325) | Warning/2 | Configuration On<br>Disk Import<br>Failed.                           | The array configuration<br>information could not be<br>imported.                    | Shut down the server and check the<br>hard disk drive connections. Check<br>that the appropriate hard disk<br>drives are installed, and remove<br>any inappropriate hard disk drives.<br>(For example, a hard disk drive for<br>another system may have been<br>installed by mistake.) If this does<br>not resolve the problem,<br>reconfigure the array and restore<br>the backup data. |  |  |  |  |
| 806<br>(0x326) | Info/1    | A debug dump<br>exists on this<br>system.                            | A debug dump exists on this system.                                                 | None.                                                                                                    |  |  |  |  |
| 807<br>(0x327) | Info/1    | A debug dump<br>exists on this<br>system.                            | A debug dump exists on this system.                                                 | None.                                                                                                    |  |  |  |  |
| 808<br>(0x328) | Info/1    | No valid<br>Configuration On<br>Disk (COD) found.                    | No valid Configuration<br>On Disk (COD) found.                                      | Check if the hard disk drive<br>connected was previously used in<br>another system. If a hard disk drive<br>that was previously used in another<br>system is connected, that hard disk<br>drive must be formatted<br>completely before use.                                                                                                    |  |  |  |  |
| 810<br>(0x32A) | Info/1    | MegaRAID<br>firmware<br>initialization started.                      | The initialization of the MegaRAID firmware started.                                | None.                                                                                                    |  |  |  |  |
| 960<br>(0x3C0) | Error/3   | SAS topology<br>error: Loop<br>detected.                             | Loop detected in the SAS topology.                                                  | Check the condition of the system<br>connections. If this error occurs<br>again, even though the connections<br>are correct, contact an office listed<br>in the "Contact Information" of<br>"Start Guide".                                                                                                    |  |  |  |  |
| 961<br>(0x3C1) | Error/3   | SAS topology<br>error:<br>Unaddressable<br>device.                   | Device is unaddressable in<br>the SAS topology.                                     | Check the condition of the system<br>connections. If the system<br>connections are correct but there is<br>a failed hard disk drive, see<br>"6.2.2 Replacing a Failed Hard<br>Disk Drive [GAM]" (→pg.136)<br>to replace the hard disk drive and<br>perform a rebuild. If this error<br>occurs again, contact an office<br>listed in the "Contact Information"<br>of "Start Guide".       |  |  |  |  |
| 962<br>(0x3C2) | Error/3   | SAS topology<br>error: Multiple<br>ports to the same<br>SAS address. | Multiple ports were<br>connected to the same<br>SAS address in the SAS<br>topology. | Check the condition of the system<br>connections. If this error occurs<br>again, even though the connections<br>are correct, contact an office listed<br>in the "Contact Information" of<br>"Start Guide".                                                                                                    |  |  |  |  |

| GAM ID         | Severity | Description                                     | Details                                    | Corrective action                                                                                                    |
|----------------|----------|-------------------------------------------------|--------------------------------------------|----------------------------------------------------------------------------------------------------|
| 963<br>(0x3C3) | Error/3  | SAS topology<br>error: Expander<br>error.       | An error was detected in the Expander.     | Contact an office listed in the<br>"Contact Information" of "Start<br>Guide".                                                                                                    |
| 964<br>(0x3C4) | Error/3  | SAS topology<br>error: SMP<br>timeout.          | SMP timeout was detected.                  | Contact an office listed in the<br>"Contact Information" of "Start<br>Guide".                                                                                                    |
| 965<br>(0x3C5) | Error/3  | SAS topology<br>error: Out of route<br>entries. | Route entries cannot be found.             | Contact an office listed in the<br>"Contact Information" of "Start<br>Guide".                                                                                                    |
| 966<br>(0x3C6) | Error/3  | SAS topology<br>error: Index not<br>found.      | Index was not found.                       | Contact an office listed in the<br>"Contact Information" of "Start<br>Guide".                                                                                                    |
| 967<br>(0x3C7) | Error/3  | SAS topology<br>error: SMP<br>functoin failed.  | An error was detected in an SMP function.  | Contact an office listed in the<br>"Contact Information" of "Start<br>Guide".                                                                                                    |
| 968<br>(0x3C8) | Error/3  | SAS topology<br>error: SMP CRC<br>error.        | A CRC error was detected in SMP.           | Contact an office listed in the<br>"Contact Information" of "Start<br>Guide".                                                                                                    |
| 969<br>(0x3C9) | Error/3  | SAS topology<br>error: Multiple<br>subtractive. | An error was detected in the SAS topology. | Contact an office listed in the<br>"Contact Information" of "Start<br>Guide".                                                                                                    |
| 970<br>(0x3CA) | Error/3  | SAS topology<br>error: Table to<br>table.       | An error was detected in the SAS topology. | Contact an office listed in the<br>"Contact Information" of "Start<br>Guide".                                                                                                    |
| 971<br>(0x3CB) | Error/3  | SAS topology<br>error: Multiple<br>paths.       | Multiple paths exist.                      | Check the condition of the system<br>connections. If this error occurs<br>again, even though the connections<br>are correct, contact an office listed<br>in the "Contact Information" of<br>"Start Guide". |

# Index

### А

| Actions Menu69Adapter Properties26Administration Menu107Administrator Privileges56AlarmService58, 95                                                                                                    |
|----------------------------------------------------------------------------------------------------|
| Array Controller                                                                                                    |
| Controller Icons       106         Detailed information (GAM)       115         Detailed information (ServerView RAID)       79         Hotfix       52         Notes       19         Specifications       12         Updating the Device Drivers       48         Viewing information in the BIOS Utility       26         Work Flow       10 |

### В

| Background Task               | 2 |
|-------------------------------|---|
| BIOS Utility                  | 1 |
| Exiting                       | 4 |
| Formatting hard disk drives 4 | 3 |
| Starting                      | 2 |
| Viewing array controller      | 6 |
| Viewing hard disk drives      | 9 |
| Viewing logical drive         | 9 |
| Window Layout                 | 5 |
|                               |   |

## С

| Controller Icon                     | . 71 |
|-------------------------------------|------|
| Controller Icons.                   | 106  |
| Controller Selection Box            | 105  |
| Controller View                     | 109  |
| Administration Menu                 | 107  |
| File Menu                           | 106  |
| View Menu                           | 107  |
| Viewing Hard Disk Drive Information | 117  |
| Viewing Logical Drive Information   | 120  |

### D

| Device Drivers                          |      |
|-----------------------------------------|------|
| Creating Driver Disks                   | 48   |
| Updating the Drivers (Windows Server 20 | 003) |
|                                         | 49   |
| Updating the Drivers (Windows 2000 Ser  | ver) |
|                                         | 50   |
| Disk array                              | 13   |

| Disk Groups      |         |         |   |      |         |
|------------------|---------|---------|---|------|---------|
| Logical Drives . | <br>••• | <br>• • | • | <br> | <br>.14 |

### Е

| Event Window    | <br> | <br> |  |  | <br>69   |
|-----------------|------|------|--|--|----------|
| Events          | <br> | <br> |  |  | <br>.113 |
| GAM             | <br> | <br> |  |  | <br>.158 |
| ServerView RAID | <br> | <br> |  |  | <br>.142 |

### F

| File Log  |  |  |  |  |  |  |  |  |  |  |  |    |    |    |    | 73 |
|-----------|--|--|--|--|--|--|--|--|--|--|--|----|----|----|----|----|
| File Menu |  |  |  |  |  |  |  |  |  |  |  | .6 | 69 | ١, | 1( | 06 |

### G

| GAM                                 |
|-------------------------------------|
| Access privileges                   |
| Events                              |
| Exiting                             |
| Installation97                      |
| Log On                              |
| Requirements                        |
| Starting                            |
| Toolbar                             |
| Uninstallation100                   |
| Window Layout                       |
| GAM Client                          |
| Installation97                      |
| Server group and server settings112 |
| Uninstallation100                   |
| GAM ID                              |
| GAM Server                          |
| Installation97                      |
| Uninstallation101                   |
| Global Array Manager                |
| Global Properties                   |
| Global Status View                  |
| Guest                               |

### Н

| Hard disk drive                          |
|------------------------------------------|
| Detailed information(Controller View)117 |
| Logical Drives                           |
| Manual Rebuild                           |
| Notes                                    |
| Preventive Replacement                   |
| RAID Levels                              |
| Replacing                                |
| Status Icon                              |

| Using Controller View                    |
|------------------------------------------|
| Hard disk drives                         |
| Low level formatting                     |
| Viewing in the BIOS Utility              |
| Hard disk failure prediction function 17 |
| Help Menu                                |
| Hotfix                                   |

## I

| nstallation        |   |
|--------------------|---|
| GAM                | 7 |
| GAM Client         | 7 |
| GAM Server         | 7 |
| ServerView RAID 60 | ) |

## L

| Log Information Viewer 106, 114 |
|---------------------------------|
| Logical Drive                   |
| Deleting                        |
| Viewing in the BIOS Utility     |
| Logical drive                   |
| Logical Drives                  |
| Checking status                 |
| Initialization16                |
| RAID Levels                     |
| Rebuild                         |
| Status                          |
| Status Icon                     |
| Using Controller View           |
|                                 |

# Μ

| Media Ve  | rific | ati | or | ۱. |   |  |  |   |  |   |  |   |  |   |  |   | 17 |
|-----------|-------|-----|----|----|---|--|--|---|--|---|--|---|--|---|--|---|----|
| Mirroring |       |     |    |    | • |  |  | • |  | • |  | • |  | • |  | • | 13 |

### Ρ

| PFA                  | 17       |
|----------------------|----------|
| PFA Count/S.M.A.R.T. | 130, 138 |
| Plug-in              | 73       |
| Ports                | 71       |

## R

| RAID                                   |
|----------------------------------------|
| RAID Levels                            |
| Rebuild 16, 77, 123                    |
| Checking the Progress(GAM) 122         |
| Checking the Progress(ServerView RAID) |
|                                        |
| Rebuild Status 122                     |

# S

| SAS12                                |
|--------------------------------------|
| Server group and server settings 112 |
| Server Icon 71, 105                  |
| Server Selection Box                 |
| ServerView 58, 91, 95, 142, 158      |
| ServerView RAID                      |
| Access privileges                    |
| Events                               |
| Installation                         |
| Log in64                             |
| Requirements                         |
| Uninstallation                       |
| ServerView RAID Manager              |
| Change Access Mode 68                |
| Exiting 66                           |
| Starting                             |
| Window Layout67                      |
| SNMP TRAP 142                        |
| Starting                             |
| BIOS Utility 22                      |
| Controller View                      |
| GAM 102                              |
| ServerView RAID Manager              |
| Status                               |
| Hard Disk Drives                     |
| Logical Drives 15                    |
| Status Icon                          |
| Hard disk drive 110                  |
| Hard Disk Drives                     |
| Logical Drives                       |
| System Log                           |
|                                      |

# Т

| Tree View | 1 |
|-----------|---|
|-----------|---|

# U

| Uninstallation  |      |      |  |   |  |  |      |
|-----------------|------|------|--|---|--|--|------|
| GAM             | <br> | <br> |  |   |  |  | 100  |
| GAM Client      |      | <br> |  |   |  |  | 100  |
| GAM Server      | <br> | <br> |  |   |  |  | 101  |
| ServerView RAID | <br> | <br> |  |   |  |  | . 62 |
| User            |      | <br> |  | • |  |  | . 92 |
| User Privileges |      | <br> |  | • |  |  | . 56 |
|                 |      |      |  |   |  |  |      |

### V

| View Menu |  |  | 107 |
|-----------|--|--|-----|
|-----------|--|--|-----|

### Integrated Mirroring SAS User's Guide B7FY-1871-01ENZ0-00 Issued on November, 2006

Issued by FUJITSU LIMITED

- The contents of this manual may be revised without prior notice.
- Fujitsu assumes no liability for damages to third party copyrights or other rights arising from the use of any information in this manual.
- No part of this manual may be reproduced in any without the prior written permission of Fujitsu.